# Цифровой контракт

CLI

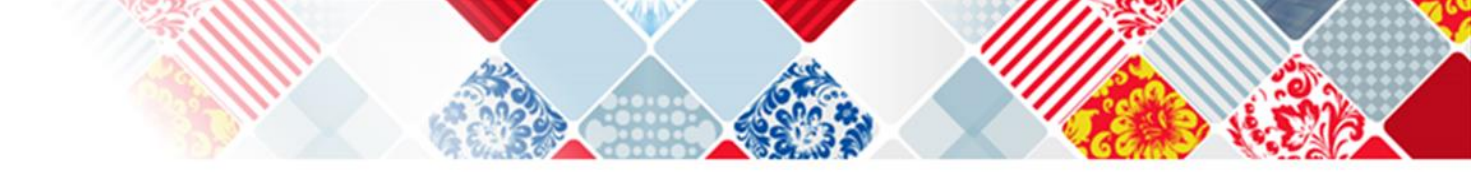

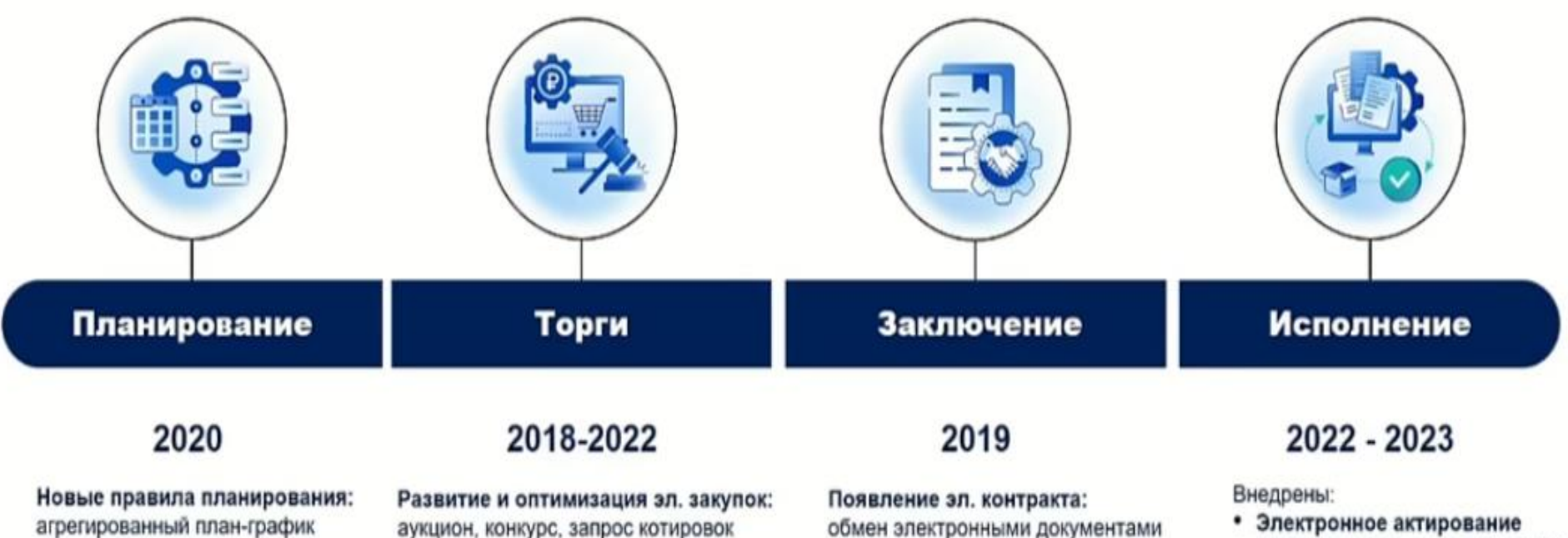

- Электронное актирование ٠
- Цифровые платежи в ГИС ЕИС

# 2023

аукцион, конкурс, запрос котировок

(ПП 1279)

Внедрение структурированной заявки: указание характеристик товара в заявке на основании референсов из извещения (изменения в ПП 145 и ПП 656)

# 2023 - 2024

между заказчиком и поставщиком

Структурированный контракт по результатам конкурентных процедур

# 2023 - 2025

- ٠ Доп. соглашения в эл. форме
- Цифровизация контрактации ٠
- с ед. поставщиками

Ь

Федеральный закон от 02.07.2021 № 360-ФЗ (в ред. Федерального закона от 25.12.2023 N 624-ФЗ)

# Цифровая контрактация по конкурентным процедурам

| 04 40 0000 |                  | заказчики формируют проект контракта для направления поставщику |
|------------|------------------|-----------------------------------------------------------------|
| 01.10.2023 | 01.04.2024       | с использованием ГИС ЕИС в структурированном виде               |
| (право)    | (обязательность) | + сокрытие процедуры заключения контракта                       |

### Цифровая контрактация с ед. исполнителем

|            | <ul> <li>контракты по результатам несостоявшихся электронных процедур (0 заявок)</li> </ul> |
|------------|---------------------------------------------------------------------------------------------|
| 01.01.2025 | · VOUTDONTLLO FRANK WHI OF HOTOFUNTOFANIA YOU PROPO SOVOSUMYO (P. 5550 OFUNDOR VO           |

контракты с прямыми ед. исполнителями как право заказчика (в ряде случаев как обязанность)

# Цифровые дополнительные соглашения

#### 01.01.2025 соглашения об изменении / расторжении ко всем электронным контрактам подписываются в электронной форме в ГИС ЕИС

Часть 8 статьи 8 Федерального закона от 02.07.2021 N 360-ФЗ «О внесении изменений в отдельные законодательные акты Российской Федерации»

В отношении закупок, извещения об осуществлении которых размещены в единой информационной системе в сфере закупок, приглашения принять участие в которых направлены с 1 октября 2023 года до 1 апреля 2024 года, заказчики вправе осуществлять предусмотренное пунктом 1 части 2 статьи 51 Закона № 44-ФЗ формирование проекта контракта без использования единой информационной системы в сфере закупок.

# Что значит «с использованием ЕИС»?

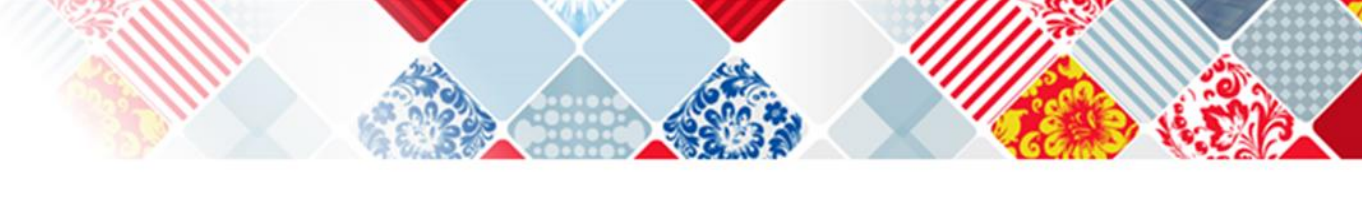

Формирование информации и документов с использованием ЕИС осуществляется путем заполнения экранных форм веб-интерфейса ЕИС или путем представления в ЕИС электронного документа, содержащего сформированную информацию, посредством информационного взаимодействия единой информационной системы с иными информационными системами, используемыми субъектами единой информационной системы – пункт 3 раздела II Положения о порядке формирования и размещения информации и документов ЕИС...., утв. ПП РФ от 27.01.2022 № 60

Документы, сформированные без использования ЕИС, размещаются в ЕИС в форме электронного документа или образа бумажного документа, объем каждого из которых не должен превышать 50 мегабайт - *пункт 4 раздела II Положения о порядке формирования и размещения информации и документов ЕИС...., утв. ПП РФ от 27.01.2022 № 60* 

В ЕИС, в том числе во взаимодействии с иными информационными системами, осуществляются формирование и размещение документов, предусмотренных Законом 44-ФЗ, в том числе:

е) проекта контракта;

и) контракта;

- пункт 5 раздела II Положения о порядке формирования и размещения информации и документов ЕИС...., утв. ПП РФ от 27.01.2022 № 60

Что значит «с использованием ЕИС»?

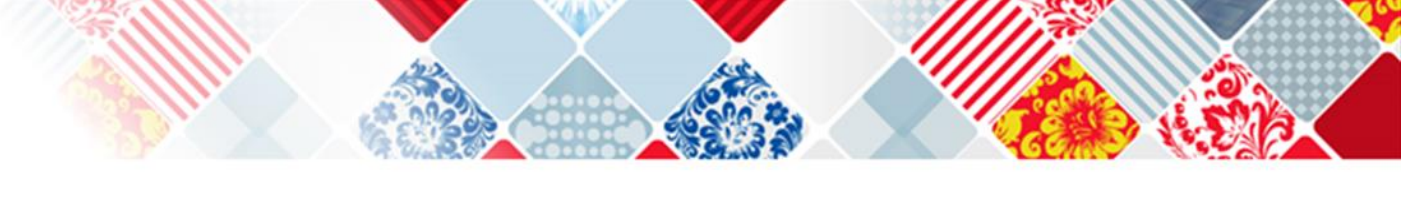

Руководство пользователя «Заключение контрактов по результатам электронных процедур» Пункт 4.1

Электронный структурированный контракт в ЕИС – это файл документа в формате XML, содержащий титульный лист, сформированный с использованием ЕИС, и структурированные данные, наследуемые из извещения (приглашения), структурированной заявки и протокола подведения итогов:

- стороны контракта;
- предмет контракта;
- спецификация;
- финансирование;
- сроки исполнения и этапы;
- реквизиты счетов сторон и т.д.

Сведения, формируемые при заключении контракта в структурированном виде, являются более приоритетными, чем сведения, формируемые без использования ЕИС (в соответствии с пп. «а» п. 4 Положения о порядке формирования и размещения информации и документов в единой информационной системе в сфере закупок, о требованиях к их формам, утвержденного постановлением Правительства РФ от 27.01.2022 № 60). На основании данных электронного структурированного контракта, сформированных с использованием ЕИС, автоматически формируются сведения в подсистеме реестра контрактов ЕИС.

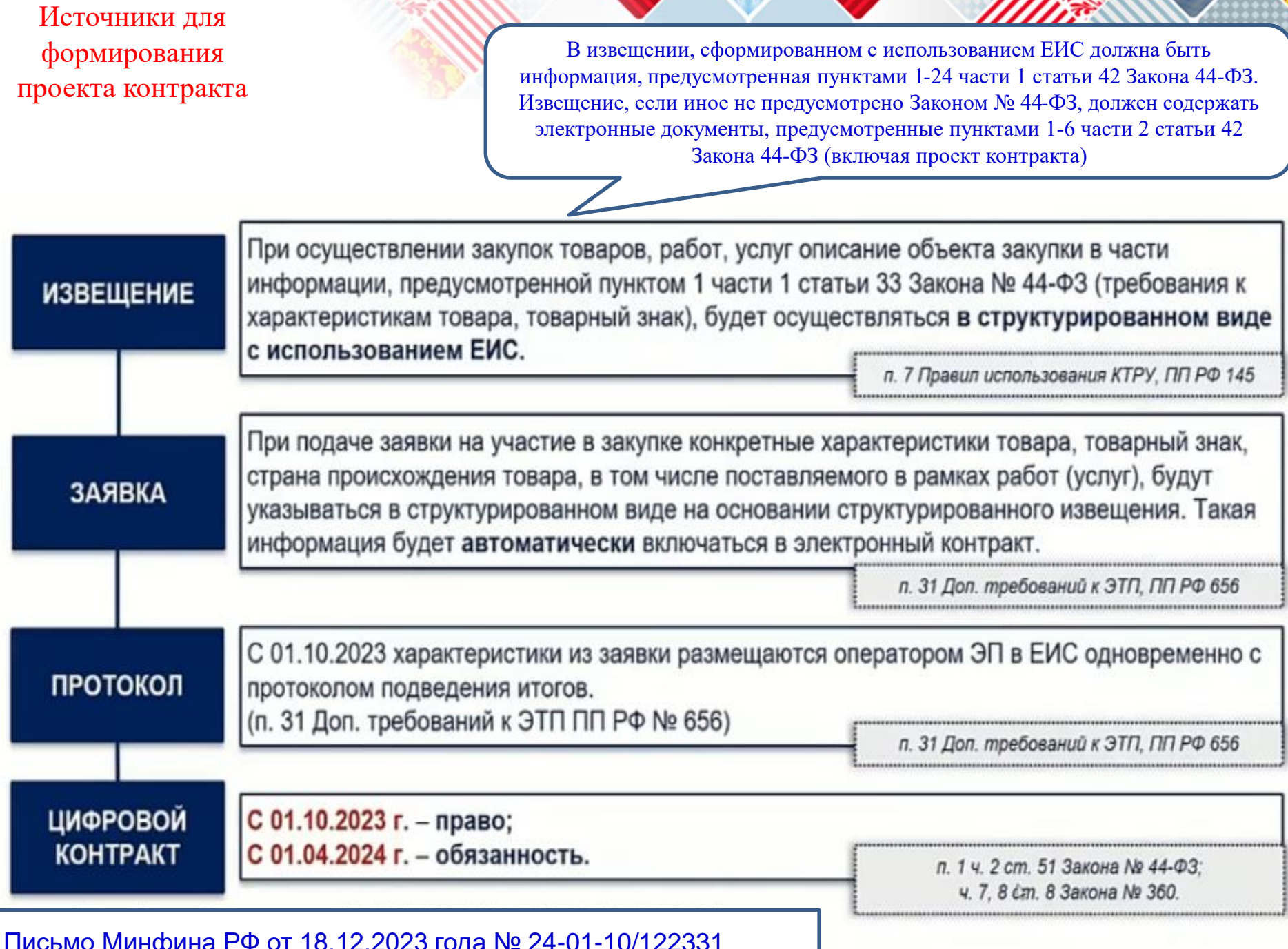

Письмо Минфина РФ от 18.12.2023 года № 24-01-10/122331

Источники для формирования проекта контракта

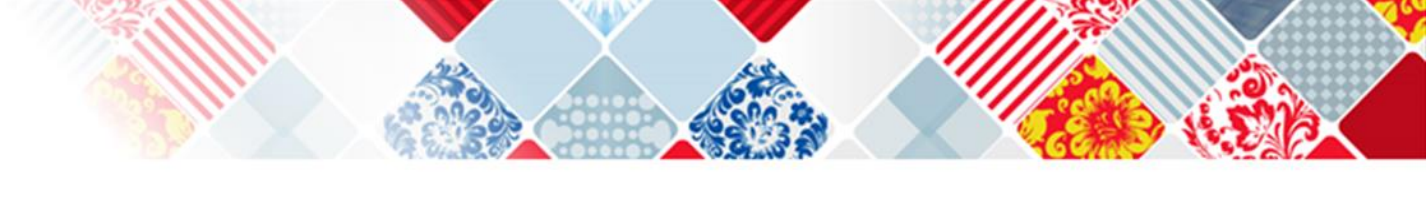

# Часть 1 статьи 34 Закона 44-ФЗ.

Контракт заключается на условиях, предусмотренных извещением об осуществлении закупки или приглашением, документацией о закупке, заявкой участника закупки, с которым заключается контракт, за исключением случаев, в которых в соответствии с настоящим Федеральным законом извещение об осуществлении закупки или приглашение, документация о закупке, заявка не предусмотрены.

# Часть 1 статьи 51 Закона 44-ФЗ.

По результатам электронной процедуры контракт заключается с победителем определения поставщика (подрядчика, исполнителя), а в случаях, предусмотренных настоящим Федеральным законом, с иным участником не ранее чем через десять дней (если настоящим Федеральным законом не установлено иное) с даты размещения в единой информационной системе протокола подведения итогов определения поставщика (подрядчика, исполнителя), протокола, предусмотренного <u>подпунктом "а" пункта 2 части 6</u> настоящей статьи, после предоставления участником закупки, с которым заключается контракт, обеспечения исполнения контракта в соответствии с требованиями настоящего Федерального закона (если требование обеспечения исполнения контракта установлено в извещении об осуществлении закупки). Участники закупки, заявки которых не отозваны в соответствии с настоящим Федеральным законом, обязаны подписать контракт в порядке, установленном настоящей статьей.

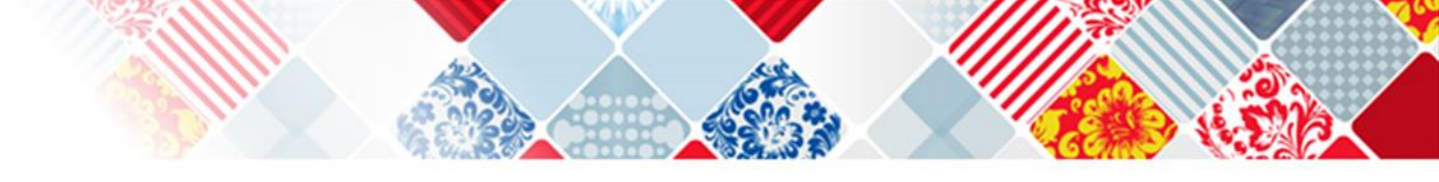

ЦИФРОВОЙ КОНТРАКТ В ЭЛЕКТРОННЫХ ПРОЦЕДУРАХ

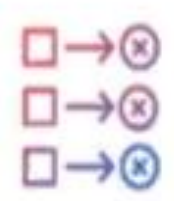

Порядок заключения контракта по результатам электронной процедуры регламентирован ст.51 44-ФЗ

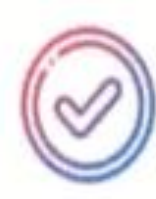

Электронные процедуры:

- электронный конкурс,
- электронный аукцион,
- электронный запрос котировок,
- закупка товара у единственного поставщика на сумму, предусмотренную ч.12 ст.93 44-ФЗ

ч.3 ст.24 44-ФЗ

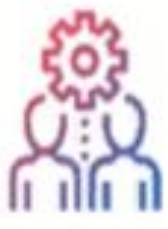

Контракт по результатам проведения совместного конкурса или аукциона заключается каждым заказчиком, участвующем в такой закупке п.4 ч.1 ст.25 44-ФЗ

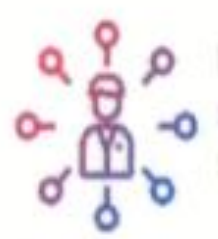

В извещении о проведении электронного конкурса может быть установлена возможность заказчика заключить контракты, указанные в ч.10 ст.34 44-ФЗ, с несколькими участниками закупки с указанием количества указанных контрактов п.19 ч.1 ст.42 44-ФЗ ЦИФРОВОЙ КОНТРАКТ В ЭЛЕКТРОННЫХ ПРОЦЕДУРАХ

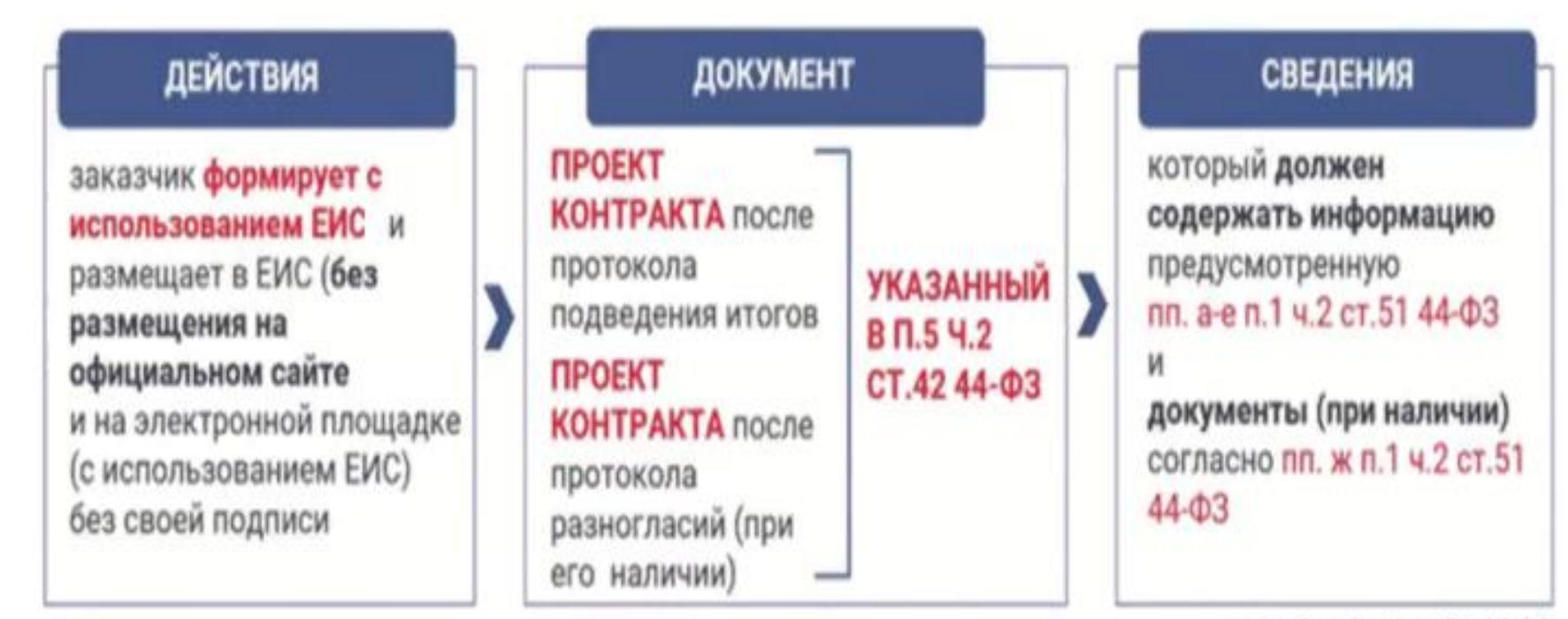

п.1 ч.2, п.2 ч.4 ст.51 44-ФЗ

\*Если извещения размещены в ЕИС с 01.10.2023 года до 01.04.2024 года, заказчики вправе осуществлять формирование проекта контракта без использования ЕИС ч.8 ст.8 360-ФЗ

\*\*Положения ч. 2, 4 ст. 51 (в ред. ФЗ от 02.07.2021 N 360-ФЗ), касающиеся неразмещения информации и документов на официальном сайте, не применяются в отношении закупок, извещения о которых размещены с 01.01.2022 до 01.04.2024г. ч.11 ст.8 360-ФЗ

Структурированный вид контракта (в формате XML) содержит информацию, предусмотренную пунктом 1 части 2 статьи 51 Закона № 44-Φ3

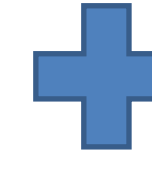

Форма контракта

Файл, размещаемый заказчиком – содержит информацию, предусмотренную ст. 34 Закона44-ФЗ, а также иную необходимую информацию

(в формате .doc.

#### цифровой КОНТРАКТ - ЭТО:

1) автозаполнение структурированных сведений 2) автоформирование сведений в реестре контрактов 3) отсутствие «глазных» проверок со стороны органа контроля 4) проверка редакции контракта с использованием QR-кода Необходимо ли дублировать информацию, размещенную в структурированной форме, в электронном документе (файле, размещаемом заказчиком) или

разделы контракта, которые отражены в структурированной форме, в электронном документе (файле) не дублируются?

Закон данный вопрос не регламентирует!

электронный документ «проект контракта» к извещению

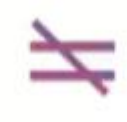

контракт сформированный с использованием ЕИС / контракт в структурированном виде / цифровой контракт

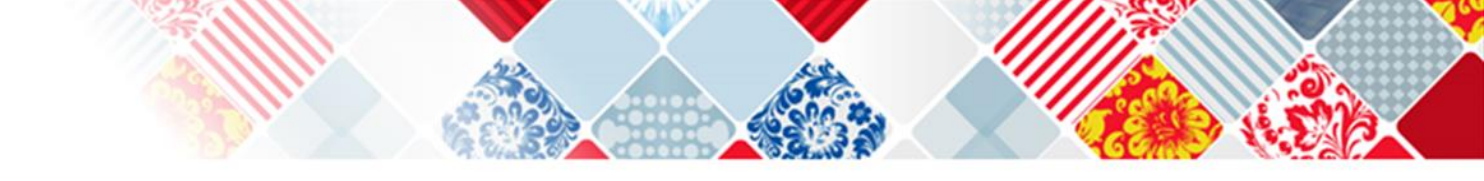

# СВЕДЕНИЯ В ЦИФРОВОМ КОНТРАКТЕ

Заказчик формирует с использованием ЕИС ... проект контракта, указанный в п.5 ч.2 ст.42 44-ФЗ, который должен содержать информацию...

п.1 ч.2 ст.51 44-ФЗ

Условия типовых контрактов, утвержденные до 01.01.2022, применяются в части, не противоречащей 44-ФЗ (в ред. ФЗ от 02.07.2021 N 360-ФЗ), до утверждения Правительством РФ в соответствии с ч. 11 ст. 34 44-ФЗ типовых условий контрактов. ч.12 ст.8 360-ФЗ

Информация о реестровых записях о товаре и совокупном количестве баллов включается в контракт (п.10 ПП РФ от 30.04.2020 N 616). Номера реестровых записей и совокупное количество баллов (при наличии) ...включаются в контракт (п.9 ПП РФ от 30.04.2020 N 617)

# ПРИКАЗ МИНЗДРАВА РОССИИ ОТ 18.01.2021 N 15H

Muoro:

1.2. Номенклатура Товара и его количество определяются

 спецификацией (приложение N 1 к Контракту), технические показатели - Техническими характеристиками (приложение N 2 к Контракту) —

| N<br>n/n | Наименование<br>соответствии с<br>справочником-и<br>лекарственных п<br>(далее - ЕСКЛІ            | Товара в<br>единым<br>аталогом<br>препаратов<br>П) <196> | Торговое<br>навыенован<br>не, форма<br>выпуска в<br>соответстви                     | Лекарс<br>твенна<br>и<br>форма<br>в | Дозир<br>овка в<br>соотве<br>тствия<br>с | Едоница<br>измерен<br>ия<br>Товара в<br>соответс | Цен<br>измер<br>т | а за едни<br>ения Тов<br>том числе               | ара, в<br>apa, в | Колан<br>честв<br>о в<br>един<br>нцах | Сто        | имость, в<br>чикле                               | том       | Колич<br>ество<br>вторич<br>ных<br>(потре |
|----------|--------------------------------------------------------------------------------------------------|----------------------------------------------------------|-------------------------------------------------------------------------------------|-------------------------------------|------------------------------------------|--------------------------------------------------|-------------------|--------------------------------------------------|------------------|---------------------------------------|------------|--------------------------------------------------|-----------|-------------------------------------------|
|          | международное<br>непатентованно<br>е или<br>химическое,<br>или<br>группировочное<br>нанаенование | торговое<br>нацыенов<br>азше                             | и с<br>регистраци<br>онным<br>удостовере<br>вием<br>аекарствен<br>ного<br>препарата | соотве<br>тстнин<br>с<br>ЕСКЛ<br>П  | п                                        | THATH C<br>ECKJIII<br>(IIE)                      | без<br>НДС        | размер<br>НДС<br>(если<br>облага<br>ется<br>НДС) | NTOF<br>0        | німер<br>ення<br>Товар<br>а           | без<br>НДС | размер<br>НДС<br>(если<br>облагае<br>тся<br>НДС) | NTOF<br>O | битель<br>ских)<br>упаков<br>ок           |
| 1        | 2                                                                                                | 3                                                        | 4                                                                                   | 5                                   | 6                                        | 7                                                | 8                 | 9                                                | 10               | 11                                    | 12         | 13                                               | 14        | 15                                        |
| 1.       |                                                                                                  |                                                          |                                                                                     |                                     |                                          |                                                  |                   |                                                  |                  |                                       |            |                                                  |           |                                           |
| 2        |                                                                                                  |                                                          |                                                                                     |                                     |                                          |                                                  |                   |                                                  |                  |                                       |            |                                                  |           |                                           |
| 3.       | 1                                                                                                |                                                          |                                                                                     |                                     | 1                                        |                                                  |                   |                                                  |                  |                                       |            |                                                  |           |                                           |
|          | 1                                                                                                |                                                          |                                                                                     |                                     |                                          |                                                  |                   | ИТ                                               | 010              |                                       |            |                                                  |           |                                           |

| N                          |                                                 | Пар                                                                                                    | averp .                                                                                                    | Tp                   | ебуемое значение                      |
|----------------------------|-------------------------------------------------|----------------------------------------------------------------------------------------------------|----------------------------------------------------------------------------------------------------|----------------------|---------------------------------------|
| 1                          | Междунар                                        | родное непатентованное наныенование                                                                                                    |                                                                                                    |                      |                                       |
| 2                          | Topronoe                                        | Raituesceance                                                                                                    |                                                                                                    |                      |                                       |
| 3.                         | Навыенов<br>препарата<br>участвуют<br>проязвода | ание держателя или владельна регистрі,<br>, наименование производителя лекарсті<br>цие в процессе производства лекарстве<br>тва, нальникй | шновного удостоверения лекарственного<br>венного препарата, производственные пло<br>нного препарата, с указанные стадий                      | III.IRM,             |                                       |
| 4                          | Hossep per                                      | истрационного удостоверения лекарси                                                                                                    | векного препарата                                                                                                    |                      |                                       |
| 5.                         | Kog s coo                                       | тветствия с Общероссийскам классифи                                                                                                    | ватором продукция по видам <u>экон</u> , деятел                                                                                              | MOCTH                |                                       |
| 6.                         | E.monta i                                       | пыярення Товара                                                                                                    |                                                                                                    |                      |                                       |
| Ť.                         | Количест                                        | во Товара в единицах измерения                                                                                                    |                                                                                                    |                      |                                       |
|                            |                                                 | В случае заключения Контракта                                                                                                    | по результатам конкурентных процедур з                                                                                                    | INVERSE.             |                                       |
| 8                          | Информал                                        | акя о Товаре:                                                                                                    |                                                                                                    |                      |                                       |
| 8.1.                       | Tosap, np                                       | онзыланный на территории государств                                                                                                    | - членов Евразийского экономического со                                                                                                    | KO34.                |                                       |
| То<br>жины<br>лекир<br>про | рговое<br>инование<br>ственного<br>епарата      | Лекарственная форма, дозврояка,<br>поличество лекарственных форм во<br>вторичной (потребительской)<br>упакляке                            | Наименование страны происхождения<br>Товара (с указывень данные<br>документа, подтвержданского страну<br>происхождения товара - при налично) | Елиница<br>измерения | Количество и<br>единицах<br>измерения |
| 1.                         |                                                 |                                                                                                    |                                                                                                    |                      |                                       |
| 2.                         |                                                 |                                                                                                    |                                                                                                    |                      |                                       |
| Hroro:                     |                                                 |                                                                                                    |                                                                                                    | _                    |                                       |
| 82.                        | Товар нис                                       | странного проискождения.                                                                                                    |                                                                                                    |                      | -                                     |
| То<br>кака<br>лекар<br>при | рговон<br>ниование<br>ственного<br>епарата      | Лекарственная форма, дозировка,<br>количество лекарственных форм во<br>вторичной (потребительской)<br>упаковке                            | Наныевование страны провскождения<br>Товара                                                                                                  | Единица<br>влюренна  | Количество<br>единица<br>измерения    |
| 1.                         |                                                 |                                                                                                    |                                                                                                    |                      |                                       |
| 2                          |                                                 |                                                                                                    |                                                                                                    |                      |                                       |
| 6.                         |                                                 |                                                                                                    |                                                                                                    |                      | -                                     |
|                            |                                                 |                                                                                                    |                                                                                                    |                      |                                       |

Приложение № 1 к контракту № 353-КО/2023 от «\_\_\_\_»\_\_\_\_2023 года

#### Условия контракта, сформированные без использования ЕИС

#### 1. ПРЕДМЕТ КОНТРАКТА

1.1. Поставщик обязуется поставлять Заказчику в обусловленный Контрактом срок фиксаторы артроскопические (именуемые в дальнейшем - Товар), на основании Заявки о получении Товара (Приложение № 2 к настоящему приложению) в порядке, предусмотренном Контрактом, а Заказчик обязуется принять и оплатить этот товар.

1.2. Номенклатура Товара, количество, наименование, ассортимент, комплектность Товара определяются описанием структурированного объекта закупки (приложение № 1 к настоящему приложению).

1.3. Поставка Товара осуществляется Поставщиком за счет своих средств и сил с погрузкой и разгрузкой транспортного средства и доставкой товара на склад Заказчика в соответствии с Заявкой о получении Товара (Приложение № 2 к настоящему приложению) в сроки, определенные условиями контракта для поставки Товара при получении Заявки о получении Товара Поставщиком, в следующем порядке:

1.3.1. Поставщик доставляет Товар Заказчику по адресу: 195427, г. Санкт-Петербург, ул. Академика Байкова, д. 8, на склад Медтехники (далее – Место доставки).

1.3.2. Общий срок поставки товара по контракту в период с 01.01.2024г. по 20.12.2024г. Поставка товара осуществляется с 9.00 до 15.00 по рабочим дням.

1.3.3. Поставка Товара производится по заявкам Заказчика в соответствии с Заявкой о получении Товара (Приложение № 2 к настоящему приложению).

Срок поставки по заявке Заказчика в течение 1 (одного) рабочего дня, следующего за днем получения Заявки о получении Товара (Приложение № 2 к настоящему приложению) от Заказчика. Возможна ежедневная поставка.

Что заказчик загружает в структурированной форме?

Заказчик формирует с использованием ЕИС и размещает в ЕИС (без размещения на официальном сайте) и на ЭП (с использованием ЕИС) без своей подписи проект контракта, указанный в пункте 5 части 2 статьи 42 Закона 44-ФЗ, который должен содержать информацию, предусмотренную:

- Частью 6 статьи 30 условие о привлечении к исполнению контрактов субподрядчиков, соисполнителей из числа субъектов малого предпринимательства, социально ориентированных некоммерческих организаций;
- Пунктом 1 части 1 стати 42 наименование, место нахождения, почтовый адрес, адрес электронной почты, номер контактного телефона, ответственное должностное лицо заказчика, специализированной организации (в случае ее привлечения заказчиком);
- Пунктом 2 части 1 стати 42 ИКЗ, определенный в соответствии со ст. 23 Закона 44-ФЗ, + части 4-6 ст. 15 Закона 44-ФЗ + гсоборонзаказ;
- Пунктом 5 части 1 стати 42 наименование объекта закупки, информация (при наличии), предусмотренная правилами использования КТРУ, указание (в случае осуществления закупки лекарственных средств) на международные непатентованные наименования лекарственных средств или при отсутствии таких наименований химические, группировочные наименования;
- Пунктом 6 части 1 стати 42 информация о количестве (за исключением случая, предусмотренного частью 24 статьи 22 Закона 44-ФЗ), единице измерения и месте поставки товара (при осуществлении закупки товара, в том числе поставляемого заказчику при выполнении закупаемых работ, оказании закупаемых услуг);

Что заказчик загружает в структурированной форме?

- Пунктом 7 части 1 стати 42 информация об объеме (за исключением случая, предусмотренного частью 24 статьи 22 Закона 44-ФЗ), о единице измерения (при наличии) и месте выполнения работы или оказания услуги;
- Пунктом 8 части 1 стати 42 срок исполнения контракта (отдельных этапов исполнения контракта, если проектом контракта предусмотрены такие этапы);
- Пунктом 10 части 1 стати 42 размер аванса (если предусмотрена выплата аванса);
- Пунктом 17 части 1 стати 42 размер обеспечения исполнения контракта, гарантийных обязательств, порядок предоставления такого обеспечения, требования к такому обеспечению (если требование обеспечения исполнения установлено;
- Пунктом 18 части 1 стати 42 информация о банковском сопровождении контракта, о казначейском сопровождении (если в соответствии с законодательством Российской Федерации расчеты по контракту или расчеты по контракту в части выплаты аванса подлежат казначейскому сопровождению);
- Пунктом 20 части 1 стати 42 информация о возможности одностороннего отказа от исполнения контракта в соответствии со статьей 95 Закона 44-ФЗ;
- цену контракта, соответствующую цене контракта, предложенной участником закупки, с которым заключается контракт, с учетом положений нормативных правовых актов, принятых в соответствии со статьей 14 Закона 44-ФЗ, положений статей 28 и 29 Закона 44-ФЗ, цену каждого отдельного этапа исполнения контракта, определенную в соответствии с частью 2 статьи 34 Закона 44-ФЗ (если проектом контракта предусмотрены отдельные этапы его исполнения).

Что заказчик загружает в структурированной форме?

- максимальное значение цены контракта и цену единицы товара, работы, услуги, соответствующие максимальному значению цены контракта, указанному в извещении об осуществлении закупки, с учетом положений нормативных правовых актов, принятых в соответствии со статьей 14 Закона 44-ФЗ, положений статей 28 и 29 Закона 44-ФЗ (в случае, предусмотренном частью 24 статьи 22 Закона 44-ФЗ). При этом цена единицы товара, работы, услуги определяется путем уменьшения начальной цены такой единицы, указанной в извещении об осуществлении закупки, пропорционально снижению начальной суммы цен единиц товаров, работ, услуг, предложенному участником закупки, с которым заключается контракт;
- размер платы, подлежащей внесению участником закупки, с которым заключается контракт, за заключение контракта на счет, на котором в соответствии с законодательством РФ учитываются операции со средствами, поступающими заказчику (в случаях, предусмотренных Законом 44-ФЗ);
- данные о поставщике, в том числе реквизиты счета участника закупки, на который в соответствии с законодательством Российской Федерации осуществляется перечисление денежных средств в качестве оплаты;
- характеристики предлагаемого участником закупки товара, соответствующие показателям, установленным в описании объекта закупки в соответствии с частью 2 статьи 33 Закона 44-ФЗ, товарный знак (при наличии);
- наименование страны происхождения товара в соответствии с общероссийским классификатором, используемым для идентификации стран мира, с учетом положений части 2 статьи 43 Закона 44-ФЗ;
- иные документы (при наличии).

| № 1781304544123001523 Исполнение                                                                                                    | © ⊕ Цена контракта<br>1 500 000,00 ₽                                 |                                                  |
|----------------------------------------------------------------------------------------------------|----------------------------------------------------------------------|--------------------------------------------------|
| ВАЖРИНК<br>ФЕДЕРАЛЬНОЕ ГОСУДАРСТВЕННОЕ БЮДЖЕТНОЕ УЧРЕЖДЕНИЕ<br>НАЦИОНАЛЬНЫЙ МЕДИЦИНСКИЙ ИССЛЕДОВАТЕЛЬСКИЙ ЦЕНТР<br>ГРАВМАТОЛОГИИ И ОРТОПЕДИИ ИМЕНИ Р.Р. ВРЕДЕНА" МИНИСТЕРСТВА<br>ВДРАВООХРАНЕНИЯ РОССИЙСКОЙ ФЕДЕРАЦИИ | Заколочение контракта<br>28.12.2023<br>Срок исполнения<br>28.02.2025 | Позиция КТРУ<br>Позиция плана-графика<br>Закупка |
| Контракт                                                                                                    | Размещен контракт в реестре контрактов                               | Заказчик                                         |
| № 353-КО/2023                                                                                                    | 28.12.2023                                                           | Недобросовестный поставщик                       |
| бъекты закупки                                                                                                    | Обновлен контракт в реестре контрактов                               | Электронные документы об                         |
| Риксатор Посмотреть все (25)                                                                                                    | 25.01.2024                                                           | исполнении                                       |

Отображать недействующие редакции

# Информация о контракте, изменении контракта

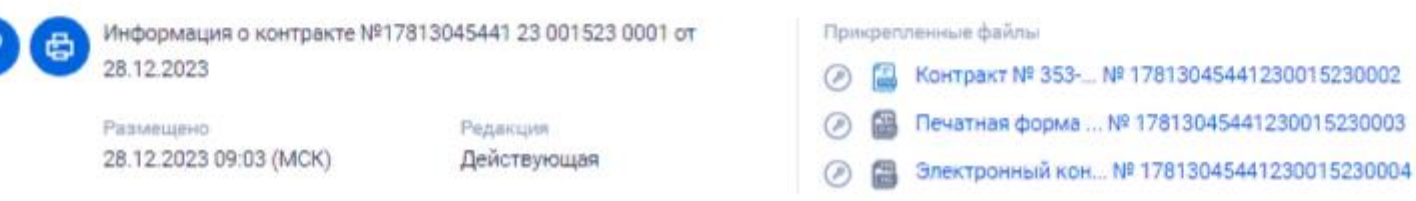

| Администрирование 👻 🧧                                                                                                    | закупки 👻 Реестры 🥌                                                                         | отчеты – Д                                                             | ополнительно 🔻                                                                                                    |                                                 |                        |                      |              |                                                    |
|----------------------------------------------------------------------------------------------------|---------------------------------------------------------------------------------------------|------------------------------------------------------------------------|----------------------------------------------------------------------------------------------------|-------------------------------------------------|------------------------|----------------------|--------------|----------------------------------------------------|
| Реестр жалоб, плановых и внег<br>предписаний<br><u>Жалобы</u><br><u>Реестр независимых гарантий</u><br>Дополнительная информация о заку | плановых проверок, их результат<br>ижах, контрактах                                         | ов и выданных <mark>23</mark><br><u>В</u><br>В<br><u>В</u><br><u>К</u> | онтракты<br>аключение контрактов<br>еестр контрактов<br>еестр документов об исл<br>еестр обращений в конт<br>онтракты, не принадлеж | олнении контракт.<br>пеней орган<br>ац. пганиза | 2                      |                      |              |                                                    |
| запросы цен товаров, расот, услут<br>Сведения, исключенные с Официал<br>Реестр распоряжений о совершении                                | <u>ыного сайта ЕИС</u><br>I казначейских платежей                                           |                                                                        |                                                                                                    |                                                 | В лично<br>заказчика н | ом кабин<br>аходим в | ете<br>кладі | ку                                                 |
| Заключение контрактов<br>Параметры поиска 🌍                                                                                             | по результатам электр                                                                       | онных процед                                                           | ур                                                                                                    |                                                 | «Реест<br>выби         | ры». Дал<br>раем бло | ee<br>ĸ      |                                                    |
| Номер контракта                                                                                                    | Введите номер или часть номера                                                              | контракта, номер пр                                                    | оцедуры заключения »                                                                                                    | контракта                                       | «Заключен              | ние контр            | акта)        | <mark>»                                    </mark> |
| Наименование поставщика                                                                                                    | Введите ИНН, наименование пост                                                              | авщика или часть на                                                    | именования поставщи                                                                                                    | ка                                              |                        |                      |              |                                                    |
| Номер извещения<br>(приглашения)                                                                                                    | Введите не менее 3-х символов д                                                             | ля осуществления по                                                    | иска                                                                                                    |                                                 |                        |                      |              |                                                    |
| Способ определения поставщика                                                                                                    | Выберите один или несколько способ                                                          | ов определения постає                                                  | ацика                                                                                                    |                                                 |                        |                      |              | -                                                  |
| Дата размещения проекта<br>контракта                                                                                                    | c no                                                                                        |                                                                        |                                                                                                    |                                                 |                        |                      |              |                                                    |
| Дата заключения контракта                                                                                                    | с по                                                                                        |                                                                        |                                                                                                    |                                                 |                        |                      |              |                                                    |
| Цена контракта                                                                                                    | Минимальная цена                                                                            | -                                                                      | Максимальная це                                                                                                    | на                                              |                        |                      |              |                                                    |
| Этап                                                                                                    | Подготовка проекта контракта; Подп                                                          | исание поставщиком; Г                                                  | Іодписание заказчиком; І                                                                                                    | Контракт заключе                                | н                      |                      |              | -                                                  |
| Получен протокол разногласий                                                                                                    |                                                                                             | Скрыть парам                                                           | етры поиска                                                                                                    |                                                 | <b>Q</b> Найти         | Очист                | пть филь     | тр                                                 |
|                                                                                                    | Bыгрузить записи в Excel                                                                    |                                                                        |                                                                                                    |                                                 | + Сф                   | ормировать пр        | рект кон     | тракта                                             |
| Подготовка проекта контракта (1                                                                                                    | 595) Подписание поставщиком                                                                 | <u>(35/2)</u> Подписан                                                 | ние заказчиком (2)                                                                                                    | <u>Контракт заклк</u>                           | <u>очен (298)</u>      |                      |              |                                                    |
| 50 000,00<br>Российский рубль                                                                                                    | Проект контракта<br>Контракт: №<br>Поставщик: Общество с огра<br>ИКЗ: 231466444832244444832 | ниченной ответственно<br>289450 <mark>0</mark> 40121530                | стью "Саянлес"                                                                                                    |                                                 |                        | Журнал со            | бытий        | Ø                                                  |
|                                                                                                    | Реквизиты электронной пр                                                                    | оцедуры: Запрос коти                                                   | равак в электронной фор                                                                                                    | <u>рме №0103400001</u>                          | 023000215              |                      |              |                                                    |
|                                                                                                    | Дата создания: <b>19.05.2023</b>                                                            |                                                                        | Обно                                                                                                    | овлено; 19.05.20                                | 23                     |                      |              |                                                    |

| Администрирование 👻 3                                                                                                    | Закупки 👻 Реестры 🛆                                                                         | Отчеты 🔻 | Дополнительно 👻                                                                                                    |  | 12 | đ |
|----------------------------------------------------------------------------------------------------|---------------------------------------------------------------------------------------------|----------|----------------------------------------------------------------------------------------------------|--|----|---|
| Реестр жалоб, плановых и внег<br>предписаний<br><u>Жалобы</u><br><u>Реестр независимых гарантий</u><br><u>Дополнительная информация о заку</u><br><u>Запросы цен товаров, работ, услуг</u><br><u>Сведения, исключенные с Официаль</u><br><u>Реестр распоряжений о совершении</u> | плановых проверок, их резуль<br>пках, контрактах<br>нюго сайта ЕИС<br>казначейских платежей |          | Контракти<br>Заключение контрактов<br><u>Реестр конта тов</u><br><u>Реестр документов об исполнении контракта</u><br><u>Реестр обращений в контрольный орган</u><br><u>Контракты, не принадлежащие организации</u> |  |    |   |

# Заключение контрактов по результатам электронных процедур

#### Параметры поиска 🌍

|                                      | 2                                                                                                    |
|--------------------------------------|----------------------------------------------------------------------------------------------------|
| Номер контракта                      | Введите номер или часть номера контракта, номер процедуры заключения контракта                          |
| Наименование поставщика              | Введите ИНН, наименование поставщика или часть наименования поставщика                                  |
| Номер извещения<br>(приглашения)     | Введите не менее 3-х символов для осуществления поиска                                                  |
| Способ определения поставщика        | Выберите один или несколько способов определения поставщика                                             |
| Дата размещения проекта<br>контракта | с по т                                                                                                  |
| Дата заключения контракта            | с по После обновления                                                                                   |
| Цена контракта                       | Минимальная цена - Максимальная цен страницы кликаем мышкой                                             |
| Этап                                 | Подготовка проекта контракта; Подписание поставщиком; Подписание заказчиком; Ко НА «Сформировать проект |
| Получен протокол разногласий         | контракта                                                                                               |
|                                      | Скрыть параметры поиска                                                                                 |
|                                      | Выгрузить записи в Excel Сформировать проект контракта                                                  |
| Подготовка проекта контракта (       | (1595) Подписание поставщиком (34/2) Подписание заказчиком (2) Контракт заключен (299)                  |

1

1

|                                                                                     | Карточка контракта  |
|-------------------------------------------------------------------------------------|---------------------|
|                                                                                     |                     |
| Основание заключения контракта                                                      |                     |
|                                                                                     |                     |
| Номер извещения (приглашения) *                                                     | Q                   |
| Способ определения поставщика (подрядчика,<br>исполнителя)                          |                     |
| Идентификационный код закупки                                                       |                     |
| Реквизиты документа, подтверждающего основание<br>заключения контракта              |                     |
|                                                                                     |                     |
|                                                                                     |                     |
| информация о заказчике                                                              |                     |
| Наименование заказчика *                                                            |                     |
| Адрес                                                                               |                     |
| инн                                                                                 |                     |
| клл                                                                                 |                     |
|                                                                                     |                     |
| Информация о поставщике                                                             |                     |
| Вид                                                                                 |                     |
| Фамилия, имя, отчество *                                                            |                     |
| ИНН                                                                                 |                     |
| ,                                                                                   |                     |
|                                                                                     |                     |
| информация о контракте                                                              |                     |
|                                                                                     |                     |
| предмет контракта в соответствии с приложенным<br>файлом контракта *                |                     |
|                                                                                     |                     |
|                                                                                     |                     |
| Цена контракта изменена относительно<br>предложения поставщика в итоговом протоколе |                     |
| Номер контракта                                                                     |                     |
|                                                                                     |                     |
|                                                                                     |                     |
| Проект контракта, направляемый участнику заку                                       | iku                 |
|                                                                                     |                     |
| Путь к файлу*                                                                       | 🚞 Обзор             |
| Omusiume dažas *                                                                    |                     |
| описание фаила *                                                                    |                     |
|                                                                                     | <b>@</b> Прикрепить |
|                                                                                     |                     |
| Прикрепленные файлы                                                                 |                     |
| Нет прикреплённых файлов                                                            |                     |
|                                                                                     |                     |

информации о номере извещения 1 вариант

В поле «Номер извещения (приглашения)» блока «Основание заключения контракта» вставить номер извещения полностью или начать вводить его номер для поиска закупки, по которой необходимо заключить контракт. В появившемся списке подсказок с номерами извещений нажать на номер нужного извещения

Заключение контрактов 🔿 Формирование проекта

| Основание заключения контракта                                                                                                    |                                                                                          |   |
|----------------------------------------------------------------------------------------------------|------------------------------------------------------------------------------------------|---|
| Номер извещения (приглашения) *<br>Способ определения поставщика (подрядчика,<br>исполнителя)<br>Идентификационный код закупки<br>Реквизиты документа, подтверждающего основание | 0103400001023000d<br>0103400001023000092<br>0103400001023000089<br>0103400001023000090   | Q |
| Заключения контракта<br>Информация о заказчике                                                                                                    | 0103400001023000088<br>0103400001023000087<br>0103400001023000086                        |   |
| палленование заказчика ~<br>Адрес<br>ИНН<br>КПП                                                                                                    | 0103400001023000085<br>0103400001023000084<br>0103400001023000083<br>0103400001023000082 |   |

Карточка контракт

| 2 вариант                                                  |                                                                                                    |  |
|------------------------------------------------------------|----------------------------------------------------------------------------------------------------|--|
| l<br>S<br>I<br>V<br>V<br>V                                 | Также, для поиска нужного извещения (приглашения) в Системе<br>можно воспользоваться расширенными параметрами поиска. Для<br>этого необходимо нажать на пиктограмму «лупа» рядом с полем<br>Іомер извещения (приглашения)». После нажатия на пиктограмму<br>ображается модальное окно с расширенными параметрами поиска<br>звещения (приглашения) о проведении электронной процедуры в<br>ЕИС |  |
| Заключение контрактов                                      |                                                                                                    |  |
|                                                            | Карточка контракта                                                                                                    |  |
| Основание заключения контракта                             |                                                                                                    |  |
| Номер извещения (приглашения) *                            | . a                                                                                                    |  |
| Способ определения поставщика (подрядчика,<br>исполнителя) |                                                                                                    |  |
| Илентификационный кол закулки                              |                                                                                                    |  |

# 2 вариант

| _                                       |              |               |                    |         |                |        |           |            |
|-----------------------------------------|--------------|---------------|--------------------|---------|----------------|--------|-----------|------------|
| Наименование объекта, номер закупки     | Введите полн | юстью или     | часть наименовани  | ия зак  | упки или рее   | стровь | ий номер  | р закупки  |
| Начальная (максимальная) цена контракта | Любая        | •             | Дата размещения    | c       |                |        | по        |            |
| Способ определения поставщика           | Открытый кон | курс в электр | онной форме ; Конк | урс с с | граниченным    | участи | ем в элек | тронной 🕁  |
|                                         |              |               |                    | Ļ       | <b>Q</b> Найти |        | Очист     | ить фильтр |
|                                         |              |               |                    |         |                | Выб    | рать      | Отменит    |

В модальном окне содержится блок фильтров со следующими параметрами:

- «Наименование объекта, номер закупки». Для поиска в поле необходимо ввести полное или частичное наименование закупки или номер закупки полностью.
- «Начальная (максимальная) цена контракта». В поле необходимо выбрать значение из выпадающего списка (по умолчанию установлено «Любая»).
- «Дата размещения». Для поиска необходимо выбрать даты размещения извещения (приглашения) в полях:
   «с», по» с помощью ручного ввода или с помощью календаря.
- «Способ определения поставщика». Для поиска необходимо выбрать способ определения поставщика из выпадающего списка, установив отметку напротив выбранного значения. В поле доступен выбор нескольких способов определения поставщика.

После установки параметров необходимо нажать кнопку «Найти», после чего отобразится список результатов поиска, соответствующий выбранным параметрам.

| 1107                                    | менование объекта, номер закупки               | вода                                              |                                                                                          |                                                                                                    |  |
|-----------------------------------------|------------------------------------------------|---------------------------------------------------|------------------------------------------------------------------------------------------|----------------------------------------------------------------------------------------------------|--|
| Начальная (максимальная) цена контракта |                                                | та 0 – 50 000 💌                                   | 0 — 50 000 🔽 Дата размещения с 🔤 по                                                      |                                                                                                    |  |
| Способ определения поставщика           |                                                | Открытый конкурс в элект                          | Открытый конкурс в электронной форме ; Конкурс с ограниченным участием в электронной 😋 💌 |                                                                                                    |  |
|                                         | Номер закупки, наименование<br>объекта закупки | Начальная (максимальная)<br>цена контракта (руб.) | Дата<br>размещения                                                                       | Способ определения поставщика                                                                                |  |
| Ð                                       | 0103400001023000078<br>Вода непитьевая         | 90,00                                             | 17.03.2023                                                                               | Запрос котировок в электронной форме                                                                         |  |
| 5                                       | 0103400001022000292<br>Вода питьевая           | 30,00                                             | 16.12.2022                                                                               | Закупка товара у единственного поставщика на<br>сумму, предусмотренную частью 12 статьи 93 Закона<br>№ 44-ФЗ |  |
|                                         |                                                | 00.00                                             | 15.06.2022                                                                               | Запрос котировок в электронной форме                                                                         |  |

Для сброса установленных параметров необходимо нажать на кнопку «Очистить фильтр».

В списке результатов поиска извещений (приглашений) необходимо выбрать нужную закупку с помощью радиокнопки, расположенной рядом с ней, а затем нажать на кнопку «Выбрать»

| аи                                                                       | менование объекта, номер закупки               | вода                                              |                                                                                          |                                                                                                    |
|--------------------------------------------------------------------------|------------------------------------------------|---------------------------------------------------|------------------------------------------------------------------------------------------|----------------------------------------------------------------------------------------------------|
| Начальная (максимальная) цена контракта<br>Способ определения поставщика |                                                | 0 - 50 000 💌                                      | Дата размещени                                                                           | ия с 📻 по                                                                                                   |
|                                                                          |                                                | Открытый конкурс в элект                          | Открытый конкурс в электронной форме ; Конкурс с ограниченным участием в электронной 🕁 🗨 |                                                                                                    |
|                                                                          |                                                |                                                   |                                                                                          | <b>Q</b> Найти Очистить фильтр                                                                              |
|                                                                          |                                                |                                                   |                                                                                          |                                                                                                    |
|                                                                          | Номер закупки, наименование<br>объекта закупки | Начальная (максимальная)<br>цена контракта (руб.) | Дата<br>размещения                                                                       | Способ определения поставщика                                                                               |
| 2                                                                        | 0103400001023000078<br>Вода непитьевая         | 90,00                                             | 17.03.2023                                                                               | Запрос котировок в электронной форме                                                                        |
|                                                                          | <u>0103400001022000292</u><br>Вода питьевая    | 30,00                                             | 16.12.2022                                                                               | Закупка товара у единственного поставщика на<br>сумму, предусмотренную частью 12 статьи 93 Закон<br>№ 44-ФЗ |
|                                                                          |                                                | 00.00                                             | 15.06.2022                                                                               | Запрос котировок в электронной форме                                                                        |

После выбора закупки и нажатия на кнопку «Выбрать» отобразится страница формирования проекта контракта на вкладке «Карточка контракта»

#### Заключение контрактов 🤝 Формирование проекта

| Карточка контракта                                                     | Стороны контракта             | Предмет контракта                                         | Условия контракта                    | Фі |  |  |
|------------------------------------------------------------------------|-------------------------------|-----------------------------------------------------------|--------------------------------------|----|--|--|
|                                                                        |                               |                                                           |                                      |    |  |  |
| Основание заключения                                                   | контракта                     |                                                           |                                      |    |  |  |
| Номер извещения (приглаш                                               | ения) *                       | 0160400016023000002                                       |                                      |    |  |  |
| Способ определения поставщика (подрядчика,<br>исполнителя)             |                               | Запрос котировок в электронной форме                      |                                      |    |  |  |
| Идентификационный код за                                               | Идентификационный код закупки |                                                           | 231434733690343478100134633450111244 |    |  |  |
| Реквизиты документа, подтверждающего основание<br>заключения контракта |                               | Протокол подведения итогов определения поставщика (подр   |                                      |    |  |  |
| Информация о заказчике                                                 |                               |                                                           |                                      |    |  |  |
| Наименование заказчика *                                               |                               | ООО "ВЯТКА-ПРОМПРИБОР"                                    |                                      |    |  |  |
| Адрес                                                                  |                               | Российская Федерация, 119270, Москва, Кугарчинский р-н, П |                                      | п  |  |  |
| ИНН                                                                    |                               | 4347336903                                                |                                      |    |  |  |

При выборе извещения автоматически заполняются данными следующие блоки (если в извещении была добавлена соответствующая информация):

 блок «Основание заключения контракта»;

нансирование контракта

- блок «Информация о заказчике»;
- блок «Информация о поставщике»;
- блок «Информация о контракте».

| Информация о поставщике |                                  |                                                  |   |         |
|-------------------------|----------------------------------|--------------------------------------------------|---|---------|
|                         | Вид                              | Юридическое лицо                                 | _ | ол<br>~ |
|                         | Полное наименование поставщика * | Общество с ограниченной ответственностью "Саянле | _ | ОЛ      |
|                         | ИНН                              | 5932456101                                       |   |         |
|                         | клп                              | 200245923                                        |   |         |

434781001

# Информация о контракте • в структурированном виде • в форме прикрепленного файла Проект контракта\* • в форме прикрепленного файла • в форме прикрепленного файла Цена контракта 100 000,00 Российский рубль

 Цена контракта изменена относительно предложения поставщика в итоговом протоколе

КПП

#### Проект контракта, направляемый участнику закупки

Сохранить и проверить на нарушения

Нет прикреплённых файлов

Сохранить и закрыть

**Примечание.** При просмотре и проверке автоматически заполненных данных в полях карточки необходимо убедиться, что в ЕИС размещена актуальная версия протокола подведения итогов определения поставщика, в котором определен победитель: после размещения проекта контракта в ЕИС, прием от электронной площадки исправленной версии протокола будет заблокирован.

Прилагаемые документы

Q

| Блок                                | Как заполняется                                                                                                    |
|-------------------------------------|----------------------------------------------------------------------------------------------------|
| «Основание заключения<br>контракта» | автоматически из извещения (приглашения), выбранного в поле «Номер<br>извещения (приглашения)» в карточке, а также из протокола подведения итогов<br>определения поставщика (подрядчика, исполнителя)                                                                                                    |
| «Информация о заказчике»            | автоматически на основании данных об организации заказчика. Если была<br>совместная закупка с двумя и более заказчиками, то в ЛК организатора в поле<br>«Наименование заказчика» доступен выбор заказчика (при создании проекта<br>контракта).                                                                                                    |
| «Информация о поставщике»           | автоматически данными участника закупки с наименьшим порядковым номером<br>заявки (победителя), указанного в итоговом протоколе. Если в отношении<br>победителя был размещен Протокол об уклонении участника от заключения<br>контракта или Протокол об отказе заказчика от заключения контракта, блок<br>автоматически заполняется данными участника, занявшего следующий номер                                                                                                    |
| «Информация о контракте»            | Поле «Цена контракта» заполняется <u>автоматически значением из итогового</u><br>протокола или извещения (приглашения). Поле доступно для редактирования,<br>если установлен признак «Цена контракта изменена относительно предложения<br>поставщика в итоговом протоколе».<br>Значение в поле «Цена контракта» следует указать до первого перехода на<br>следующую вкладку для исключения перерасчетов и дальнейшего использования<br>данных<br>М.б. подсказка «Торги проводились за право заключить контракт» |

| Наименование блока в                     | Отображение и особенности заполнения данных в карточке контракта по блокам                                                                                                    |                                                                                                    |                                                                                                    |  |  |
|------------------------------------------|----------------------------------------------------------------------------------------------------|----------------------------------------------------------------------------------------------------|----------------------------------------------------------------------------------------------------|--|--|
| карточке контракта                       | ЛК Заказчика                                                                                                    | ЛК УУ/ОО                                                                                                    | ЛК ОПЗ                                                                                                    |  |  |
| Блок «Основание<br>заключения контракта» | Данные блока заполняются автоматически из<br>извещения (приглашения), выбранного в поле<br>«Номер извещения (приглашения)» в карточке,<br>а также из протокола подведения итогов<br>определения поставщика (подрядчика,<br>исполнителя). | Данные блока заполняются авт<br>(приглашения), выбранного в п<br>(приглашения)» в карточке, а т<br>Примечание. Значение в поле<br>закупки» автоматически обнов:<br>«Наименование заказчика» бло                                                                                                    | оматически из извещения<br>юле «Номер извещения<br>акже из итогового протокола.<br>«Идентификационный код<br>пяется при выборе заказчика в поле<br>ка «Информация о заказчике».                                                                                                    |  |  |
| Блок «Информация о<br>заказчике»         | В блоке содержатся данные о заказчике. Данные<br>блока заполняются автоматически на основании<br>данных об организации заказчика.                                                                                                    | В блоке содержатся данные о за<br>совместная закупка с двумя и б<br>«Нанменование заказчика» дос<br>создании проекта контракта). П<br>отобразится окно с параметрам<br>необходимо осуществить поиси<br>его ИНН и нажать кнопку «Най<br>списка, нажав последовательно<br>кнопку «Выбрать». При выборе<br>автоматически меняются на дая<br><b>Примечание.</b> После первого со<br>«Наименование заказчика» нед | аказчике. Если была осуществлена<br>колее заказчиками, то в поле<br>тупен выбор заказчика (при<br>Іри нажатии на орядом с полем<br>и поиска. В открывшемся окне<br>к по наименованию заказчика или<br>ти», а затем выбрать заказчика из<br>) на радиокнопку рядом с ним и<br>е заказчика данные блока<br>нные выбранного заказчика.<br>охранения карточки контракта поле<br>оступно для редактирования. |  |  |
| Блок «Информация о поставщике»           | Блок заполняется автоматически данными участника закупки с наименьшим порядковым номером заявки<br>(победителя), указанного в протоколе подведения итогов определения поставщика (подрядчика, исполнителя)).                             |                                                                                                    |                                                                                                    |  |  |

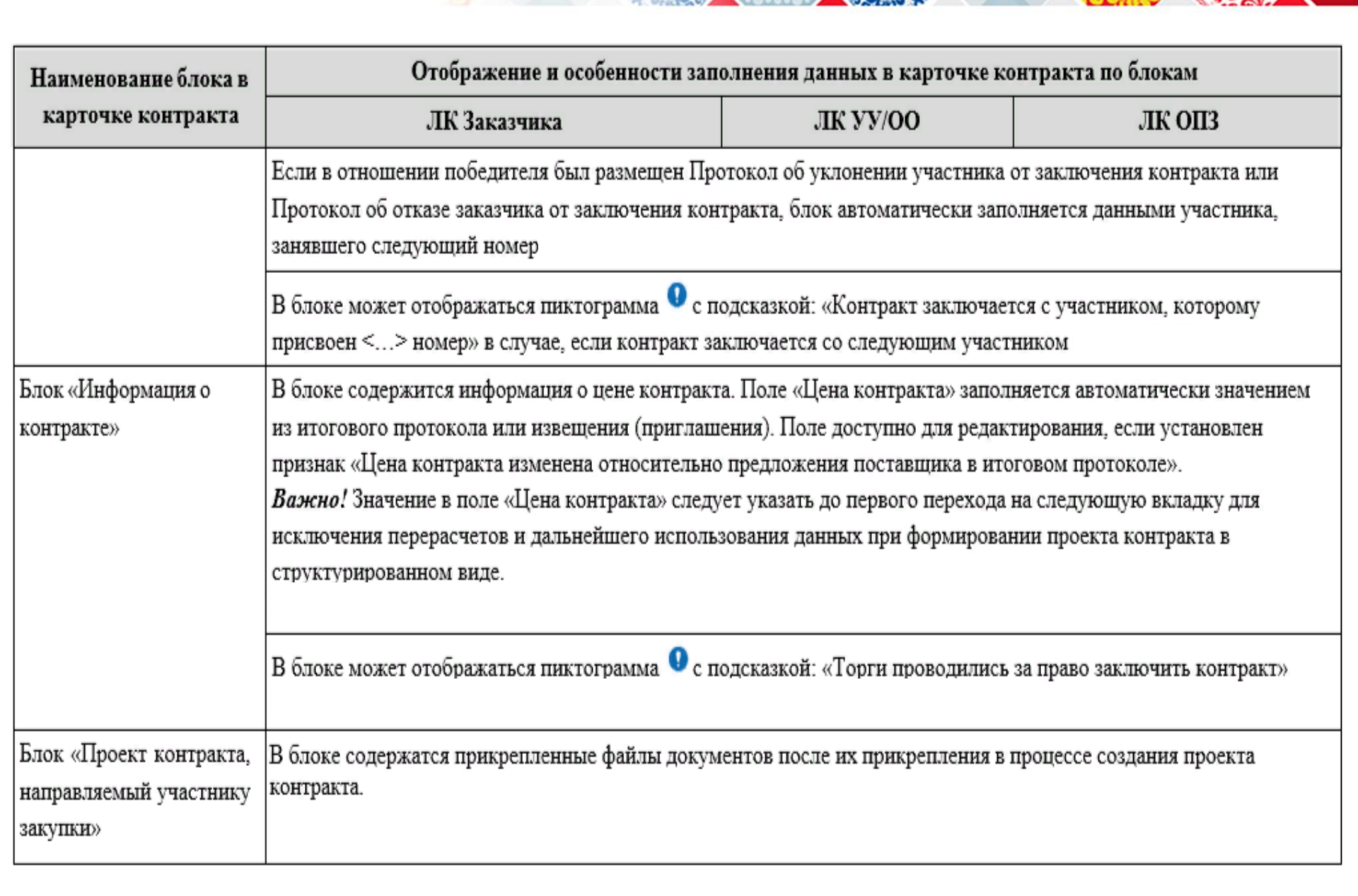

# Q

Блок «Информация о контракте» находится на вкладке «Карточка контракта»

В блоке содержится возможность выбора вида заключения контракта, а также информация о цене контракта с возможностью ее редактирования.

В поле «Цена контракта» автоматически указывается значение в соответствии с ценой, указанной в итоговом протоколе или НМЦК, указанная в извещении (если установлен признак «Невозможно определить количество (объем) закупаемых товаров, работ, услуг»).

*Важно!* Значение в поле «Цена контракта» следует указать (изменить) до первого перехода на следующую вкладку для исключения перерасчетов и дальнейшего использования данных при формировании проекта контракта в структурированном виде.

Для изменения цены контракта необходимо:

1. установить признак «Цена контракта изменена относительно предложения поставщика в итоговом протоколе»;

2. ввести новое значение в поле «Цена контракта»;

3. выбрать обоснование изменения цены контракта в поле «Обоснование изменения цены контракта». При нажатии на пиктограмму «лупа» рядом с полем отображается окно со списком обоснований изменения цены контракта

#### Заключение контрактов $\, ightarrow \, \Phi$ ормирование проекта

| Карточка контракта                                                     | Стороны контракта | Предмет контракта                                                                               | Условия контракта | Финансирование контракта | Прилагаемые документы |
|------------------------------------------------------------------------|-------------------|-------------------------------------------------------------------------------------------------|-------------------|--------------------------|-----------------------|
|                                                                        |                   |                                                                                                 |                   |                          |                       |
| Основание заключения                                                   | а контракта       |                                                                                                 |                   |                          |                       |
| Номер извещения (приглашения) *                                        |                   | 0160400016023000002                                                                             | 2                 |                          | Q                     |
| Способ определения поставщика (подрядчика,<br>исполнителя)             |                   | Запрос котировок в электр                                                                       | онной форме       |                          |                       |
| Идентификационный код закупки                                          |                   | 231434733690343478100134633450111244                                                            |                   |                          |                       |
| Реквизиты документа, подтверждающего<br>основание заключения контракта |                   | Протокол подведения итогов определения поставщика (подрядчика, исполнителя) от 17.12.2021 №ИЗК1 |                   |                          |                       |

| Информация о заказчике   |                                                                           |  |  |
|--------------------------|---------------------------------------------------------------------------|--|--|
|                          |                                                                           |  |  |
| Наименование заказчика * | ООО "ВЯТКА-ПРОМПРИБОР"                                                    |  |  |
| Annas                    |                                                                           |  |  |
| Адрес                    | Россииская Федерация, 119270, посква, кугарчинский р-н, пр пурманский, 14 |  |  |
| ИНН                      | 4347336903                                                                |  |  |
| кпп                      | 434781001                                                                 |  |  |

| Информация о поставщике          |                                                    |  |
|----------------------------------|----------------------------------------------------|--|
| Вид                              | Юридическое лицо                                   |  |
| Полное наименование поставщика * | Общество с ограниченной ответственностью "Саянлес" |  |
| ИНН                              | 5932456101                                         |  |
| кпп                              | 200245923                                          |  |

| Информация о контракте                                                                               |                                                                                    |
|----------------------------------------------------------------------------------------------------|------------------------------------------------------------------------------------|
| Проект контракта*                                                                                    | <ul> <li>в структурированном виде</li> <li>в форме прикрепленного файла</li> </ul> |
| Цена контракта<br>Цена контракта изменена относительно<br>предожения поставшика в итоговом протоколе | 100 000,00 российский рубль                                                        |
| предложения поставщика в итоговом протоколе<br>Обоснование изменения цены контракта                  | ٩                                                                                  |

#### Выбор значения поля "Обоснование изменения цены контракта"

Обоснование изменения цены контракта

Уменьшение цены контракта относительно цены, предложенной участником закупки, либо начальной (максимальной) цены контракта по согласованию с участником закупки, с которым заключается контракт

На основании ст. 28 Закона № 44-ФЗ контракт заключается по цене, увеличенной на 15% от предложенной участником закупки, с которым заключается контракт, но не выше начальной (максимальной) цены контракта

На основании ст. 29 Закона № 44-ФЗ контракт заключается по цене, увеличенной на 15% от предложенной участником закупки, с которым заключается контракт, но не выше начальной (максимальной) цены контракта

На основании п. 2 ч. 2 ст. 51 Закона № 44-ФЗ увеличено количество поставляемого товара на сумму, не превышающую разницы между ценой контракта и начальной (максимальной) ценой контракта. При этом цена единицы товара не превышает цену такой единицы, определяемую как частное от деления цены контракта на количество товара, предусмотренное в извещении об осуществлении закупки

На основании ч. 4 ст. 14 Закона № 44-ФЗ, Приказа Минфина России от 04.06.2018 № 126н «Об условиях допуска товаров, происходящих из иностранного государства или группы иностранных государств, для целей осуществления закупок товаров для обеспечения государственных и муниципальных нужд», контракт заключается по цене, сниженной на 15 % от предложенной участником аукциона, с которым заключается контракт

На основании п. 2 ч. 10 ст. 31 Закона № 44-ФЗ снижена цена контракта, предлагаемая участником закупки, с которым заключается контракт

На основании ч. 4 ст. 14 Закона № 44-ФЗ, Приказа Минфина России от 04.06.2018 № 126н «Об условиях допуска товаров, происходящих из иностранного государства или группы иностранных государств, для целей осуществления закупок товаров для обеспечения государственных и муниципальных нужд», контракт заключается по цене, сниженной на 20 % от предложенной участником аукциона, с которым заключается контракт

На основании ч. 13 ст. 108 Закона № 44-ФЗ (при заключении энергосервисного контракта)

На основании ч.18 ст.95 Закона № 44-ФЗ цена контракта уменьшена пропорционально количеству поставленного товара, объему выполненной работы или оказанной услуги

Выбрать

Отмена

X

Особенности заполнения поля «Цена контракта» при выбранном обосновании изменения цены контракта

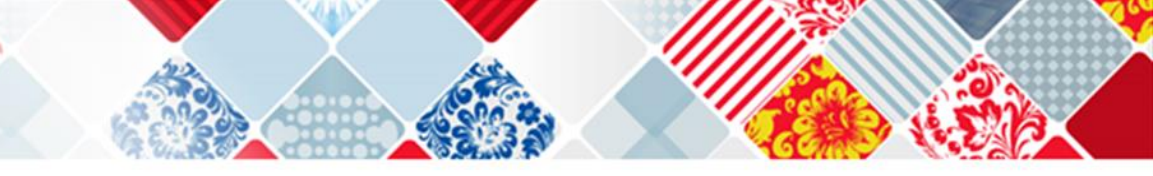

| Наименование обоснования изменения цены<br>контракта                                                                                    | Особенности заполнения информации о цене контракта в блоке «Информация о контракте»                                                                                                    |
|----------------------------------------------------------------------------------------------------|----------------------------------------------------------------------------------------------------|
| На основании ст. 28 Закона № 44-ФЗ контракт<br>заключается по цене, увеличенной на 15% от                                               | Значение в поле «Цена контракта» должно совпадать с НМЦК Заказчика, если<br>автоматически рассчитанное значение поля (увеличенное на 15%) больше НМЦК.                                                                      |
| предложенной участником закупки, с которым<br>заключается контракт, но не выше начальной<br>(максимальной) цены контракта               | Значение в поле «Цена контракта» должно быть больше предложения Поставщика, если<br>автоматически рассчитанное значение поля (увеличенное на процент, указанный в<br>связанном извещении), меньше или равно НМЦК Заказчика. |
|                                                                                                    | Значение не может быть выбрано, если в извещении или итоговом протоколе не указан<br>параметр «Учреждениям и предприятиям уголовно-исполнительной системы (в<br>соответствии со статьей 28 Федерального закона № 44-ФЗ)».   |
| На основании ст. 29 Закона № 44-ФЗ контракт<br>заключается по цене, увеличенной на 15% от<br>предложенной участником закупки, с которым | Значение в поле «Цена контракта» должно совпадать с НМЦК Заказчика, если<br>автоматически рассчитанное значение поля (увеличенное на процент, указанный в<br>связанном извещении) больше НМЦК.                              |
| заключается контракт, но не выше начальной<br>(максимальной) цены контракта                                                             | Значение в поле «Цена контракта» должно быть больше предложения Поставщика, если<br>автоматически рассчитанное значение поля (увеличенное на процент, указанный в<br>связанном извещении), меньше или равно НМЦК Заказчика. |
|                                                                                                    | Значение не может быть выбрано, если в извещении или итоговом протоколе не указан<br>параметр «Организациям инвалидов (в соответствии со статьей 29 Федерального закона<br>№ 44-ФЗ)».                                       |
| На основании п. 2 ч. 2 ст. 51 Закона № 44-ФЗ<br>увеличено количество поставляемого товара на                                            | Значение в поле «Цена контракта» должно быть больше предложения поставщика.                                                                                                    |
| сумму, не превышающую разницы между ценой<br>контракта и начальной (максимальной) ценой<br>контракта. При этом цена единицы товара не   | Значение не может быть выбрано, если в извещении (приглашении) был указан способ<br>определения поставщика «Закупка товара у единственного поставщика на сумму,<br>предусмотренную частью 12 статьи 93 Закона № 44-ФЗ».     |

Особенности заполнения поля «Цена контракта» при выбранном обосновании изменения цены контракта

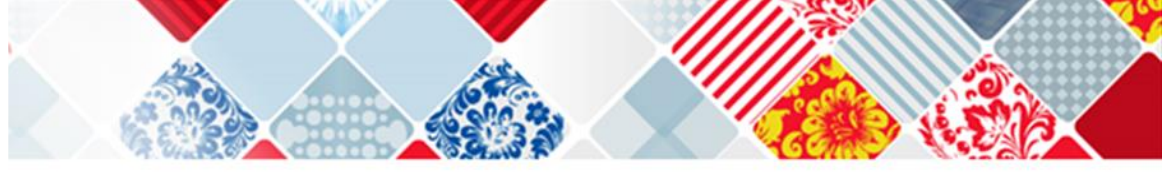

| Наименование обоснования изменения цены                                                                                                    | Особенности заполнения информации о цене контракта в блоке «Информация о                                                                                                    |
|----------------------------------------------------------------------------------------------------|----------------------------------------------------------------------------------------------------|
| контракта                                                                                                    | контракте»                                                                                                    |
| превышает цену такой единицы, определяемую<br>как частное от деления цены контракта на<br>количество товара, предусмотренное в извещении<br>об осуществлении закупки <sup>1</sup> | Значение не может быть выбрано, если в извещении или итоговом протоколе не указан<br>параметр «Предусмотрена возможность изменить предусмотренные контрактов<br>количество товара, объем работы или услуги».                                                                          |
| На основании ч. 4 ст. 14 Закона № 44-ФЗ, Приказа<br>Минфина России от 04.06.2018 № 126н «Об                                                                                       | Значение в поле «Цена контракта» должно совпадать с автоматически рассчитанным значением (уменьшенным на 15%)                                                                                                    |
| условиях допуска товаров, происходящих из<br>иностранного государства или группы<br>иностранных государств, для целей<br>осуществления закупок товаров для обеспечения            | Значение не может быть выбрано, если в извещении или итоговом протоколе не указан<br>параметр «Участникам, заявки или окончательные предложения которых содержат<br>предложения о поставке товаров в соответствии с приказом Минфина России № 126н от<br>04.06.2018».                 |
| государственных и муниципальных нужд»,<br>контракт заключается по цене, сниженной на 15 %<br>от предложенной участником аукциона, с которым<br>заключается контракт               | Значение не может быть выбрано, если оно не соответствует указанному значению в<br>связанном извещении в поле «Участникам, заявки или окончательные предложения<br>которых содержат предложения о поставке товаров в соответствии с приказом Минфина<br>России № 126н от 04.06.2018». |
| На основании п. 2 ч. 10 ст. 31 Закона № 44-ФЗ<br>снижена цена контракта, предлагаемая<br>участником закупки, с которым заключается<br>контракт                                    | Значение в поле «Цена контракта» должно быть меньше предложения поставщика.                                                                                                    |
| На основании ч. 4 ст. 14 Закона № 44-ФЗ, Приказа<br>Минфина России от 04.06.2018 № 126н «Об                                                                                       | Значение в поле «Цена контракта» должно совпадать с автоматически рассчитанным значением (уменьшенным на 20%).                                                                                                    |
| условиях допуска товаров, происходящих из<br>иностранного государства или группы                                                                                                  | Значение не может быть выбрано, если в извещении или итоговом протоколе не указан<br>параметр «Участникам, заявки или окончательные предложения которых содержат                                                                                                    |

<sup>&</sup>lt;sup>1</sup> При выборе значения в поле «Обоснование изменения цены контракта» доступна возможность изменения количества товаров в блоке «Объект закупки» на вкладке «Предмет контракта» формы создания/редактирования проекта контракта в структурированном виде

Особенности заполнения поля «Цена контракта» при выбранном обосновании изменения цены контракта

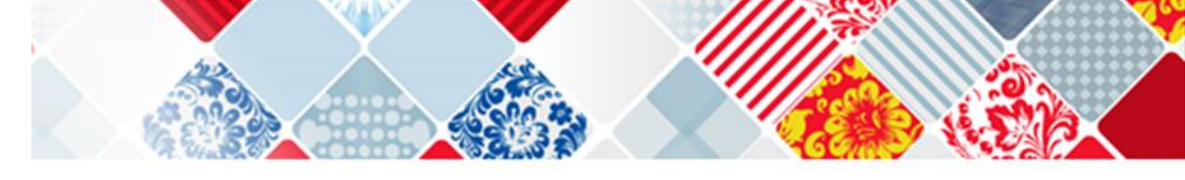

| Наименование обоснования изменения цены         | Особенности заполнения информации о цене контракта в блоке «Информация о          |
|-------------------------------------------------|-----------------------------------------------------------------------------------|
| контракта                                       | контракте»                                                                        |
| иностранных государств, для целей               | предложения о поставке товаров в соответствии с приказом Минфина России № 126н от |
| осуществления закупок товаров для обеспечения   | 04.06.2018».                                                                      |
| государственных и муниципальных нужд»,          | Значение не может быть выбрано, если оно не соответствует указанному значению в   |
| контракт заключается по цене, сниженной на 20 % | связанном извещении в поле «Участникам, заявки или окончательные предложения      |
| от предложенной участником аукциона, с которым  | которых содержат предложения о поставке товаров в соответствии с приказом Минфина |
| заключается контракт                            | России № 126н от 04.06.2018».                                                     |
| На основании ч. 13 ст. 108 Закона № 44-ФЗ (при  | В поле «Цена контракта» необходимо указать цену, по которой заключается           |
| заключении энергосервисного контракта)          | энергосервисный контракт.                                                         |
| На основании ч. 18 ст. 95 Закона № 44-ФЗ цена   | Значение не может быть указано для проекта контракта без признака «Контракт       |
| контракта уменьшена пропорционально             | заключается в соответствии с ч. 17.1 ст. 95 Закона № 44-ФЗ».                      |
| количеству поставленного товара, объему         |                                                                                   |
| выполненной работы или оказанной услуги         |                                                                                   |
Если при выборе обоснования изменения цены контракта будет указано некорректное значение, то отобразится окно с соответствующим сообщением об ошибке.

При изменении цены контракта, заключаемого в структурированном виде, в поле «Цена контракта» и сохранении измененных данных на вкладке, происходит обновление данных и пользователю отображается окно с запросом подтверждения в следующих случаях (если не установлены признаки «Невозможно определить количество товаров, работ, услуг», «Цена за право заключения контракта»):

1. если в поле «Обоснование изменения цены контракта» выбрано любое значение, кроме значения: «На основании п. 2 ч. 2 ст. 51 Закона № 44-ФЗ увеличено количество поставляемого товара на сумму, не превышающую разницы между ценой контракта и начальной (максимальной) ценой контракта. При этом цена единицы товара не превышает цену такой единицы, определяемую как частное от деления цены контракта на количество товара, предусмотренное в извещении об осуществлении закупки», то отображается окно с предложением об автоматическом пересчете графика платежей и суммы по позициям объекта закупки в соответствии с новой ценой.

При нажатии «Да» будет обновлена информация в блоке «Цена контракта», информация в блоке «График платежей» (если сумма платежей в графике равна цене контракта), а также стоимость по каждой позиции на вкладке «Финансирование контракта». При нажатии «Нет» будет изменена информация только в блоке «Цена контракта».

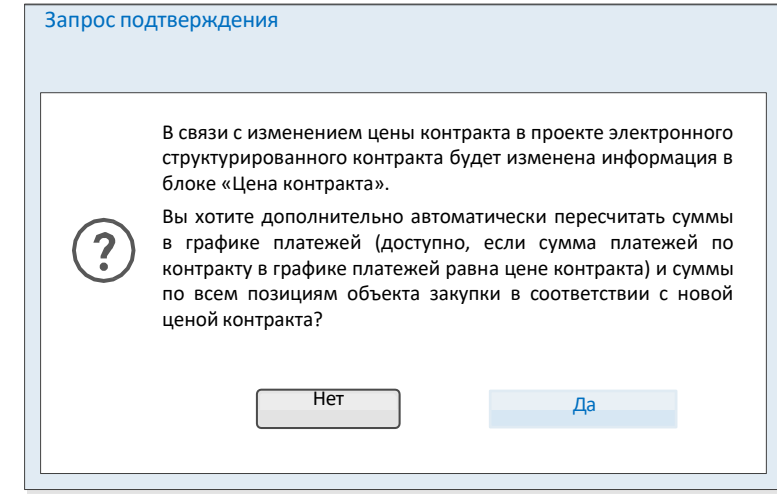

2. если в поле «Обоснование изменения цены контракта» выбрано значение «На основании п. 2 ч. 2 ст. 51 Закона № 44-ФЗ увеличено количество поставляемого товара на сумму, не превышающую разницы между ценой контракта и начальной (максимальной) ценой контракта. При этом цена единицы товара не превышает цену такой единицы, определяемую как частное от деления цены контракта на количество товара, предусмотренное в извещении об осуществлении закупки», то отображается окно с предложением об автоматическом пересчете суммы в графике платежей (без пересчета сумм по объекта закупки) в соответствии с новой ценой.

**Примечание.** Изменение количества поставляемого товара доступно на вкладке «Предмет контракта» в форме редактирования объекта закупки.

При нажатии на кнопку «Да» будет обновлена информация в блоке

«Цена контракта», а также информация в блоке «График платежей» (если сумма платежей в графике равна цене контракта) на вкладке

«Финансирование контракта». При нажатии на кнопку «Нет» будет изменена информация только в блоке «Цена контракта».

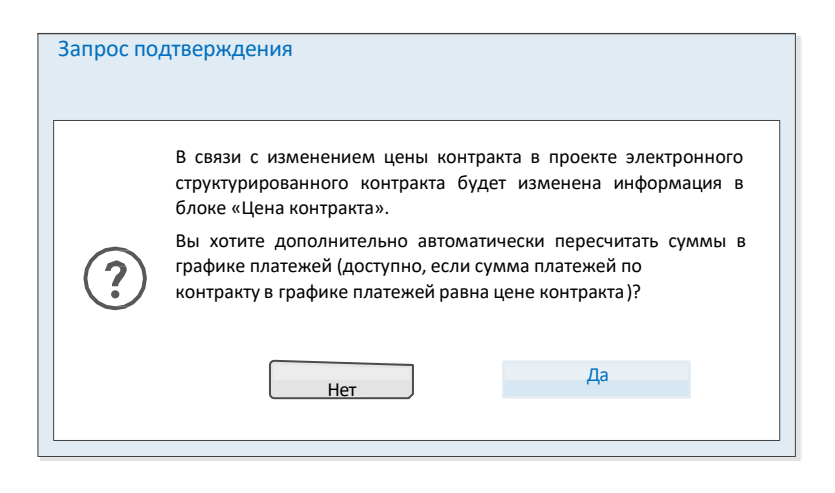

**Примечание.** Автоматический пересчет информации в блоке «График платежей» доступен, если сумма платежей по контракту в графике платежей равна цене контракта. В случае, если вышеуказанное обоснование изменения цены контракта изменено на любое другое или очищено (при этом значение в поле «Цена контракта» и данные в итоговом протоколе не изменились), то отобразится окно с информационным сообщением о приведении количества товара в соответствие с заявкой поставщика. При нажатии на кнопку «ОК» модальное окно закрывается.

| ообщение                                                                                                    |                                                                      |                                                                         |
|----------------------------------------------------------------------------------------------------|----------------------------------------------------------------------|-------------------------------------------------------------------------|
| В связи с изменением осно<br>электронного структуриров<br>приведено в соответствие<br>заключается контракт. | ования изменения це<br>занного контракта ко<br>с заявкой участника : | ны контракта, в проекте<br>оличество товара будет<br>закупки, с которым |
|                                                                                                    | ОК                                                                   |                                                                         |

Под полем «Цена контракта» может отображаться пиктограмма 💽 с подсказкой: «Торги проводились за право заключить контракт» (при этом признак «Цена контракта изменена относительно предложения поставщика в итоговом протоколе» не установлен и недоступен для редактирования) в следующих случаях:

в поле «Способ определения поставщика (подрядчика, исполнителя)» указано значение способа «Электронный аукцион» или «Закрытый аукцион в электронной форме» и в итоговом протоколе был указан признак «Торги проводились за право заключить контракт»;

в поле «Способ определения поставщика» указано значение одного из способов: «Открытый конкурс в электронной форме», «Закрытый конкурс в электронной форме», и в итоговом протоколе для ценового предложения участника закупки, с которым заключается контракт, указан признак «Цена за право заключения контракта».

При необходимости установите признак «В соответствии с актом Правительства Российской Федерации контракт не подлежит размещению на Официальном сайте ЕИС» (признак доступен для открытых способов определения поставщика при формировании первой версии проекта контракта). Признак предусмотрен для случаев, когда в соответствии с п. 2 ч. 7 ст. 15 Закона № 46-ФЗ Правительством Российской Федерации установлен случай, при котором информация и документы по процедуре заключения контракта не подлежит размещению на Официальном сайте ЕИС.

**Примечание.** При установке признака требуется обратиться в службу технической поддержки ЕИС с приложением соответствующего акта Правительства Российской Федерации, подтверждающего необходимость сокрытия процедуры заключения контракта.

В случае установки признака в нижней части страницы формирования проекта контракта отображается сообщение « Л. Внимание! Информация и документы не будут размещены на официальном сайте ЕИС».

### Округление копеек в цене единицы товара

При подготовке структурированного контракта ЕИС автоматически рассчитывает тендерное снижение, общую сумму сделки и стоимость каждой единицы продукции от общего к частному, поэтому у стоимости единицы товара может быть много знаков после запятой. Округление цены каждой позиции искажает общую сумму сделки.

| Тип объекта закупки *       | Товар                               | . • |  |
|-----------------------------|-------------------------------------|-----|--|
| Единица измерения           | Штука                               | -   |  |
| Количество *                | 13.00                               | х   |  |
| Страна проискождения товара | Китайская Народная Республика (156) |     |  |
| флиа едининцы *             | 45 899.6000000001                   |     |  |
| Сунения =                   | 596 694.00                          | x   |  |
| Станка НДС *                | Bulleners parment.                  | · * |  |

✓ Уменьшить цену доп. соглашением после заключения контракта (п. 1.1 ч. 1 ст. 95 44-ФЗ). Можно рассчитать сумму контракта, округлить копейки в стоимости единицы товара и предложить заказчику корректировку доп. соглашением. Скорее всего, цена единицы продукции изменится незначительно, зато контракт будет сходиться с закрывающими документами, которые сформирует бухгалтерия.
 ✓ Увеличить количество товара до заключения контракта (п. 2 ч. 2 ст. 51 44-ФЗ). Иногда увеличение объема поставки в пределах изначальной НМЦК тендера помогает выравнять цену сделки.

#### Заключение контрактов 🤝 Формирование проекта

| Карточка контракта                                 | Стороны контракта    | Предмет контракта          | Условия контракта            | Финансирование контракта              | Прилагаемые документы |
|----------------------------------------------------|----------------------|----------------------------|------------------------------|---------------------------------------|-----------------------|
|                                                    |                      |                            |                              |                                       |                       |
| Основание заключения                               | контракта            |                            |                              |                                       |                       |
| Номер извещения (приглаш                           | ения) *              | 0160400016023000002        |                              |                                       | ٩                     |
| Способ определения постав<br>исполнителя)          | щика (подрядчика,    | Запрос котировок в электро | нной форме                   |                                       |                       |
| Идентификационный код за                           | купки                | 231434733690343478100134   | 633450111244                 |                                       |                       |
| Реквизиты документа, подте<br>заключения контракта | ерждающего основание | Протокол подведения итого  | в определения поставщика (по | одрядчика, исполнителя) от 17.12.2021 | N9V3K1                |

#### Информация о заказчике

| Наименование заказчика * | ООО "ВЯТКА-ПРОМПРИБОР"                                                    |  |
|--------------------------|---------------------------------------------------------------------------|--|
| Anner                    | Российскае Фелерация, 119270. Москва, Кусарчинский р.н. ПР МУРМАНСКИЙ, 14 |  |
| ИНН                      | 4347336903                                                                |  |
| клп                      | 434781001                                                                 |  |

#### Информация о поставщике

| Вид                              | Юридическое лицо                        |
|----------------------------------|-----------------------------------------|
| Полное наименование поставщика * | Общество с ограниченной ответственносты |
| ИНН                              | 5932456101                              |
| клп                              | 200245923                               |

Блок «Проект контракта» будем заполнять после того, как определимся с блоком «Цена контракта»

#### Информация о контракте

| Проект контракта*                    | <ul> <li>в структурированном виде</li> <li>в форме прикрепленного файла</li> </ul> |                  |
|--------------------------------------|------------------------------------------------------------------------------------|------------------|
| Цена контракта                       | 100 000,00                                                                         | Российский рубль |
| Цена контракта изменена относительно |                                                                                    |                  |

предложения поставщика в итоговом протоколе

Проект контракта, направляемый участнику закупки

Нет прикреплённых файлов

Сохранить и закрыть
Осхранить и проверить на нарушения

Вкладка «Стороны контракта» на форме создания проекта электронного контракта в структурированном виде

| Карточка контракта Стороны контракта                                                                                                    |                                                                                                    |                                                                                  | кта Прилагаемые документы |
|----------------------------------------------------------------------------------------------------|----------------------------------------------------------------------------------------------------|----------------------------------------------------------------------------------|---------------------------|
| Информация о заказчике                                                                                                    |                                                                                                    |                                                                                  |                           |
| Полное наименование заказчика                                                                                                    |                                                                                                    |                                                                                  |                           |
| Сокращенное наименование заказчика                                                                                                    |                                                                                                    |                                                                                  |                           |
| инн                                                                                                    |                                                                                                    |                                                                                  |                           |
| клп                                                                                                    | 3                                                                                                    |                                                                                  |                           |
| Организационно-правовая форма                                                                                                    |                                                                                                    |                                                                                  |                           |
| Место нахождения                                                                                                    |                                                                                                    |                                                                                  |                           |
| Почтовый адрес                                                                                                    |                                                                                                    |                                                                                  |                           |
| Ответственное должностное лицо заказчика *                                                                                                    | Иванов                                                                                                    | Иван                                                                             | Иванович                  |
| Адрес электронной почты <sup>®</sup>                                                                                                    | iva@mail.ru                                                                                                    |                                                                                  |                           |
| Номер контактного телефона *                                                                                                    | + 7 ([111])                                                                                                    | 1111111                                                                          | Доб.номер                 |
| номер реестровой записи в ЕРУЗ                                                                                                    | 19000011<br>Юридическое лицо РФ                                                                                                    |                                                                                  |                           |
| Внд                                                                                                    | Юридическое лицо РФ                                                                                                    |                                                                                  |                           |
| Полное наименование                                                                                                    | Общество с ограниченной ответственн                                                                                                    | остью "Саянлес"                                                                  |                           |
|                                                                                                    |                                                                                                    |                                                                                  |                           |
| Сокращенное наименование                                                                                                    | 000 "Саянлес"                                                                                                    |                                                                                  |                           |
| Сокращенное наименование<br>ОГРН                                                                                                    | 000 "Саянлес"<br>1185371661970                                                                                                    |                                                                                  |                           |
| Сокращенное наименование<br>ОГРН<br>ИНН                                                                                                    | 000 "Саянлес"<br>1185371661970<br>5932456101                                                                                                    |                                                                                  |                           |
| Сокращенное наименование<br>ОГРН<br>ИНН                                                                                                    | 000 "Саянлес"<br>1185371661970<br>5932456101<br>200245923                                                                                                    |                                                                                  |                           |
| Сокращенное наименование<br>ОГРН<br>ИНН<br>КПП крупнейшего налогоплательщика                                                                                                    | 000 "Саянлас"<br>1185371661970<br>5932456101<br>200245923<br>208850965                                                                                                    |                                                                                  |                           |
| Сокращенное наименование<br>ОГРН<br>ИНН<br>КПП крупнейшего налогоплательщика<br>Статус                                                                                                    | 000 "Саянлес"<br>1185371661970<br>5932456101<br>200245923<br>208850965<br>Выберите алемент                                                                                                    |                                                                                  | * ×                       |
| Сокращенное наименование<br>ОГРН<br>ИНН<br>КПП крупнейшего налогоплательщика<br>Статус<br>Лицевой счет для казначейского сопровождения                                                                                                    | 000 "Саянлес"<br>1185371661970<br>5932456101<br>200245923<br>208850965<br>Выберите элемент<br>03601076330                                                                                                    |                                                                                  | * ×                       |
| Сокращенное наименование<br>ОГРН<br>ИНН<br>КПП крупнейшего налогоплательщика<br>Статус<br>Лицевой счет для казначейского сопровождения<br>Адрес места нахождения                                                                                                    | 000 "Саянлас"<br>1185371661970<br>5932456101<br>200245923<br>208850965<br>Выберите элемент<br>03601076330<br>655261, Расп. Хакасия, р-н Орджоники                                                                                              | дзевский, с. Сарала, ул. Набережная, 4                                           | + ×                       |
| Сокращенное наименование<br>ОГРН<br>ИНН<br>КПП крупнейшего налогоплательщика<br>Статус<br>Лицевой счет для казначейского сопровождения<br>Адрес места нахождения<br>Почтовый адрес                                                                                                    | 000 "Саянлес"<br>1185371661970<br>5932456101<br>200245923<br>208850965<br>Выберите алемент<br>03601076330<br>655261, Респ. Хакасия, р-н Орджоники<br>655261, Респ. Хакасия, р-н Орджоники                                                      | дзевский, с. Сарала, ул. Набережная, ј<br>дзевский, с. Сарала, ул. Набережная, ј | - ×<br>sangli             |
| Сокращенное наименование<br>ОГРН<br>ИНН<br>КПП крупнейшего налогоплательщика<br>Статус<br>Лицевой счет для казначейского сопровождения<br>Адрес места нахождения<br>Почтовый адрес<br>Электронная почта                                                                                          | 000 "Саянлас"<br>1185371661970<br>5932456101<br>200245923<br>208850965<br>Выберите элемент<br>03601076330<br>655261, Расп. Хакасия, р-н Орджоники<br>655261, Расп. Хакасия, р-н Орджоники<br>еsia_funtusov@mail.ru                             | дзевский, с. Сарала, ул. Набережная, ;<br>дзевский, с. Сарала, ул. Набережная, ; | engil                     |
| Сокращенное наименование<br>ОГРН<br>ИНН<br>КПП крупнейшего налогоплательщика<br>Статус<br>Лицевой счет для казначейского сопровождения<br>Адрес места нахождения<br>Почтовый адрес<br>Электронная почта<br>Гелефон                                                                               | 000 "Саянлес"<br>1185371661970<br>5932456101<br>200245923<br>208850965<br>Выберите алемент<br>03601076330<br>655261, Респ. Хакасия, р-н Орджоники<br>655261, Респ. Хакасия, р-н Орджоники<br>еsia_funtusov@mail.ru<br>+7 (910) 4442211         | дзевский, с. Сарала, ул. Набережная, ;<br>дзевский, с. Сарала, ул. Набережная, ; | esnii<br>asnii            |
| Сокращенное наименование<br>ОГРН<br>ИНН<br>КПП крупнейшего налогоплательщика<br>Статус<br>Лицевой счет для казначейского сопровождения<br>Адрес места нахождения<br>Почтовый адрес<br>Электронная почта<br>Телефон<br>Руководитель, лицо, имеющее право без<br>доверенности действовать от имени | 000 "Саянлес"<br>1185371661970<br>5932456101<br>200245923<br>208850965<br>Выберите элемент.<br>03601076330<br>655261, Расп. Хакасия, р-н Орджоники<br>655261, Расп. Хакасия, р-н Орджоники<br>esia_funtusov@mail.ru<br>+7 (910) 4442211<br>ФИО | дзевский, с. Сарала, ул. Набережная, ;<br>дзевский, с. Сарала, ул. Набережная, ; | авла11<br>должность       |

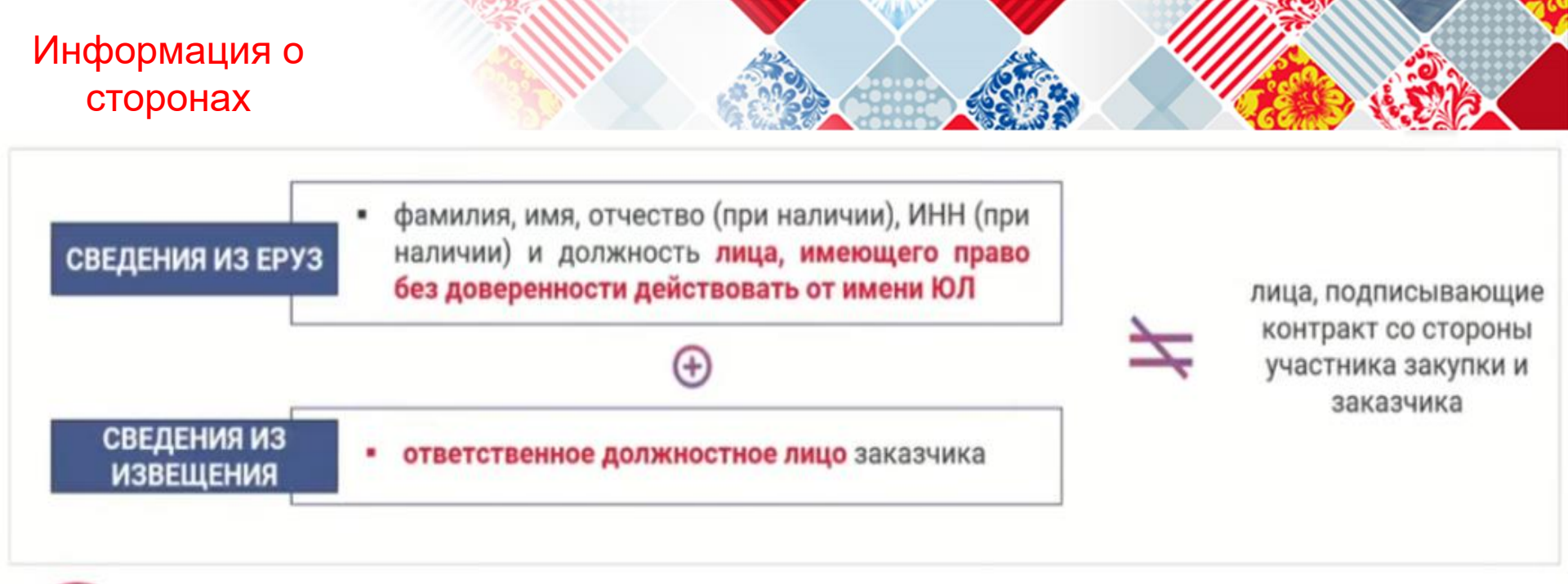

Участник закупки, с которым заключается контракт, подписывает контракт усиленной электронной подписью **лица, имеющего право действовать от имени участника закупки**, проект контракта проект контракта

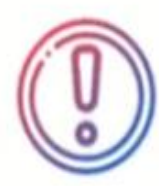

Заказчик подписывает контракт усиленной электронной подписью лица, имеющего право действовать от имени заказчика

А если контракт подписывают иные лица, а не те, которые указаны в ЕРУЗ и/или в извещении?

Вкладка «Стороны контракта» на форме создания проекта электронного контракта в структурированном виде

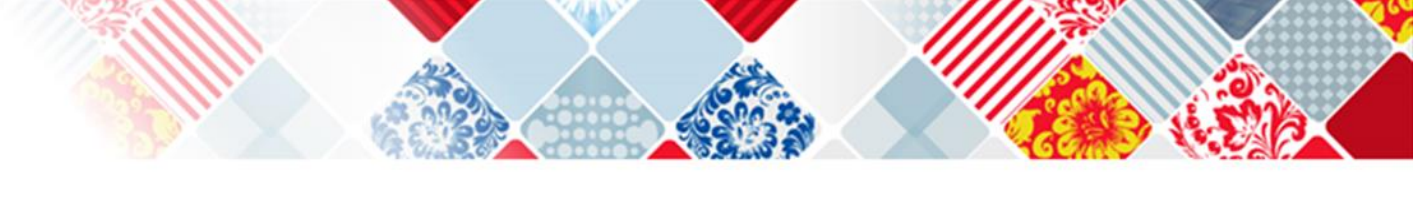

| Основание заключения контракта                                         |                                                                                                  |
|------------------------------------------------------------------------|--------------------------------------------------------------------------------------------------|
| Способ определения поставщика (подрядчика,<br>исполнителя)             | Запрос котировок в электронной форме                                                             |
| Идентификационный код закупки                                          | 231434733690343478100134633460111244                                                             |
| Номер извещения об осуществлении закупки<br>(приглашения)              | 0160400016023000004                                                                              |
| Реквизиты документа, подтверждающего<br>основание заключения контракта | Протокол подведения итогов определения поставщика (подрядчика, исполнителя) № ИЗК1 от 31.01.2022 |
| Номер контракта                                                        |                                                                                                  |
| Номер контракта                                                        |                                                                                                  |
| Сохранить и закрыть                                                    | арушения                                                                                         |
|                                                                        | Далее 🍑                                                                                          |

Основная часть информации на вкладке заполнена автоматически и сгруппирована по блокам:

Блок «Информация о заказчике». Данные блока заполнены автоматически из Реестра организаций, при этом в блоке доступны для редактирования следующие обязательные поля:

•«Ответственное должностное лицо заказчика»;

•«Адрес электронной почты»;

•«Номер контактного телефона».

| Заключение контрактов $  ightarrow  \Phi$ ормирование пр | оекта             |                          |                               | 📋 Печатная форма      |
|----------------------------------------------------------|-------------------|--------------------------|-------------------------------|-----------------------|
| Карточка контракта Стороны контракта                     | Предмет контракта | Условия контракта        | Финансирование контракта      | Прилагаемые документы |
| Информация о заказчике                                   |                   |                          |                               |                       |
| Полное наименование заказчика                            | 000 "ВЯТКА-ПРО    | ОМПРИБОР"                |                               |                       |
| Сокращенное наименование заказчика                       | ООО "ВЯТКА-ПРО    | ОМПРИБОР"                |                               |                       |
| инн                                                      | 4347336903        |                          |                               |                       |
| кпп                                                      | 434781001         |                          |                               |                       |
| Организационно-правовая форма                            | 12300: Общества   | с ограниченной ответств  | венностью                     |                       |
| Место нахождения                                         | Российская Феде   | рация, 119270, Москва, К | угарчинский р-н, ПР МУРМАНСКИ | Й, 14                 |
| Почтовый адрес                                           | Российская Феде   | рация, 119270, Москва, К | угарчинский р-н, ПР МУРМАНСКИ | Й, 14                 |
| Ответственное должностное лицо<br>заказчика *            | Иванов            | Иван                     | Иван                          | ювич                  |
| Адрес электронной почты *                                | iva@mail.ru       |                          |                               |                       |
| Номер контактного телефона *                             | + 7 (             | 111 ) 11111              | 11 Доб.,                      | номер                 |

Блок «Информация о поставщике». В блоке отображаются автоматически заполненные данные о поставщике в зависимости от его вида: Юридическое лицо РФ, Физическое лицо РФ, Юридическое лицо иностранного государства, Физическое лицо иностранного государства, Аккредитованный филиал или представительство иностранного юридического лица, Обособленное подразделение юридического лица РФ.

В блоке может быть доступен выбор статуса поставщика в поле «Статус». При нажатии на поле в зависимости от вида поставщика отображается выпадающий список доступных статусов поставщиков. Список зависит от наличия установленных признаков в связанном извещении (приглашении).

| Информация о поставщике                                                    |                                    |                                 |                 |
|----------------------------------------------------------------------------|------------------------------------|---------------------------------|-----------------|
| Номер реестровой записи в ЕРУЗ                                             | 19000011                           |                                 |                 |
| Вид                                                                        | Юридическое лицо РФ                |                                 |                 |
| Полное наименование                                                        | Общество с ограниченной ответстве  | енностью "Саянлес"              |                 |
| Сокращенное наименование                                                   | 000 "Саянлес"                      |                                 |                 |
| огрн                                                                       | 1185371661970                      |                                 |                 |
| инн                                                                        | 5932456101                         |                                 |                 |
| клп                                                                        | 200245923                          |                                 |                 |
| КПП крупнейшего налогоплательщика                                          | 208850965                          |                                 |                 |
| Статус                                                                     | Выберите элемент                   |                                 | ÷               |
| Лицевой счет для казначейского<br>сопровождения                            | 03601076330                        |                                 |                 |
| Адрес места нахождения                                                     | 655261, Респ. Хакасия, р-н Орджони | кидзевский, с. Сарала, ул. Наб  | ережная, двлдіі |
| Почтовый адрес                                                             | 655261, Респ. Хакасия, р-н Орджони | икидзевский, с. Сарала, ул. Наб | ережная, двлд11 |
| Электронная почта                                                          | esia_funtusov@mail.ru              |                                 |                 |
| Телефон                                                                    | +7 (910) 4442211                   |                                 |                 |
| Руководитель, лицо, имеющее право без<br>доверенности действовать от имени | ФИО                                | инн                             | Должность       |
| юридического лица                                                          | Фунтусов Пётр Иванович             | 968972533520                    | Руководитель    |

Блок «Основание заключения контракта». В блоке содержится информация об основании заключения контракта, заполненная из карточки контракта. Если информация, полученная из карточки контракта еще не обработана, то в блоке вместо данных отображается индикатор загрузки С. В нижней части блока может отображаться текст «Закупка осуществляется в соответствии с частью <... > статьи 15 Закона № 44-ФЗ» в случае, если извещение (приглашение) было размещено организацией с одним из полномочий:

- Организация, осуществляющая закупки в соответствии с частью 4.1 или 4.3 статьи 15 Федерального закона № 44-ФЗ;
- Организация, осуществляющая закупки в соответствии с частью 5 статьи 15 Федерального закона № 44-ФЗ;
- Организация, осуществляющая полномочия заказчика на основании соглашения в соответствии с частью 6 статьи 15 Федерального закона № 44-ФЗ.

| Основание заключения контракта                                            |                                                                                                    |
|---------------------------------------------------------------------------|----------------------------------------------------------------------------------------------------|
| Способ определения поставщика<br>(подрядчика, исполнителя)                | Запрос котировок в электронной форме                                                                |
| Идентификационный код закупки                                             | 231434733690343478100134637770111244                                                                |
| Номер извещения об осуществлении<br>закупки (приглашения)                 | 0160400016023000005                                                                                 |
| Реквизиты документа,<br>подтверждающего основание<br>заключения контракта | Протокол подведения итогов определения поставщика (подрядчика, исполнителя) № ИЗК1 от<br>31.01.2022 |

**Блок «Номер контракта».** В блоке доступно заполнение номера контракта с помощью ручного ввода. Также, в блоке может отображаться поле «Идентификатор государственного контракта по государственному оборонному заказу» в случае, если на вкладке «Предмет контракта» установлен соответствующий признак.

| Номер контракта     |          |         |
|---------------------|----------|---------|
| Номер контракта     |          |         |
| Сохранить и закрыть | арушения |         |
|                     |          | Далее 🔿 |

В каждом блоке вкладки необходимо проверить представленную информацию, а также ввести информацию в поля, доступные для редактирования (при необходимости), после чего нажать одну из кнопок в нижней части формы:

- «Далее» выполняется переход к следующей вкладке с сохранением и проверкой введенных данных;
- «Сохранить и закрыть» выполняется закрытие формы с сохранением и проверкой введенных данных на вкладке;
- «Сохранить и проверить нарушения» происходит проверка и сохранение данных вкладки, форма открыта;
- «Вернуть предыдущую ревизию» (кнопка отображается при ее наличии) открывается окно с подтверждением действия возврата к предыдущей ревизии проекта контракта<sup>2</sup>. При подтверждении действия происходит переход в карточку контракта.

Если при проверке введенных данных были обнаружены ошибки, отобразится окно с результатами проверки информации. Для исправления ошибок необходимо в открывшемся окне нажать кнопку «Исправить». При нажатии произойдет возврат к вкладке на форме. Для продолжения работы необходимо нажать кнопку «Продолжить» (кнопка отображается, если при проверке были обнаружены только ошибки, допускающие сохранение и размещение).

**Примечание.** Следует обратить внимание, что на каждой вкладке при сохранении и проверке данных могут отобразиться следующие типы ошибок:

- Ошибки и нарушения, не допускающие сохранения;
- Ошибки и нарушения, допускающие сохранения, но не допускающие размещение;
- Нарушения, допускающие сохранения и размещение;
- Предупреждение, допускающие сохранение и размещение.

## Результат проверки информации:

## Стороны контракта

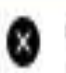

Ошибки и нарушения, допускающие сохранение, но не допускающие размещение (1) ЕКА\_4379\_0054: Указанное для поставщика Общество с ограниченной ответственностью "Саянлес" значение поля «Лицевой счет для казначейского сопровождения» «03601076330» имеет неверный формат. Значение должно состоять из 11-ти знаков и начинаться на «71».

Х

ИСПРАВИТЬ

Просмотр и редактирование информации о предмете электронного контракта в структурированн ом виде доступно на вкладке «Предмет контракта» формы создания проекта электронного контракта в структурированн ом виде

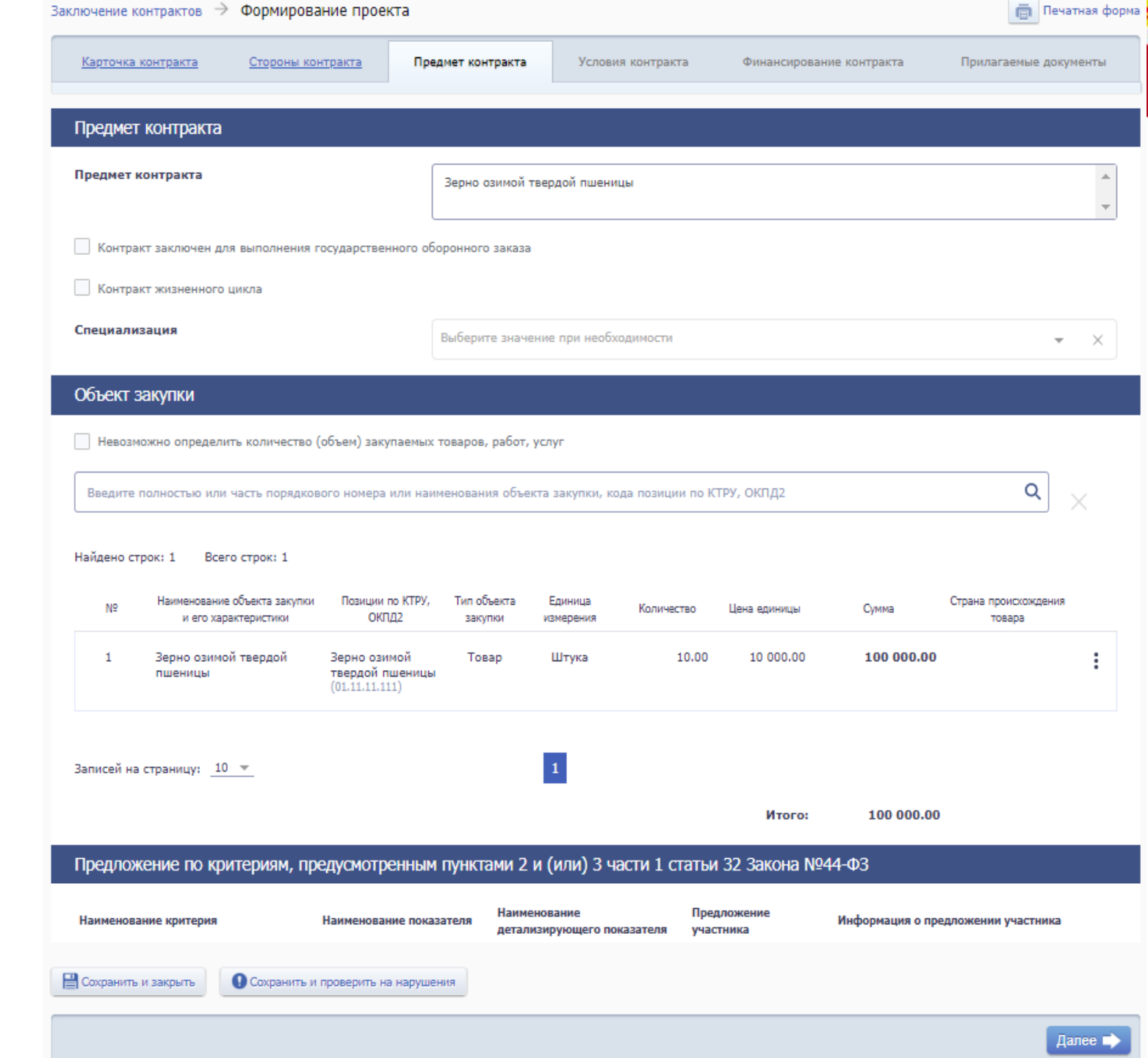

Правила заполнения полей на вкладке «Предмет контракта» формы создания электронного структурированного контракта

| Наименование блока на вкладке | Наименование поля в блоке,<br>особенности                                           | Правила заполнения поля в блоке                                                                                                    |
|-------------------------------|-------------------------------------------------------------------------------------|----------------------------------------------------------------------------------------------------|
| Блок «Предмет контракта»      | Поле «Предмет контракта»                                                            | При формировании первой версии проекта электронного контракта<br>поле по умолчанию заполнено данными из извещения<br>(приглашения) и недоступно для редактирования.<br>Для изменения предмета контракта необходимо нажать на ссылку<br>«Изменить значение» под полем. При нажатии на ссылку<br>отобразится окно с предупреждением о направлении на контроль в<br>соответствии с ч. 6 ст. 99 Закона № 44-ФЗ в случае изменения<br>предмета контракта. При нажатии на кнопку «Продолжить» в окне<br>поле становится доступным для редактирования. Для отмены<br>внесения изменений в предмет контракта необходимо нажать на<br>кнопку «Отменить изменение». |
|                               | Признак «Контракт заключен для<br>выполнения государственного<br>оборонного заказа» | Признак заполняется из извещения (приглашения) и не доступен<br>для редактирования.                                                                                                    |
|                               | Признак «Контракт жизненного<br>цикла»                                              | Признак заполняется из извещения (приглашения) и не доступен<br>для редактирования.                                                                                                    |
|                               | Поле «Специализация»                                                                | В поле по умолчанию могут быть установлены следующие<br>значения в зависимости от объекта закупки, указанного в<br>извещении (приглашенин):                                                                                                    |

| Наименование блока на вкладке | Наименование поля в блоке,<br>особенности                                                                                    | Правила заполнения поля в блоке                                                                                                    |
|-------------------------------|----------------------------------------------------------------------------------------------------|----------------------------------------------------------------------------------------------------|
|                               |                                                                                                    | <ul> <li>«Предметом контракта является приобретение лекарственных препаратов», если для объектов закупки был установлен признак «Лекарственные препараты»;</li> <li>«Предмет контракта относится к работам по строительству», если в извещении был выбран подспособ по строительству:</li> <li>«Электронный аукцион на проведение работ по строительству, реконструкции, кап. ремонту, сносу объекта кап. строительства в соответствии с п. 8 ч. 1 ст. 33 Закона № 44-ФЗ»;</li> <li>«Открытый конкурс в электронной форме на проведение работ по строительству, реконструкции, кап. ремонту, сносу объекта кап. строительству, реконструкции, кап. ремонту, сносу объекта кап. строительству, реконструкции, кап. ремонту, сносу объекта кап. строительству, реконструкции, кап. ремонту, сносу объекта кап. строительства в соответствии с ч. 1 п. 8 ст. 33 Закона № 44-ФЗ».</li> <li>Если в извещении (приглашении) указаны другие объекты закупок, то в поле доступно для выбора следующие значения при нажатии на поле:</li> <li>«Предмет контракта относится к работам по строительству»;</li> <li>«Предмет контракта относится к работам по строительству»;</li> </ul> |
|                               | Поле «Группа работ по<br>строительству» (отображается, если в<br>поле «Специализация» указано<br>значение «Предмет контракта | Для выбора группы работ по строительству необходимо нажать на<br>поле и выбрать нужное значение из выпадающего списка (доступен<br>выбор только одного значения).<br>Примечание. При наведении на значение в выпадающем списке                                                                                                    |
|                               | относится к расотам по<br>строительству»).                                                                                   | поля отооражается его полное наименование.                                                                                                    |

| Наименование блока на вкладке | Наименование поля в блоке,<br>особенности                                                                                                    | Правила заполнения поля в блоке                                                                                                    |
|-------------------------------|----------------------------------------------------------------------------------------------------|----------------------------------------------------------------------------------------------------|
|                               | Признак «Приобретение квартир по<br>ДДУ» (отображается, если в поле<br>«Специализация» указано значение<br>«Предметом контракта является<br>приобретение жилых помещений»). | Установите признак, если объектом закупки является жилое<br>помещение (квартира), приобретенное по договору долевого<br>участия (ДДУ).<br>Примечание. При наведении на <sup>(1)</sup> рядом с признаком<br>отображается соответствующая подсказка.                                                                                                    |
| Блок «Объект закупки»         | Признак «Невозможно определить<br>количество (объем) закупаемых<br>товаров, работ, услуг»                                                                                   | Признак заполняется из извещения (приглашения) и не доступен<br>для редактирования.                                                                                                    |
|                               | Поле поиска                                                                                                    | Для поиска объекта закупки необходимо ввести полностью или<br>часть порядкового номера объекта закупки или его наименования<br>или код позиции по КТРУ, ОКПД2 в поле поиска и нажать на<br>пиктограмму чли на клавищу Enter. В результате поиска<br>отобразятся объекты закупок, соответствующие поисковому<br>запросу.<br>Примечание. Поисковой запрос должен быть от 3 до 2000<br>символов. При вводе запроса, превышающего количество символов<br>в строке для отображения, отображается подсказка с полным<br>наименованием запроса. |
|                               | Ссылка «Автоматически рассчитать<br>суммы по позициям» (ссылка не<br>отображается, если установлен<br>признак «Невозможно определить                                        | При нажатии на ссылку отображается модальное окно с текстом:<br>«Будет выполнен расчет сумм по всем позициям в пропорции,<br>указанной в извещении (приглашении). Продолжить?». При<br>подтверждении действия произойдет автоматический расчёт                                                                                                    |

| Наименование блока на вкладке | Наименование поля в блоке,<br>особенности                                                | Правила заполнения поля в блоке                                                                                                    |
|-------------------------------|------------------------------------------------------------------------------------------|----------------------------------------------------------------------------------------------------|
|                               | количество (объем) закупаемых<br>товаров, работ, услуг»)                                 | значений сумм по каждой позиции на основании предложения<br>участника закупки в пропорции, указанной в извещении<br>(приглашении). Во время расчета отображается индикатор<br>загрузки, а затем после расчёта окно закроется, данные в списке<br>объектов закупки автоматически обновятся.                                                                                                    |
|                               | Список объектов закупок (если объект<br>закупки не является лекарственным<br>препаратом) | В списке содержатся объекты закупок в виде таблицы, указанные в<br>предложении участника закупки в итоговом протоколе. Каждый<br>объект закупки содержит следующую информацию:                                                                                                    |
|                               |                                                                                          | <ul> <li>Нанменование;</li> <li>Характеристики – при нажатии на происходит раскрытие всех характеристик объекта закупок.</li> <li>Позиции по КТРУ, ОКПД2;</li> <li>Тип объекта;</li> <li>Единица измерения;</li> <li>Количество;</li> <li>Цена единицы;</li> <li>Сумма;</li> <li>Страна происхождения товара.</li> </ul> Если объектом закупки является медицинское изделие, то под наименованием объекта отображается информация об этом. При нажатии на кнопку контекстного меню <ul> <li>рядом с объектом закупки доступны следующие функции управления объектом в списке:</li> <li>Редактировать – при выборе пункта открывается модальное</li> </ul> |

| Нанменование блока на вкладке | Наименование поля в блоке,<br>особенности                                             | Правила заполнения поля в блоке                                                                                                    |
|-------------------------------|---------------------------------------------------------------------------------------|----------------------------------------------------------------------------------------------------|
|                               |                                                                                       | <ul> <li>окно редактирования объекта закупки;</li> <li>Переместить строку: <ul> <li>Вверх – при выборе пункта меню строка с объектом перемещается по списку на одну позицию выше (в том числе с подчиненными строками);</li> <li>Вниз – при выборе пункта меню строка с объектом перемещается по списку на одну позицию ниже (в том числе с подчиненными строками);</li> <li>Сделать первой – при выборе пункта строка перемещается в начало списка, в том числе с подчиненными строками;</li> <li>Сделать последней – при выборе пункта строка перемещается в конец списка, в том числе с подчиненными строками;</li> </ul> </li> </ul>                  |
|                               | Список объектов закупок (если объект<br>закупки является лекарственным<br>препаратом) | В списке объектов закупки содержатся объекты закупок, у которых<br>в извещении (приглашении) установлен признак «Объектом<br>закупки является лекарственный препарат». Для каждого объекта<br>закупки в списке отображаются те же данные, что и для объектов<br>закупки, которые не являются лекарственным препаратом (см.<br>выше), при этом доступна возможность просмотра дополнительной<br>информации об объекте закупки-лекарственном препарате при<br>нажатии на ссылку «Дополнительная информация» над ним. При<br>переходе по ссылке открывается окно с дополнительной<br>информацией об объекте закупки, являющимся лекарственным<br>препаратом. |

| Наименование блока на вкладке                                                                                                    | Наименование поля в блоке,<br>особенности                                                                    | Правила заполнения поля в блоке                                                                                                    |
|----------------------------------------------------------------------------------------------------|----------------------------------------------------------------------------------------------------|----------------------------------------------------------------------------------------------------|
|                                                                                                    |                                                                                                    | <ul> <li>При нажатин на кнопку контекстного меню в списке рядом с объектом закупки доступны следующие функции управления объектом в списке:</li> <li>Редактировать – при выборе пункта откроется модальное окно редактирования объекта закупки, являющимся лекарственным препаратом;</li> <li>Переместить строку:</li> <li>Вверх – при выборе пункта меню строка с объектом перемещается по списку на одну позицию выше (в том числе с подчиненными строками);</li> <li>Вниз – при выборе пункта меню строка с объектом перемещается по списку на одну позицию выше (в том числе с подчиненными строками);</li> <li>Сделать первой – при выборе пункта строка перемещается в начало списка, в том числе с подчиненными строками;</li> <li>Сделать последней – при выборе пункта строка перемещается в конец списка, в том числе с подчиненными строками;</li> </ul> |
| Блок «Предложение по<br>критериям, предусмотренным<br>пунктами 2 и (или) 3 части 1<br>статьи 32 Закона №44-ФЗ».<br>Блок отображается, если в поле | Список предложений по критериям,<br>предусмотренным пунктами 2 и (или)<br>3 части 1 статьи 32 Закона №44-ФЗ» | В блоке содержится список предложений по критериям оценки<br>заявки участника закупки, с которым заключается контракт в виде<br>таблицы. Каждая запись в таблице содержит следующую<br>информацию:<br>– Наименование критерия;<br>– Наименование показателя:                                                                                                    |

| Наименование блока на вкладке                                                                                                    | Наименование поля в блоке,<br>особенности | Правила заполнения поля в блоке                                                                                                    |
|----------------------------------------------------------------------------------------------------|-------------------------------------------|----------------------------------------------------------------------------------------------------|
| <ul> <li>«Способ определения поставщика<br/>(подрядчика, исполнителя)»<br/>указано значение «Открытый<br/>конкурс в электронной форме» и в<br/>извещении установлен хотя бы<br/>один из критернев:</li> <li>– «Расходы на эксплуатацию и<br/>ремонт товаров,<br/>использование результатов<br/>работ»;</li> <li>– «Качественные,<br/>функциональные и<br/>экологические характеристики<br/>объекта закупки».</li> </ul> |                                           | <ul> <li>Наименование детализирующего показателя;</li> <li>Предложение участника;</li> <li>Информация о предложении участника.</li> </ul> |

| лючение контрак        | тов 🔶 Формирова                                  | ание проекта                       |                        |                      |                 |              |                                     | ē Re                          | чатная форг |
|------------------------|--------------------------------------------------|------------------------------------|------------------------|----------------------|-----------------|--------------|-------------------------------------|-------------------------------|-------------|
| <u>Карточка контра</u> | <u>кта Стороны ко</u>                            | нтракта Пре                        | едмет контракта        | Услови               | я контракта     | Финансирован | ие контракта                        | Прилагаемые до                | кументы     |
| Предмет конт           | ракта                                            |                                    |                        |                      |                 |              |                                     |                               |             |
| Предмет контра         | кта                                              |                                    | Антрацит               |                      |                 |              |                                     |                               | *           |
| 📃 Контракт закл        | ючен для выполнения і                            | государственного об                | оронного заказа        | 3                    |                 |              |                                     |                               |             |
| Контракт жизн          | ненного цикла                                    |                                    |                        |                      |                 |              |                                     |                               |             |
| Специализация          |                                                  |                                    | Выберите значе         | ение при необх       | одимости        |              |                                     |                               | • X         |
| Объект закупн          | ки                                               |                                    |                        |                      |                 |              |                                     |                               |             |
| Невозможно о           | пределить количество                             | (объем) закупаемых                 | товаров, работ,        | услуг                |                 |              |                                     |                               |             |
| Введите полнос         | тью или часть порядков                           | зого номера или наи                | менования объе         | жта закупки, ко,     | да позиции по К | ТРУ, ОКПД2   |                                     | Q                             | ×           |
| Найдено строк: 1       | Всего строк: 1                                   |                                    |                        |                      |                 |              | Автоматически р                     | ассчитать суммы по            | позициям    |
| №                      | енование объекта закупки<br>и его характеристики | Позиции по КТРУ,<br>ОКПД2          | Тип объекта<br>закупки | Единица<br>измерения | Количество      | Цена единицы | Сумма                               | Страна происхождені<br>товара | 19          |
| 1 Винс                 | оград свежий столовых<br>ов                      | Виноград свежий<br>столовых сортов | Товар                  | Килограмм            | 10 000.00       | 5.00         | <b>50 000.00</b><br>Ставка НДС: 20% | Ро<br>Фе Редактирова          | ть          |

столовых сортов (01.21.11.000-0000002) Виноград свежий столовых сортов (01.21.11.000)

Редактирование информации об объекте закупки (в том числе являющимся лекарственным препаратом) доступно при нажатии на пункт контекстного меню «Редактировать» в блоке «Объект закупки» на вкладке «Предмет контракта» формы создания проекта электронного контракта в структурированном виде меню

В открывшемся окне основная часть полей заполнена автоматически данными из извещения (приглашения), заявки участника или итогового протокола и недоступны для

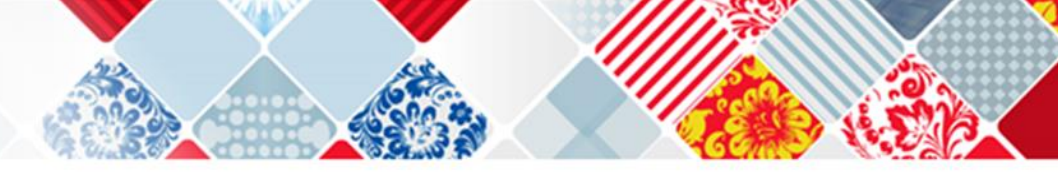

| редактирования. | Объект закупки                                                                                                    |                                                    |                                       |  |  |
|-----------------|----------------------------------------------------------------------------------------------------|----------------------------------------------------|---------------------------------------|--|--|
|                 | Наименование объекта закупки *                                                                                           | Виноград свежий столовых сортов                    |                                       |  |  |
|                 | Товарный знак                                                                                                    | Товарный знак@2402                                 | *<br>*                                |  |  |
|                 | Знаки обслуживания, фирменные наименования,<br>патенты, полезные модели, промышленные<br>образцы                         | Знак - патент@2402                                 | *<br>*                                |  |  |
|                 | Код и наименование позиции Общероссийского<br>классификатора продукции по видам<br>экономической деятельности (ОКПД2) *  | 01.21.11.000: Виноград свежий столовых сортов      |                                       |  |  |
|                 | Код и наименование позиции каталога товаров,<br>работ, услуг для государственных,<br>муниципальных нужд (КТРУ)           | 01.21.11.000-00000002: Виноград свежий столовых со | ртов                                  |  |  |
|                 | Характеристики товара, работы, услуги<br>+ Добавить характеристику товара, работы, услуги<br>Наименование характеристики | Значение характеристики                            | Всего записей: 0<br>Единица измерения |  |  |
|                 | Тип объекта закупки *                                                                                                    | Товар                                              | Адиак срит, и ки                      |  |  |
|                 | Единица измерения                                                                                                    | Килограння 👻                                       |                                       |  |  |
|                 | Количество                                                                                                    | 10 000.00                                          |                                       |  |  |
|                 | Страна происхождения товара                                                                                              | Российская Федерация (643)                         | •                                     |  |  |
|                 | Цена единицы *                                                                                                    | 0.10                                               | Российский рубль                      |  |  |
|                 | Сумма *                                                                                                    | [ 1 000,00 ×                                       | Российский рубль                      |  |  |
|                 | Ставка НДС *                                                                                                    | 20%                                                |                                       |  |  |
|                 | Порядковый номер *                                                                                                    | 1                                                  |                                       |  |  |
|                 | Связь с другими объектами закупки                                                                                        | Нет                                                |                                       |  |  |
|                 | отменить                                                                                                    |                                                    | сохраните                             |  |  |

На форме реализована возможность редактирования следующих полей:

«Количество» – поле по умолчанию заполняется из предложения участника закупки в итоговом протоколе и доступно для редактирования в случае, если в поле «Тип объекта закупки» указано значение «Товар» и в карточке контракта указано обоснование изменение цены контракта: «На основании п. 2 ч. 2 ст. 51 Закона № 44- ФЗ увеличено количество поставляемого товара на сумму, не превышающую разницы между ценой контракта и начальной (максимальной) ценой контракта. При этом цена единицы товара не превышает цену такой единицы, определяемую как частное от деления цены контракта на количество товара, предусмотренное в извещении об осуществлении закупки»;

«Сумма» – в поле содержится автоматически рассчитанное значение стоимости позиции из извещения, сниженное пропорционально снижению контракта относительно НМЦК заказчика, если в блоке «Объект закупки» не установлен признак «Невозможно определить количество (объем) закупаемых товаров, работ, услуг» и в блоке «Цена контракта» не установлен признак «Контракт заключен по цене за право заключения контракта». Значение доступно для редактирования.

Если при автоматическом расчете сумм по позициям возникает разница между ценой контракта и суммой по всем позициям, то разница автоматически будет добавлена стоимость позиции с наибольшей суммой.

Если в блоке «Объект закупки» установлен признак «Невозможно определить количество (объем) закупаемых товаров, работ, услуг», для соподчиненных объектов закупок или закупок первого уровня иерархии (если у объекта закупки нет соподчиненных объектов) поле «Сумма» не заполняется и недоступно для редактирования.

Если в блоке «Объект закупки» не установлен признак «Невозможно определить количество (объем) закупаемых товаров, работ, услуг» и в блоке «Цена контракта» установлен признак «Контракт заключен по цене за право заключения контракта», то поле «Сумма» автоматически заполняется значением «0» и доступно для редактирования.

**Примечание.** При редактировании поля необходимо учесть: итоговая сумма объектов закупки по всем позициям должна совпадать с ценой контракта.

Объект закупки Объектом закупки является лекарственный препарат Наименование объекта закупки \* АКТИВИРОВАННЫЙ УГОЛЬ: ТАБЛЕТКИ, 250 мг Код и наименование позиции Общероссийского Для объектов 21.20.10.116: Препараты противодиарейные, кишечные противовоспалительные и противомикробные классификатора продукции по видам экономической деятельности (ОКПД2)\* закупки, Код и наименование позиции каталога товаров, являющихся работ, услуг для государственных, муниципальных нужд (КТРУ) лекарственными Тип объекта закупки \* Товар препаратами, форма 2 Единица измерения\* редактирования Штука объекта закупки Количество \* 10.00 отображается иначе, Страна происхождения товара \* Сведения о стране происхождения лекарственного препарата будут отображены после добавления позиции по торговому наименованию при этом для Цена единицы \* 500.00 Российский рубль редактирования также доступны Сумма 5 000.00 Российский рубль вышеуказанные Ставка НДС \* 0% × поля Срок годности (годен до)\* ДД.MM.FFFF Признак включения в перечень ЖНВЛП \* Международное непатентованное или Единица измерения Лекарственная форма Дозировка пруппировочное или химическое наименование АКТИВИРОВАННЫЙ УГОЛЬ ТАБЛЕТКИ 1702844 Штука ПОКАЗАТЬ ДОПОЛНИТЕЛЬНУЮ ИНФОРМАЦИЮ Количество в потребительских Торговое наименование, номер РУ\* Лекарственная форма, дозировка\* Вид первичной упаковки\* Количество упаковок 😰 единицах измерения Уголь активированный, Р УПАКОВКА ЯЧЕЙКОВАЯ ТАБЛЕТКИ, 250 мг КОНТУРНАЯ N001033/01

отменить

сохранить

Просмотр и проверка информации об условиях электронного контракта в структурированном виде доступно на вкладке «Условия контракта» формы создания проекта электронного контракта в структурированном виде

| аключение контрактов $ ightarrow$                                     | Формирование проек                                   | та                                                   |                                                           |                                                   | 📄 Печатная форма      |
|-----------------------------------------------------------------------|------------------------------------------------------|------------------------------------------------------|-----------------------------------------------------------|---------------------------------------------------|-----------------------|
| <u>Карточка контракта</u>                                             | Стороны контракта                                    | <u>Предмет контракта</u>                             | Условия контракта                                         | Финансирование контракта                          | Прилагаемые документы |
| Сроки исполнения кон                                                  | нтракта                                              |                                                      |                                                           |                                                   |                       |
| Относительные сроки                                                   |                                                      |                                                      |                                                           |                                                   |                       |
| Дата начала исполнения                                                | контракта                                            | 26.04.2023<br>с даты заключе                         | ния контракта                                             | но не ранее даты заключения контр                 | акта                  |
| Дата окончания исполне                                                | ния контракта                                        | 31.12.2023                                           |                                                           |                                                   |                       |
| О Несколько этапов                                                    |                                                      |                                                      |                                                           |                                                   |                       |
| Место поставки товар                                                  | а, выполнения рабо                                   | ты или оказания ус                                   | пуги                                                      |                                                   |                       |
| Страна                                                                | Cy6                                                  | њект РФ                                              | Район / Город / Населенный пу                             | нкт Мест                                          |                       |
| Российская Федерация                                                  | Ад                                                   | ыгея Респ                                            | Адыгейск г                                                | ул. Ј                                             | Іенина, д. 1          |
| Обеспечение исполне                                                   | ния контракта                                        |                                                      |                                                           |                                                   |                       |
| Требуется обеспечение исполнения контракта                            |                                                      |                                                      |                                                           |                                                   |                       |
| Требования к гарантии качества товара, работы, услуги                 |                                                      |                                                      |                                                           |                                                   |                       |
| Требуется гарантия качества товара, работы, услуги                    |                                                      |                                                      |                                                           |                                                   |                       |
| Условия привлечения субподрядчиков, соисполнителей из числа СМП, СОНО |                                                      |                                                      |                                                           |                                                   |                       |
| Предъявляется требован<br>предпринимательства, с                      | ние о привлечении к испол<br>оциально ориентированны | пнению контракта сублодр<br>их некоммерческих органи | рядчиков, соисполнителей и<br>заций в соответствии с ч. 5 | з числа субъектов малого<br>ст. 30 Закона № 44 ФЗ |                       |
| Прочие условия                                                        |                                                      |                                                      |                                                           |                                                   |                       |
| Предусмотрена возможн                                                 | юсть одностороннего отка                             | за от исполнения контрак                             | та в соответствии со ст. 95                               | Закона № 44-ФЗ                                    |                       |
| Сохранить и закрыть                                                   | Сохранить и проверить на                             | нарушения                                            |                                                           |                                                   |                       |
|                                                                       |                                                      |                                                      |                                                           |                                                   | Папее                 |

На вкладке содержатся поля для заполнения данными условий заключения контракта, сгруппированные по блокам:

«Сроки исполнения контракта». В блоке содержится информация о сроках и этапах исполнения контракта, автоматически заполненная на основании данных из извещения (приглашения).

«Место поставки товара, выполнения работы или оказания услуги»/«Место поставки товара» (если способ определения поставщика «Закупка товара у единственного поставщика на сумму, предусмотренную частью 12 статьи 93 Закона № 44-ФЗ»). В блоке содержится список мест поставки в виде таблицы, указанных в извещении (приглашении). Каждое место поставки в списке содержит следующую информацию:

Место (адрес);

Код по ОКТМО (отображается, если способ определения поставщика «Закупка товара у единственного поставщика на сумму, предусмотренную частью 12 статьи 93 Закона № 44-ФЗ»);

Страна, Субъект РФ, Район/город/населенный пункт (не отображается, если способ определения поставщика «Закупка товара у единственного поставщика на сумму, предусмотренную частью 12 статьи 93 Закона № 44-ФЗ»).

«Обеспечение исполнения контракта». В блоке содержится автоматически заполненная информация об обеспечении исполнения контракта, если в извещении (приглашении) был установлен признак «Требуется обеспечение исполнения контракта».

«Требования к гарантии качества товара, работы, услуги». В блоке содержится автоматически заполненная информация о требованиях к гарантии качества товара, работы, услуги, если в извещении (приглашении) был установлен признак «Требуется гарантия качества товара, работы, услуги».

«Условия привлечения субподрядчиков, соисполнителей из числа СМП, СОНО». Блок отображается, если указанный на вкладке «Стороны контракта» согласно полю «Статус» Поставщик не является СМП/СОНО. В блоке содержится автоматически заполненная информация об условиях привлечения субподрядчиков, соисполнителей из числа СМП, СОНО, если в извещении (приглашении) был установлен признак «Требование к поставщику (подрядчику, исполнителю), не являющемуся субъектом малого предпринимательства или социально ориентированной некоммерческой организацией, о привлечении к исполнению контракта субподрядчиков, соисполнителей из числа субъектов малого предпринимательства, социально ориентированных некоммерческих организаций в соответствии с ч. 5 ст. 30 Закона № 44 ФЗ».

«Прочие условия». В блоке отображается значение признака «Предусмотрена возможность одностороннего отказа от исполнения контракта в соответствии со ст. 95 Закона № 44-ФЗ» из извещения (приглашения).

После проверки информации об условиях контракта необходимо выполнить одно из следующий действий на вкладке:

«Далее» – выполняется переход к следующей вкладке с сохранением и проверкой введенных данных;

«Сохранить и закрыть» – выполняется закрытие формы с сохранением и проверкой введенных данных на вкладке;

«Сохранить и проверить нарушения» – происходит проверка и сохранение данных вкладки, форма открыта;

«Вернуть предыдущую ревизию» (кнопка отображается при ее наличии) – открывается окно с подтверждением действия возврата к предыдущей ревизии проекта контракта. При подтверждении действия происходит переход в карточку контракта.

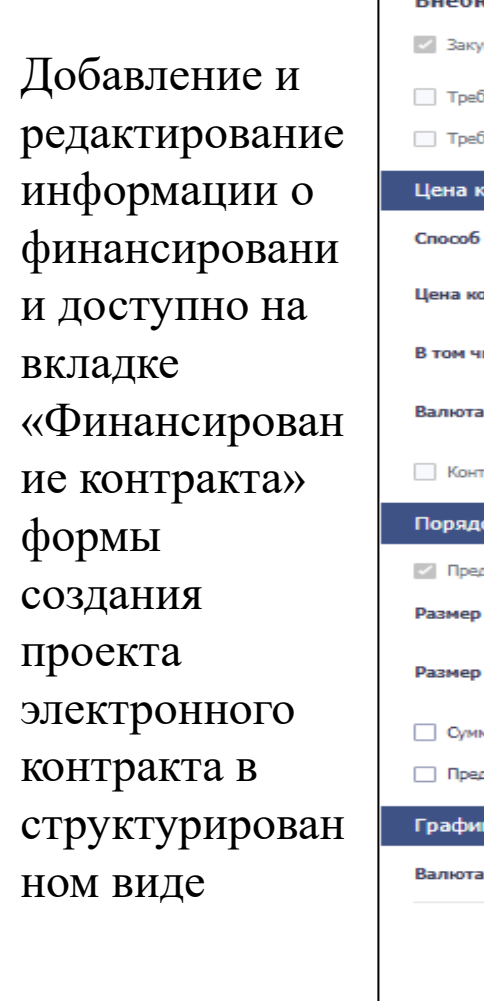

| Карточка контракта     | Стороны контракта          | Предмет контракта          | Условия контракта         | Финансирование ко        | нтракта При          | илагаемые документы  |
|------------------------|----------------------------|----------------------------|---------------------------|--------------------------|----------------------|----------------------|
| Источники финанси      | рования                    |                            |                           |                          |                      |                      |
| Внебюлжетные ст        | редства                    |                            |                           |                          |                      |                      |
| Закупка за счёт собств | енных средств организации  |                            |                           |                          |                      |                      |
| 📃 Требуется банковское | сопровождение контракта    |                            |                           |                          |                      |                      |
| Требуется казначейско  | е сопровождение контракта  |                            |                           |                          |                      |                      |
| Цена контракта         |                            |                            |                           |                          |                      |                      |
| Способ указания цены   | контракта                  | 💿 Цена контракта           | Максимальное значен       | ие цены контракта        |                      |                      |
| Цена контракта         |                            | 950.00                     |                           |                          |                      |                      |
| В том числе НДС        |                            | 0.00                       |                           |                          |                      |                      |
| Валюта контракта       |                            | Российский рубль           |                           |                          |                      | -                    |
| Контракт заключен по   | цене за право заключения к | онтракта                   |                           |                          |                      |                      |
| Порядок расчетов       |                            |                            |                           |                          |                      |                      |
| Предусмотрена выплат   | та аванса                  |                            |                           |                          |                      |                      |
| Размер аванса          |                            | 0.00                       | % визв                    | ещении (приглашени       | и) 10.00%            |                      |
| Размер аванса в валюто | е контракта                | 0.00                       |                           |                          |                      |                      |
| Суммы, уплачиваемые    | заказчиком поставщику (под | рядчику, исполнителю) буд  | ут уменьшены на размер н  | налогов, сборов и иных ( | обязательных платеж  | ей 🕜                 |
| Предусмотрено удержа   | ание суммы неисполненных т | ребований об уплате неусто | рек (штрафов, пеней) из с | уммы, подлежащей опла    | ате поставщику (подр | ядчику, исполнителю) |
| График платежей        |                            |                            |                           |                          |                      |                      |
| Валюта контракта       |                            | Российский рубль           |                           |                          |                      |                      |
|                        |                            |                            | Сумма контракта на        | Сумма контракта на       | Сумма контракта на   | а Сумма контракта н  |
| + Добавить             | период Всего               |                            | 2023 год 🗙                | 2024 год 🗯               | 2025 год 🗯           | год з                |
| Сумма платежей по кон  | тракту 1 000.00            |                            | 1 000.00                  | 0.00                     | 0.00                 | 0.00                 |
| Сумма платежей по эта  | ny 1.000.00                |                            |                           |                          |                      |                      |
| Финансирование за сч   | ёт бюджетных средств       |                            |                           |                          |                      |                      |
| Финансирование за сч   | ёт внебюджетных средств    |                            |                           |                          |                      |                      |
| Финансирование за счё  | т собственных средств      | Авансовый<br>платеж        |                           |                          |                      |                      |

# Правила заполнения полей на вкладке «Финансирование контракта» формы создания электронного структурированного контракта

| Наименование блока на вкладке,<br>особенности                                                                                                    | Наименование поля в блоке,<br>особенности                    | Правила заполнения поля в блоке                                                                                                    |  |  |  |
|----------------------------------------------------------------------------------------------------|--------------------------------------------------------------|----------------------------------------------------------------------------------------------------|--|--|--|
| Блок «Источники финансирования».                                                                                                    | Подблок «Бюджетные средства»:                                | Подблок «Бюджетные средства»:                                                                                                    |  |  |  |
| В блоке могут отображаться следующие                                                                                                    | Поле «Наименование бюджета»                                  | Заполняется автоматически на основании информации об                                                                                                    |  |  |  |
| организации Заказчика:                                                                                                    | Поле «Вид бюджета»                                           | источнике финансирования из требований заказчика в<br>извещении (приглашении)                                                                                                 |  |  |  |
| <ul> <li>подблок «Бюджетные средства» –<br/>отображается, если в извещении</li> </ul>                                                                                                    | Поле «Код территории муниципального<br>образования»          | nsbenjenni (upraslanenni).                                                                                                    |  |  |  |
| (приглашении) установлен признак<br>«Финансирование за счет бюджетных                                                                                                    | Подблок «Внебюджетные средства»:                             |                                                                                                    |  |  |  |
| <ul> <li>средств» и Заказчиком является:</li> <li>Казенное учреждение/орган<br/>власти;</li> <li>Государственная корпорация.</li> <li>подблок «Внебюджетные средства»<br/>– отображается, если Заказчиком<br/>является:</li> <li>Государственная корпорация;</li> <li>Автономное или бюджетное<br/>учреждение (АУ/БУ);</li> <li>Унитарное предприятие (УП) или<br/>иное юридическое лицо (ЮЛ).</li> </ul> | Признак «Закупка за счет собственных<br>средств организации» | Установка признака по умолчанию зависит от типа<br>организации Заказчика:<br>– для Государственных корпораций установлен и<br>недоступен для редактирования, если в извещении |  |  |  |
|                                                                                                    |                                                              | <ul> <li>указаны внебюджетные средства;</li> <li>для остальных типов организаций установлен и<br/>недоступен для редактирования.</li> </ul>                                   |  |  |  |
|                                                                                                    | Список полей блока «Источники финансирования»:               |                                                                                                    |  |  |  |
|                                                                                                    | Признак «Требуется банковское<br>сопровождение контракта»    | Заполняется автоматически значением признака<br>«Требуется банковское сопровождение контракта» из<br>требований заказчика в извещении (приглашении).                          |  |  |  |
|                                                                                                    | Признак «Требуется казначейское                              | Заполняется автоматически значением признака                                                                                                    |  |  |  |

| Наименование блока на вкладке,<br>особенности                                                                                                    | Наименование поля в блоке,<br>особенности                                                                                                    | Правила заполнения поля в блоке                                                                                                    |
|----------------------------------------------------------------------------------------------------|----------------------------------------------------------------------------------------------------|----------------------------------------------------------------------------------------------------|
|                                                                                                    | сопровождение контракта»                                                                                                    | «Требуется казначейское сопровождение контракта» из<br>требований заказчика в извещении (приглашении).                                                                                                    |
|                                                                                                    | Поле «Тип расчетов при казначейском<br>сопровождении» – отображается, если<br>установлен признак «Требуется<br>казначейское сопровождение контракта» | Поле заполняется по умолчанию, если в извещении<br>(приглашении) было заполнено поле «Тип казначейского<br>сопровождения». Если информация в извещение<br>(приглашение) не добавлена, то необходимо выбрать<br>одно из значений в выпадающем списке поля:<br>– «Расчеты по контракту в части выплаты аванса<br>подлежат казначейскому сопровождению»;<br>– «Все расчеты по контракту подлежат казначейскому<br>сопровождению». |
| Блок «Цена контракта». Если<br>информация о цене контракта,<br>полученная из карточки контракта еще<br>не обработана, то в блоке вместо данных<br>отображается индикатор загрузки . | Поле «Способ указания цены контракта»                                                                                                    | Поле заполняется по умолчанию на основании данных из<br>вкладки «Карточка контракта» одним из следующих<br>значений:<br>– «Максимальное значение цены контракта», если в<br>карточке отображается поле «Максимальное значение<br>цены контракта»;<br>– «Цена контракта», если в карточке отображается поле<br>«Цена контракта».                                                                                                |
|                                                                                                    | Поле «Цена контракта»                                                                                                    | Поле автоматически заполнено на основании данных из<br>вкладки «Карточка контракта» значением поля «Цена<br>контракта» («Максимальное значение цены контракта»).                                                                                                    |
|                                                                                                    | Поле «В том числе НДС»                                                                                                    | Поле доступно для редактирования и обязательно для                                                                                                    |

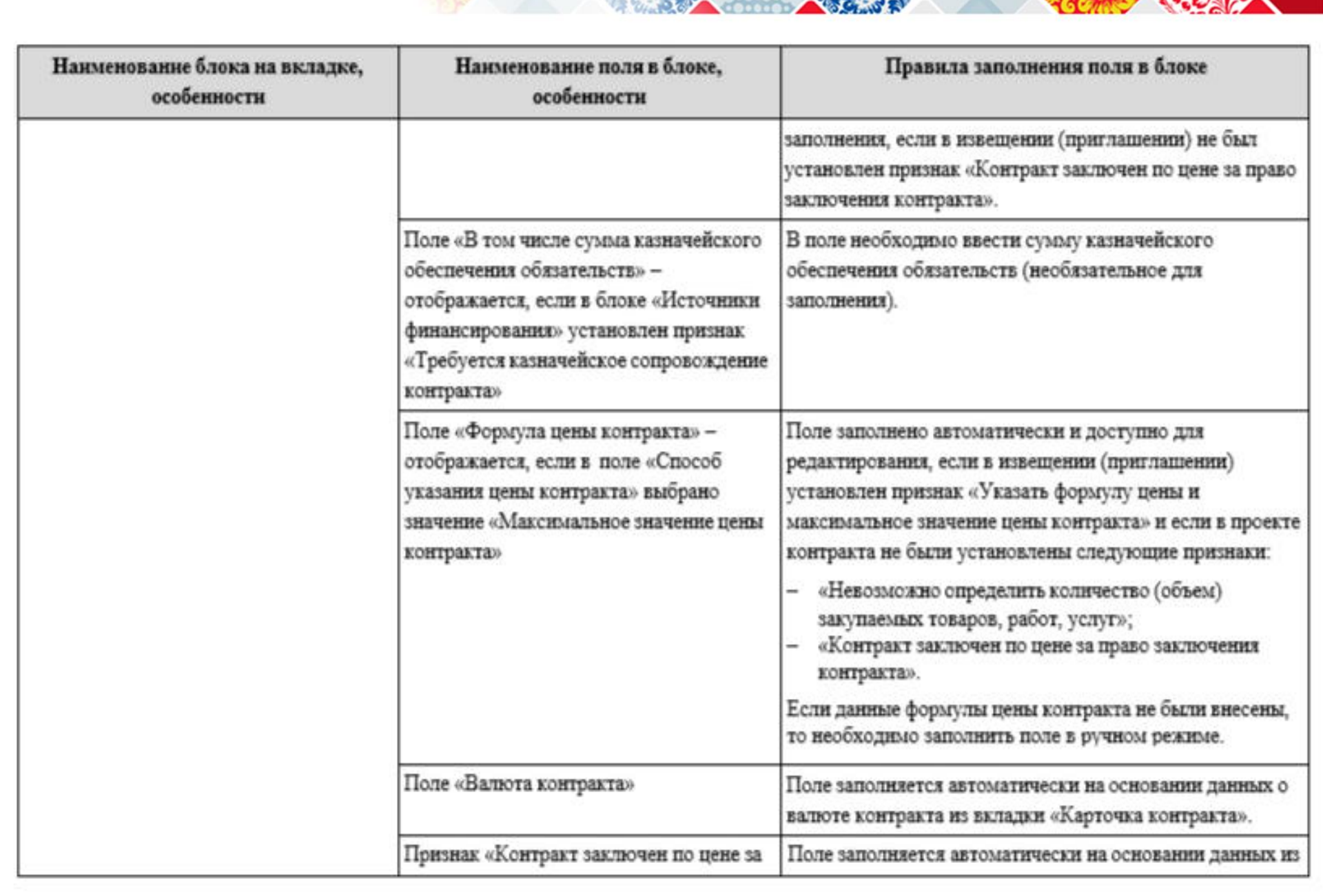

| Наименование блока на вкладке,<br>особенности | Наименование поля в блоке,<br>особенности                                                                                                    | Правила заполнения поля в блоке                                                                                                    |
|-----------------------------------------------|----------------------------------------------------------------------------------------------------|----------------------------------------------------------------------------------------------------|
|                                               | право заключения контракта»<br>Поле «Цена за право заключения<br>контракта» – отображается, если<br>установлен признак «Контракт заключен<br>по цене за право заключения контракта» | вкладки «Карточка контракта».                                                                                                    |
| Блок «Порядок расчетов»                       | Признак «Предусмотрена выплата<br>аванса»                                                                                                    | <ul> <li>Значение признака заполняется автоматически из извещения (приглашения) и недоступно для редактирования. Признак доступен для редактирования в следующих случаях:</li> <li>в блоке «Цена контракта» установлен признак «Контракт заключен по цене за право заключения контракта»;</li> <li>на вкладке «Стороны контракта» в поле «Способ определения поставщика (подрядчика, исполнителя)» указан один из способов: «Открытый конкурс в электронной форме», «Электронный аукцион», «Закрытый конкурс в электронной форме», «Закрытый конкурс», «Закрытый конкурс», «Закрытый конкурс», «Закрытый конкурс», «Закрытый конкурс», «Закрытый конкурс», «Закрытый конкурс», «Закрытый конкурс», «Закрытый аукцион» и на вкладке «Предмет контракта»:</li> <li>не установлен признак «Невозможно определить количество (объем) закупаемых товаров, работ, услуг» и в итоговом протоколе предложение участника закупки, с которым заключается контракт, меньше или равно 0,75 * &lt;ΗМЦК в</li> </ul> |

| Наименование блока на вкладке,<br>особенности | Наименование поля в блоке,<br>особенности                                                                               | Правила заполнения поля в блоке                                                                                                    |
|-----------------------------------------------|----------------------------------------------------------------------------------------------------|----------------------------------------------------------------------------------------------------|
|                                               | Поле «Размер аванса (%)» –<br>отображается, если установлен признак<br>«Предусмотрена выплата аванса»                   | извещении (приглашении)>;<br>или<br>• установлен признак «Невозможно определить<br>количество (объем) закупаемых товаров, работ,<br>услут» и сумма цен за единицу товара, работы,<br>услути в итоговом протоколе, предложенная<br>участником закупки, с которым заключается<br>контракт, меньше или равна 0,75 * <начальная<br>сумма цен товаров, работ, услуг (ТРУ) в<br>извещении (приглашении)>.<br>В поле указывается размер аванса в процентном<br>отношении, вычисленный Системой автоматически<br>(недоступно для редактирования). Значение в поле |
|                                               |                                                                                                    | обновляется при изменении значения в поле «Размер<br>аванса в валюте контракта» и/или «Цена контракта».<br>Рядом с полем отображается размер аванса в %,<br>указанный в извещении (приглашении).                                                                                                    |
|                                               | Поле «Размер аванса в валюте<br>контракта» – отображается, если<br>установлен признак «Предусмотрена<br>выплата аванса» | Значение в поле вычисляется Системой автоматически на<br>основании размера аванса, указанного в графике<br>платежей, и недоступно для редактирования.                                                                                                    |
|                                               | Признак «Суммы, уплачиваемые<br>заказчиком поставщику (подрядчику,                                                      | Необходимо установить признак в случае, если<br>законодательством Российской Федерации о налогах и                                                                                                    |
| Наименование блока на вкладке,<br>особенности                                                                                                    | Наименование поля в блоке,<br>особенности                                                                                                    | Правила заполнения поля в блоке                                                                                                    |  |  |
|----------------------------------------------------------------------------------------------------|----------------------------------------------------------------------------------------------------|----------------------------------------------------------------------------------------------------|--|--|
|                                                                                                    | исполнителю) будут уменьшены на<br>размер налогов, сборов и иных<br>обязательных платежей» – отображается,<br>если не был установлен признак<br>«Контракт заключен по цене за право<br>заключения контракта».                                                               | сборах предусмотрена уплата в бюджеты бюджетной<br>системы Российской Федерации заказчиком за<br>поставщика (подрядчика, исполнителя) сумм налогов,<br>сборов и иных обязательных платежей в бюджеты<br>бюджетной системы Российской Федерации, связанных с<br>оплатой контракта.<br>Примечание. При наведении на<br>рядом с<br>наименованием признака отображается соответствующая<br>подсказка. |  |  |
|                                                                                                    | Признак «Предусмотрено удержание<br>суммы неисполненных требований об<br>уплате неустоек (штрафов, пеней) из<br>суммы, подлежащей оплате поставщику<br>(подрядчику, исполнителю)»                                                                                           | Признак по умолчанию не установлен и доступен для<br>редактирования.                                                                                                    |  |  |
| <ul> <li>Блок «График платежей». В блоке<br/>отображается информация о платежах (с<br/>возможностью редактирования) в<br/>зависимости от вида средств<br/>финансирования и типа организации<br/>Заказчика:</li> <li>Казенные учреждения и органы<br/>власти;</li> <li>Автономные и бюджетные</li> </ul> | Группа признаков «Были изменены<br>относительно извещения<br>(приглашения)». Состав доступных<br>признаков определяется следующим<br>образом:<br>– «КБК» - отображается, если в блоке<br>хотя бы для одного этапа<br>отображается подблок «Код<br>бюджетной классификации»; | Признаки по умолчанию не установлены и доступны для<br>редактирования. При необходимости установите признак<br>в нужном поле (например,                                                                                                    |  |  |

| Наименование блока на вкладке,<br>особенности                                                                       | Наименование поля в блоке,<br>особенности                                                                                                    | Правила заполнения поля в блоке                                                                                                    |
|----------------------------------------------------------------------------------------------------|----------------------------------------------------------------------------------------------------|----------------------------------------------------------------------------------------------------|
| учреждения (АУ/БУ);<br>– Государственные корпорации;<br>– Унитарные предприятия и иные<br>юридические лица (УП, ЮЛ) | отображается подблок «Код вида<br>расходов»;<br>– «КЦС» - отображается, если в блоке<br>хотя бы для одного этапа установлен<br>признак «КЦС»;<br>– «КОКС» - отображается, если в блоке<br>хотя бы для одного этапа<br>отображается подблок «Код<br>бюджетной классификации» или<br>установлен признак «КОКС». |                                                                                                    |
|                                                                                                    | Строка «Валюта контракта»                                                                                                    | В поле указывается полное наименование валюты<br>контракта из блока «Цена контракта».                                                                                                    |
|                                                                                                    | График платежей (распределение<br>финансирования по годам)                                                                                                    | В графике платежей содержатся периоды<br>финансирования по годам в виде таблицы, указанные в<br>извещении (приглашении). Все периоды доступны для<br>редактирования. Для этого необходимо в поле с нужным<br>этапом «Сумма контракта на» установить курсор и<br>изменить год с помощью ручного ввода.<br>Для добавления нового периода необходимо нажать<br>кнопку + Добавить период (при нажатии добавится еще<br>одно поле в конец списка этапов), а затем указать год с<br>помощью ручного ввода.<br>Для удаления этапа необходимо нажать на <sup>ж</sup> рядом с<br>нужным этапом. |

| Нанменование блока на вкладке,<br>особенности | Наименование поля в блоке,<br>особенности                                                                                                    | Правила заполнения поля в блоке                                                                                                    |
|-----------------------------------------------|----------------------------------------------------------------------------------------------------|----------------------------------------------------------------------------------------------------|
|                                               |                                                                                                    | Для просмотра полного списка этапов необходимо<br>воспользоваться полосой прокрутки в нижней части<br>блока.                                                                                                    |
|                                               | Строка «Сумма платежей по контракту»                                                                                                    | В строке отображаются суммы платежей по каждому<br>периоду (году) финансирования в поле «Сумма контракта<br>на», а также сумма всех платежей по всем периодам<br>финансирования контракта в столбце «Всего» (значение<br>всей суммы контракта заполняется из строки «Итого»<br>доступного для организации Заказчика подблока; см.<br>далее).<br>Примечание. При изменении значений в<br>соответствующих подблоках графика платежей значения<br>в строке «Сумма платежей по контракту» обновляются<br>автоматически. |
|                                               | Если на вкладке «Условия контракта» вкл<br>отображается информация о платежах по                                                                                                    | ючен переключатель «Несколько этапов», то в блоке<br>каждому перноду. Для просмотра информации                                                                                                    |
|                                               | необходимо раскрыть блок с этапом нажаз<br>следующая информация:                                                                                                    | гием на 🗡 . При раскрытии блока отображается                                                                                                    |
|                                               | <ul> <li>Сумма платежей по этапу;</li> <li>Размер аванса по этапу – отображается<br/>аванса»;</li> <li>Признак «Финансирование за счет бю;<br/>подблок «Бюджетные средства» в блов<br/>авияется Государственной корпорация</li> </ul> | , если был установлен признак «Предусмотрена выплата<br>цжетных средств» – отображается, если отображается<br>ке «Источники финансирования» и организация Заказчика<br>ёт                                                                                                    |

| Наименование блока на вкладке,<br>особенности | Наименование поля в блоке,<br>особенности                                                                                                    | Правила заполнения поля в блоке                                                                                                    |  |
|-----------------------------------------------|----------------------------------------------------------------------------------------------------|----------------------------------------------------------------------------------------------------|--|
|                                               | <ul> <li>Признак «Финансирование за счет вне<br/>«Источники финансирования» установ<br/>организации» и организация Заказчика</li> </ul>                                                                                                    | бюджетных средств» – отображается, если в блоке<br>клен признак «Закупка за счет собственных средств<br>а является Государственной корпорацией.                                                                                                    |  |
|                                               | Дополнительно при раскрытии блока могут отображаться подблоки с данными платежей и<br>возможностью их редактирования в зависимости от типа организации Заказчика (при наличии<br>данных):                                                                                                    |                                                                                                    |  |
|                                               | <ul> <li>«Код бюджетной классификации» – подблок отображается для Государственных корпораций<br/>(если установлен признак «Финансирование за счет бюджетных средств») и казенных<br/>учреждений/органов власти;</li> <li>«Финансирование за счет собственных средств» – подблок отображается для Государственных<br/>корпораций (если установлен признак «Финансирование за счет внебюджетных средств») и<br/>организаций Заказчика с типом: ЮЛ, УП;</li> <li>«Код вида расхода» – подблок отображается для организаций Заказчика с типом: АУ, БУ.</li> <li>Описание каждого подблока представлено далее.</li> </ul> |                                                                                                    |  |
|                                               | <ul> <li>Подблок «Код бюджетной классификаци<br/>заполненными полями для редактировани</li> <li>«Глава» – по умолчанию заполняется и<br/>редактирования с помощью ручного ва<br/>«Раздел (подраздел)» – по умолчанию з<br/>для редактирования с помощью ручного ва<br/>е «Целевая статья» – по умолчанию запо<br/>редактирования с помощью ручного ва<br/>о мали с помощью ручного ва<br/>и редактирования с помощью ручного ва<br/>о мали редактирования с помощью ручного ва</li> </ul>                                                                                                    | ин» содержит строки со следующими автоматически<br>я и добавления данных КБК:<br>из извещения (приглашения). Поле доступно для<br>вода значения из 3 символов.<br>заполняется из извещения (приглашения). Поле доступно<br>го ввода значения из 4 символов.<br>опняется из извещения (приглашения). Поле доступно для<br>вода значения из 10 символов.<br>няется из извещения (приглашения). Поле доступно для<br>вода значения из 3 символов. |  |

| Наименование блока на вкладке, | Наименование поля в блоке,                                                                                                    | Правила заполнения поля в блоке                                                                                                    |
|--------------------------------|----------------------------------------------------------------------------------------------------|----------------------------------------------------------------------------------------------------|
| особенности                    | особенности                                                                                                    |                                                                                                    |
|                                | <ul> <li>заполняется из извещения (приглашени контракта является приобретение объев документации и (или) выполнение инже Поле доступно для заполнения с помощтакже с помощью поиска. При нажатии необходимо ввести код или наименован списке результатов поиска выберите ну Примечание. При нажатии на пиктогра подсказка.</li> <li>поле для указания суммы по КБК по камиз извещения (приглашения) и доступн нужным этапом установить курсор и из признак «Авансовый платеж» – отобрая выплата аванса». По умолчанию для запредактирования, при этом дополнителы платежом (установленным признаком):</li> <li>с заполненными данными КБК (еславансового платежа рассчитывается этапу» меньше или равно сумма контракта на»).</li> <li>незаполненными данными КБК с востроки (если в блоке несколько код рассчитать и добавить вручную. При установке признака пересчитывают валюте контракта» в блоке «Порядок растрока «Итого» – в строке выводится су КБК по каждому этапу.</li> </ul> | на). В поле необходимо указать значение, если предметом<br>ктов недвижимого имущества, подготовка проектной<br>сенерных изысканий и т.д.<br>пью ручного ввода значением не более 18 символов, а<br>и на пиктограмму <sup>(1)</sup> в поле открывается окно, в котором<br>ние объекта и нажать кнопку «Найти». В отобразившемся<br>/жную запись и нажмите кнопку «Выбрать».<br>амму <sup>(1)</sup> рядом с полем отображается соответствующая<br>ждому этапу. Поля заполнены значениями сумм по КБК<br>нь для редактирования. Для этого необходимо в поле с<br>вменить сумму с помощью ручного ввода.<br>жается, если установлен признак «Предусмотрена<br>полненных строк признак не установлен и доступен для<br>но может отображается только один код КБК). Размер<br>я автоматически, если значение в поле «Размер аванса по<br>строке «Итого», указанной за первый год<br>больше 0 (год финансирования указан в поле «Сумма<br>сзможностью добавления данных нужного кода в полях<br>цов КБК). Размер авансового платежа необходимо<br>тся значения в полях «Размер аванса», «Размер аванса в<br>асчетов».<br>умма значений, введенных в полях для указания сумм по |

| Наименование блока на вкладке,<br>особенности | Наименование поля в блоке,<br>особенности                                                                                                    | оке, Правила заполнения поля в блоке                                                                                                    |  |  |
|-----------------------------------------------|----------------------------------------------------------------------------------------------------|----------------------------------------------------------------------------------------------------|--|--|
|                                               | Для добавления КБК необходимо нажать на кнопку 🌵 Добавить КБК в нижней части бу<br>нажатии отобразится строка с группой вышеуказанных полей.                                                                                                    |                                                                                                    |  |  |
|                                               | Для удаления значения КБК в поле нужного                                                                                                    | о этапа необходимо нажать на ×.                                                                                                    |  |  |
|                                               | Для поиска КБК необходимо нажать на пис<br>открывшемся окне ввести код бюджетной кл<br>нажать кнопку «Найти». В отобразившемся с<br>на него, а затем нажать кнопку «Выбрать».                                                                                                    | тограмму <sup>Q</sup> рядом с полем «Вид расходов». В<br>ассификации (состоящий как минимум из 3 цифр) и<br>списке результатов необходимо выбрать код нажатием                                                                                                    |  |  |
|                                               | Подблок «Финансирование за счет собственных средств» содержит следующие поля,<br>заполнения информацией о финансировании за счет собственных средств:                                                                                                    |                                                                                                    |  |  |
|                                               | <ul> <li>поле для указания суммы платежа по каж<br/>платежей из извещения (приглашения) и<br/>поле с нужным этапом установить курсор</li> <li>признак «Авансовый платеж» – отобража<br/>выплата аванса». По умолчанию для запо<br/>редактирования, при этом дополнительно<br/>платежом (установленным признаком). Р<br/>автоматически, если значение в поле «Раз<br/>«Итого», указанной за первый год финан<br/>финансирования указан в поле «Сумма ко</li> </ul> | дому этапу. Поля заполнены значениями сумм<br>доступны для редактирования. Для этого необходимо в<br>о и изменить сумму с помощью ручного ввода.<br>вется, если установлен признак «Предусмотрена<br>опненных строк признак не установлен и доступен для<br>о может отображаться еще одна строка с авансовым<br>азмер авансового платежа рассчитывается<br>змер авансового платежа рассчитывается<br>змер аванса по этапу» меньше или равно сумме в строк<br>сирования, в котором сумма больше 0 (год<br>онтракта на»). При установке признака меняются |  |  |
|                                               | <ul> <li>значения в полях «Размер аванса», «Разм расчетов».</li> <li>строка «Итого» – в строке выводится сум платежей по каждому этапу.</li> </ul>                                                                                                    | ер аванса в валюте контракта» в блоке «Порядок<br>ма значений, введенных в полях для указания сумм                                                                                                    |  |  |

| Нанменование блока на вкладке,<br>особенности | Наименование поля в блоке,<br>особенности                                                                                                    | Правила заполнения поля в блоке                                                                                                    |
|-----------------------------------------------|----------------------------------------------------------------------------------------------------|----------------------------------------------------------------------------------------------------|
|                                               | Для удаления платежей по этапу необход                                                                                                    | имо нажать на 🇯 рядом с нужной строкой.                                                                                                    |
|                                               | <ul> <li>Подблок «Код вида расхода» содержит сл.</li> <li>поле для указания КВР – по умолчания<br/>(приглашения) и доступно для редакти<br/>нажатии на сотображается модальное<br/>справочника КВР. В открывшемся окн<br/>частично и нажать на кнопку «Найти».<br/>выбрать нужную запись и нажать кноп</li> <li>поле для указания суммы по КВР по ка<br/>из извещения (приглашения) и доступи<br/>нужным этапом установить курсор и и</li> <li>признак «Авансовый платеж» – отобра<br/>выплата аванса». По умолчанию для за<br/>редактирования, при этом дополнители<br/>платежом (установленным признаком)</li> <li>с заполненными данными КВР (ес.<br/>авансового платежа рассчитываето<br/>этапу» меньше или равно сумма<br/>контракта на»).</li> <li>незаполненными данными КВР с в<br/>строки (если в блоке несколько ко,<br/>рассчитать и добавить вручную. П<br/>«Размер аванса», «Размер аванса в</li> <li>строка «Итого» – в строке выводится с<br/>КВР по каждому этапу.</li> </ul> | тедующие поля для заполнения данными КВР:<br>о поле заполняется на основании данных из извещения<br>прования с помощью ручного ввода или поиска. При<br>е окно поиска и выбора кода вида расходов из<br>е необходимо ввести код виде расхода полностью или<br>. В отобразившемся списке результатов необходимо<br>ку «Выбрать».<br>ждому этапу. Поля заполнены значениями сумм по КВР<br>ны для редактирования. Для этого необходимо в поле с<br>зменить сумму с помощью ручного ввода.<br>жается, если установлен признак «Предусмотрена<br>полненных строк признак не установлен и доступен для<br>вно может отображается только один код КВР). Размер<br>ставтоматически, если значение в поле «Размер аванса по<br>строке «Итого», указанной за первый год<br>а больше 0 (год финансирования указан в поле «Сумма<br>козможностью добавления данных нужного кода в полях<br>дов КВР). Размер авансового платежа необходимо<br>ри установке признака меняются значения в полях<br>валюте контракта» в блоке «Порядок расчетов».<br>умма значений, введенных в полях для указания сумм по |

| Наименование блока на вкладке,<br>особенности | Наименование поля в блоке,<br>особенности                                                                                                    | Правила заполнения поля в блоке                                                                                                    |  |
|-----------------------------------------------|----------------------------------------------------------------------------------------------------|----------------------------------------------------------------------------------------------------|--|
|                                               | Для добавления данных КВР необходимо<br>подблока. При нажатии отобразится еще о<br>Для удаления данных КВР необходимо н                                                                                                    | о нажать кнопку 🌞 Добавить КВР в нижней части<br>дна строка с незаполненными полями, указанными выше.<br>ажать на 🍍 рядом с нужной строкой.                                                    |  |
|                                               | Признак «Код целевой статьи» содержится в подблоке «Код вида расхода». По умолчанию<br>заполняется из извещения (приглашения) и доступен для редактирования. При установленном<br>признаке дополнительно отображаются поля для редактирования данных кодов целевых статей<br>(КЦС):                                                                                                    |                                                                                                    |  |
|                                               | <ul> <li>поле для указания КЦС – по умолчанию поле заполняется на основании данных из извещения<br/>(приглашения) и доступно для редактирования с помощью ручного ввода значением длиной 1<br/>символов.</li> <li>поле для указания суммы по КЦС по каждому этапу. Поля заполнены значениями сумм по КЦ<br/>из извещения (приглашения) и доступны для редактирования. Для этого необходимо в поле с<br/>нужным этапом установить курсор и изменить сумму с помощью ручного ввода.</li> <li>строка «Итого» – в строке выводится сумма значений, введенных в полях для указания сумм п<br/>ЦСП по каждому этапу.</li> </ul> |                                                                                                    |  |
|                                               | Для добавления данных КЦС необходим<br>подблока. При нажатии отобразится еще о<br>Для удаления данных КЦС необходимо н                                                                                                    | о нажать кнопку 🌞 Добавить КЦС в нижней части<br>дна строка с незаполненными полями, указанными выше.<br>зажать на 🍀 рядом с нужной строкой.                                                   |  |
|                                               | Признак «Код объекта капитального стр<br>подблоке «Код вида расхода». По умолчав<br>для редактирования. При установленном и<br>редактирования данных кодов объектов ка                                                                                                    | оонтельства/ недвижимого имущества» содержится в<br>нию заполняется из извещения (приглашения) и доступен<br>признаке дополнительно отображаются поля для<br>апительного строительства (КОКС): |  |

| Наименование блока на вкладке,<br>особенности | Нанменование поля в блоке,<br>особенности                                                                                                    | Правила заполнения поля в блоке                                                                                                    |
|-----------------------------------------------|----------------------------------------------------------------------------------------------------|----------------------------------------------------------------------------------------------------|
|                                               | <ul> <li>поле для указания КОКС – по умолчан<br/>(приглашения). Поле доступно для зап<br/>символов, а также с помощью поиска.<br/>в котором необходимо ввести код или<br/>отобразившемся списке результатов по<br/>«Выбрать».</li> <li>поле для указания суммы КОКС по каж<br/>из извещения (приглашения) и доступ<br/>нужным этапом установить курсор и и</li> <li>строка «Итого» – в строке выводится с<br/>КОКС по каждому этапу.</li> <li>Для добавления данных КОКС необходи<br/>подблока. При нажатии отобразится еще о</li> <li>Для удаления данных КОКС необходимо</li> </ul> | ию поле заполняется на основании данных из извещения<br>олнения с помощью ручного ввода значением не более 18<br>При нажатии на пиктограмму С в поле открывается окно,<br>наименование объекта и нажать кнопку «Найти». В<br>оиска выберите нужную запись и нажмите кнопку<br>кдому этапу. Поле заполнено значением суммы по КОКС<br>ны для редактирования. Для этого необходимо в поле с<br>зменить сумму с помощью ручного ввода.<br>умма значений, введенных в полях для указания сумм по<br>мо нажать кнопку <sup>Ф</sup> Добавить КОКС в нижней части<br>дна строка с незаполненными полями, указанными выше.<br>нажать на <sup>ж</sup> рядом с нужной строкой. |
| Блок «Реквизиты счета заказчика»              | <ul> <li>Поле «Плательщиком является». Поле отображается, если организация</li> <li>Заказчика:</li> <li>не предусматривает формирование сведений о принятом бюджетном обязательстве;</li> <li>имеет хотя бы одно обособленное подразделение;</li> <li>не является ОПЗ.</li> </ul>                                                                                                    | <ul> <li>В поле необходимо выбрать одно из значений с помощью нажатия на радиокнопку:</li> <li>«Заказчик» (установлено по умолчанию);</li> <li>«Обособленное подразделение» – при выборе значения реализована возможность добавления плательщика. При нажатии на кнопку «Добавить плательщика» открывается окно «Выбор контрагента». В открывшемся окне необходимо осуществить поиск по наименованию организации, его ИНН или КПП и нажать кнопку «Найти», а затем выбрать контрагента из списка, нажав</li> </ul>                                                                                                    |

| Наименование блока на вкладке,<br>особенности | Наименование поля в блоке,<br>особенности                                                  | Правила заполнения поля в блоке                                                                                                    |  |
|-----------------------------------------------|--------------------------------------------------------------------------------------------|----------------------------------------------------------------------------------------------------|--|
|                                               |                                                                                            | последовательно на радиокнопку рядом с ним и<br>кнопку «Выбрать».                                                                                                    |  |
|                                               | Наименование организации, ИНН, КПП<br>(отображается при наличии заполненной<br>информации) | Информация заполняется полным наименованием, ИНН и<br>КПП выбранной в поле «Плательщиком является»<br>организации плательщика. Если поле «Плательщиком<br>является» не отображается в блоке, то по умолчанию<br>указываются данные Заказчика.                                                                                                    |  |
|                                               | Список счетов организации плательщика                                                      | В списке отображается информация о счетах выбранной<br>организации плательщика:<br>– Тип счета;<br>– Номер лицевого счета;<br>– Номер банковского (казначейского) счета;<br>– Реквизиты банка, ТОФК;<br>– Наименование контрагента для п/п.<br>Для добавления нового счета необходимо нажать на<br>пиктограмму . При нажатии открывается окно<br>«Добавление счета» (подробнее см. 4.3.3.1.5.1) |  |
| Блок « <b>Реквизиты счета поставщика</b> »    | Наименование организации / ФИО, ИНН,<br>КПП                                                | Поле заполняется на основании данных о поставщике из<br>блока «Информация о поставщике» вкладки «Стороны<br>контракта»                                                                                                    |  |

| Нанменование блока на вкладке,<br>особенностн | Наименование поля в блоке,<br>особенности | Правила заполнения поля в блоке                                                                                                    |
|-----------------------------------------------|-------------------------------------------|----------------------------------------------------------------------------------------------------|
|                                               | Список счетов организации Поставщика      | В списке по умолчанию отображаются информация о<br>счетах Поставщика, указанные в итоговом протоколе<br>(если были добавлены). В списке содержится следующая<br>информация:<br>– Тип счета<br>– Номер лицевого счета<br>– Номер банковского (казначейского) счета<br>– Реквизиты банка, ТОФК<br>– Наименование контрагента для п/п, ОКТМО, КБК.<br>Для добавления нового счета необходимо нажать на<br>пиктограмму . При нажатии открывается окно<br>«Добавление счета» (подробнее см. 4.3.3.1.5.2). |

После добавления и редактирования информации о финансировании контракта необходимо выполнить одно из следующий действий на вкладке:

- «Далее» выполняется переход к следующей вкладке с сохранением и проверкой введенных данных;
- «Сохранить и закрыть» выполняется закрытие формы с сохранением и проверкой введенных данных на вкладке;
- «Сохранить и проверить на нарушения» происходит проверка и сохранение данных вкладки, форма открыта.
- «Вернуть предыдущую ревизию» (кнопка отображается при ее наличии) открывается окно с подтверждением действия возврата к предыдущей ревизии проекта контракта<sup>5</sup>. При подтверждении действия происходит переход в карточку контракта.

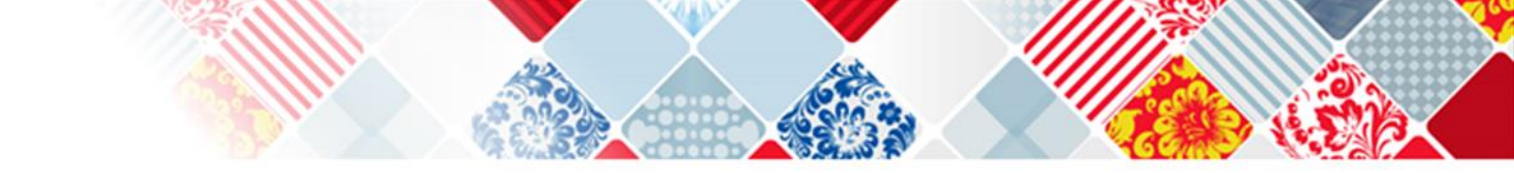

Добавление реквизитов счета Заказчика доступно на вкладке «Финансирование контракта» в блоке «Реквизиты счета Заказчика» формы создания проекта электронного контракта в структурированном виде

| Реквизиты счета за                                               | казчика              |                      |                                            |                                                                                           |                                     |   |
|------------------------------------------------------------------|----------------------|----------------------|--------------------------------------------|-------------------------------------------------------------------------------------------|-------------------------------------|---|
| Наименование<br>организации, ИНН, КПП                            | Тип счета            | Номер лицевого счета | Номер банковского<br>(казначейского) счета | Реквизиты банка, ТОФК                                                                     | Наименование контрагента для<br>n/n |   |
| 000 "ВЯТКА-<br>ПРОМПРИБОР"<br>ИНН: 4347336903,<br>КПП: 434781001 | Дицевой<br>счет в ФО |                      | 03100643000000012800                       | УФК по Владимирской<br>области, г. Владимир<br>БИК 011708377, к/с<br>40302810800083000061 | ООО "ВЯТКА-ПРОМПРИБОР"              | : |

## Для добавления счета заказчика необходимо:

Для добавления необходимо нажать на <u>пиктограмму</u> списке счетов. При нажатии пиктограмму откроется окно (Рисунок 38). В открывшемся окне необходимо:

- 1. Выбрать тип счета в выпадающем списке значений поля «Тип счета»:
  - «Лицевой счет в ФК»;
  - «Лицевой счет в ФО»;
  - «Расчетный счет в банке»;
  - «Счет эскроу».
- Указать номер лицевого счета в поле «Номер лицевого счета» (поле отображается, если в поле «Тип счета» выбрано значение «Лицевой счет в ФК» или «Лицевой счет в ФО»);
- Указать номер банковского (казначейского) счета с помощью ручного ввода или с помощью выбора из справочника при нажатии на пиктограмму <sup>□</sup> в поле «Номер банковского (казначейского) счета».

Примечание. При указании номера банковского (казначейского) счета автоматически заполняются поля «Наименование банка, ТОФК», «БИК банка, ТОФК), «Корреспондентский счет банка, единый казначейский счет».

 Указать наименование контрагента для платежного поручения в поле «Наименование контрагента для платежного поручения» (поле отображается, если в поле «Тип счета» выбрано значение «Счет эскроу»).

## 5. Нажать кнопку «Сохранить».

| Добавление счета                             |                                                                                                    | ×        |
|----------------------------------------------|----------------------------------------------------------------------------------------------------|----------|
| тип счета *                                  | Лицевой счет в ФК                                                                                                    | ×        |
| Номер лицевого счета *                       | Выберите значение                                                                                                    | ×        |
| Номер банковского<br>(казначейского) счета * |                                                                                                    | P        |
| Наименование банка, ТОФК *                   | Поле обязательно для заполнения                                                                                      |          |
|                                              | Указанное значение БИК отсутствует в справочнике БИК 🛓 актуальном со<br>Указание наименования банка/ ТОФК невозможно | стоянии. |
| БИК банка, ТОФК *                            |                                                                                                    |          |
| Корроспондонтский спот болко                 | Поле обязательно для заполнения                                                                                      |          |
| единый казначейский счет                     |                                                                                                    | 1        |
| отменить                                     | COXP                                                                                                    | анить    |
|                                              | Владимир                                                                                                    |          |

После сохранения реквизитов новый счет отобразится в списке счетов в блоке.

Для редактирования реквизитов счета в списке необходимо в строке выбранного счета нажать на кнопку контекстного меню и выбрать пункт «Редактировать

| Наименование<br>организации, ИНН, КПП |   | Тип счета            | Номер лицевого счета | Номер банковского<br>(казначейского) счета | Реквизиты банка, ТОФК                       | Наименование<br>п/п | контрагента для |
|---------------------------------------|---|----------------------|----------------------|--------------------------------------------|---------------------------------------------|---------------------|-----------------|
| ООО "ВЯТКА-<br>ПРОМПРИБОР"            | 0 | Лицевой<br>счет в ФО |                      | 03100643000000012800                       | УФК по Владимирской<br>области, г. Владимир | ооо "вятка-         | Редактироват    |
| КПП: 434781001                        |   |                      |                      |                                            | 40302810800083000061                        |                     | Улалить         |

При выборе пункта откроется окно «Добавление счета» с заполненными полями. Отредактируйте доступные поля при необходимости и сохраните изменения, нажав кнопку «Сохранить»

| Добавление счета                                          |                                        | ×         |
|-----------------------------------------------------------|----------------------------------------|-----------|
| Тип счета *                                               | Счет эскроу                            | , ×       |
| Номер банковского<br>(казначейского) счета *              | 45848797945531558687                   | ×         |
| Наименование банка, ТОФК *                                | ФУ администрации города Лысьвы         |           |
| БИК банка, ТОФК *                                         | 200000383                              | ×         |
| Корреспондентский счет банка,<br>единый казначейский счет | 40302810765775300167                   |           |
| Наименование контрагента для<br>платежного поручения *    | ООО "ВЯТКА-ПРОМПРИБОР"                 | *         |
|                                                           | Указано символов: 22 из допустимых 160 |           |
| отменить                                                  |                                        | СОХРАНИТЬ |

Добавление реквизитов счета Поставщика доступно на вкладке «Финансирование контракта» в блоке «Реквизиты счета Поставщика» формы создания проекта электронного контракта в структурированном виде

| Реквизиты счета г                                                                                 | поставщика |                      |                                            |                       |                                                 |
|---------------------------------------------------------------------------------------------------|------------|----------------------|--------------------------------------------|-----------------------|-------------------------------------------------|
| Наименование<br>организации / ФИО,<br>ИНН, КПП                                                    | Тип счета  | Номер лицевого счета | Номер банковского<br>(казначейского) счета | Реквизиты банка, ТОФК | Наименование контрагента для<br>n/n, ОКТМО, КБК |
| Общество с<br>ограниченной<br>ответственностью<br>"Саянлес"<br>ИНН: 5932456101,<br>КПП: 200245923 | Q          |                      |                                            |                       |                                                 |

По умолчанию в блоке могут отображаться реквизиты счета участника закупки, указанные в итоговом протоколе (если были добавлены).

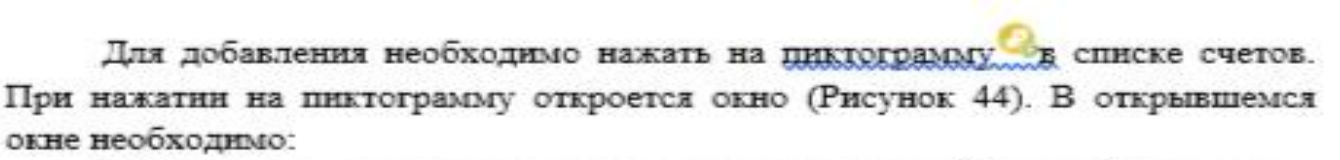

- 1. Выбрать тип счета в выпадающем списке значений поля «Тип счета»:
  - «Расчетный счет в банке»;
  - «Лицевой счет в ФК»;
  - «Лицевой счет в ФО»;
- Указать номер лицевого счета в поле «Номер лицевого счета» (отображается, если в поле «Тип счета» выбрано значение «Лицевой счет в ФК» или «Лицевой счет в ФО»);
- 3. Указать номер банковского (казначейского) счета с помощью ручного ввода или с помощью выбора из справочника при нажатии на пиктограмму <sup>□</sup> в поле «Номер банковского (казначейского) счета». Примечание. При указании номера банковского (казначейского) счета автоматически будут заполнены поля «Наименование банка, ТОФК», «БИК банка, ТОФК), «Наименование контрагента для платежного поручения», «Корреспондентский счет банка, единый казначейский счет».
- 4. Ввести, при необходимости, код ОКТМО, состоящий из 8 символов, в поле «Код ОКТМО» (поле отображается, если организация Поставщика является ЮЛ РФ). Если введенный код ОКТМО не найден в справочнике, необходимо установить признак «Значение отсутствует в справочнике ОКТМО» под полем.
- Ввести, при необходимости, код КБК в поле «КБК» (поле отображается, если организация Поставщика является ЮЛ РФ). В поле доступен ввод значения до 20 символов.
- 6. Нажать кнопку «Сохранить».

| Добавление счета                                          |                                                                                                    | ×        |
|-----------------------------------------------------------|----------------------------------------------------------------------------------------------------|----------|
| Тип счета *                                               | Расчетный счет в банке 👻                                                                                                | ×        |
| Номер банковского<br>(казначейского) счета *              | Поле обязательно для заполнения                                                                                         |          |
| Наименование банка, ТОФК *                                | Указанное значение БИК отсидствует в справочнике БИК в актуальном состо                                                 |          |
| БИК банка, ТОФК *                                         | Указание наименования банка/ ТОФК невозможно Поле обязательно для заполнения                                            | <b>P</b> |
| Корреспондентский счет банка,<br>единый казначейский счет |                                                                                                    |          |
| Наименование контрагента для<br>платежного поручения *    |                                                                                                    | *        |
| Код ОКТМО                                                 | Указано символов: О из допустимых 2000                                                                                  |          |
| кбк                                                       | Указано символов: О из допустимых 8<br>Значение отсутствует в справочнике ОКТМО<br>Указано символов: О из допустимых 20 |          |

Для редактирования реквизитов счета в списке необходимо в строке выбранного счета нажать на кнопку

контекстного меню

и выбрать пункт «Редактировать»

| Реквизиты счета поставщика                      |   |                              |                      |                                            |                                                                 |                                |                       |   |
|-------------------------------------------------|---|------------------------------|----------------------|--------------------------------------------|-----------------------------------------------------------------|--------------------------------|-----------------------|---|
| Наименование<br>организации / ФИО,<br>ИНН, КПП  |   | Тип счета                    | Номер лицевого счета | Номер банковского<br>(казначейского) счета | Реквизиты банка, ТОФК                                           | Наименование<br>п/п, ОКТМО, КВ | контрагента для<br>5К | 1 |
| Общество с<br>ограниченной<br>ответственностью  | 0 | Расчетный<br>счет в<br>банке |                      | 47889665655555555555                       | УФК по Приморскому<br>краю, г. Владивосток<br>БИК 000510022 к/с | 000 "Саянле                    | Редактировать         | ։ |
| "Саянлес"<br>ИНН: 5932456101,<br>КПП: 200245923 |   | основной                     |                      |                                            | 40116810705100010008                                            |                                | Удалить               | 0 |

Загрузка документов, сформированных без использования ЕИС, доступна на вкладке «Прилагаемые документы» формы создания проекта электронного контракта в структурированном виде

| general statements and and              | and the second second sec | 2. Constraints and the second second seco | the second second second second second second second second second second second second second second second s |                                                                                            |                       |
|-----------------------------------------|----------------------------------------------------------------------------------------------------|----------------------------------------------------------------------------------------------------|----------------------------------------------------------------------------------------------------|--------------------------------------------------------------------------------------------|-----------------------|
| Сарточка контракта                      | <u>Стороны контракта</u>                                                                                                    | Предмет контракта                                                                                                    | Условия контракта                                                                                              | Финансирование контракта                                                                   | Прилагаемые документы |
| окументы сформи                         | ированные без исполн                                                                                                    | зования ЕИС                                                                                                    |                                                                                                    |                                                                                            |                       |
|                                         | poblimble des vienose                                                                                                    |                                                                                                    |                                                                                                    |                                                                                            |                       |
| уть к фаилу *                           |                                                                                                    |                                                                                                    |                                                                                                    |                                                                                            | 0630P                 |
| писание файла *                         | <u></u>                                                                                                    |                                                                                                    |                                                                                                    |                                                                                            | прикрепить            |
|                                         | 20 m                                                                                                    |                                                                                                    |                                                                                                    |                                                                                            | set sound to the ter  |
|                                         |                                                                                                    |                                                                                                    |                                                                                                    |                                                                                            |                       |
|                                         | Обратите внимани<br>размещение докуме                                                                                                    | ие! Процесс прикрепления фа<br>нта будет недоступно. Для усп                                                                                                    | йлов может занять некоторое<br>ешного завершения загрузки                                                      | время. До окончания загрузки<br>необходимо, чтобы ваш компьютер бы                         | มา                    |
|                                         | Обратите внимани<br>размещение докуме<br>подключен к сети И                                                                                                    | ие! Процесс прикрепления фа<br>нта будет недоступно. Для усг<br>нтернет.                                                                                                    | йлов может занять некоторое<br>ешного завершения загрузки                                                      | е время. До окончания загрузки<br>необходимо, чтобы ваш компьютер бы                       | aut                   |
|                                         | Обратите внимани<br>размещение докуме<br>подключен к сети И                                                                                                    | ие! Процесс прикрепления фа<br>нта будет недоступно. Для усп<br>нтернет.<br>Прик                                                                                                    | йлов может занять некоторое<br>ешного завершения загрузки<br>реплённые файлы                                   | а время. До окончания загрузки<br>необходимо, чтобы ваш компьютер бы                       | aun                   |
| 🗐 файл для сигнат                       | Обратите внимани<br>размещение докуме<br>подключен к сети И<br>гуры Прикрег                                                                                                    | ие! Процесс прикрепления фа<br>нта будет недоступно. Для усп<br>нтернет.<br>Прик<br>1лено 23.05.2023 16:25:12 (1                                                                                                    | йлов может занять некоторое<br>ешного завершения загрузки<br>реплённые файлы<br>ИСК) Фа                        | время. До окончания загрузки<br>необходимо, чтобы ваш компьютер бы<br>йл загружен. Новый   | J                     |
| 🗐 файл для сигнат                       | Обратите внимани<br>размещение докуме<br>подключен к сети И<br>гуры Прикрег                                                                                                    | ие! Процесс прикрепления фа<br>нта будет недоступно. Для усп<br>нтернет.<br>Прик<br>плено 23.05.2023 16:25:12 (I                                                                                                    | йлов может занять некоторое<br>ешного завершения загрузки<br>реплённые файлы<br>ИСК) Фа                        | время. До окончания загрузки<br>необходимо, чтобы ваш компьютер бы<br>йл загружен. Новый   | ыл                    |
| 🗐 файл для сигнат                       | Обратите внимани<br>размещение докуме<br>подключен к сети И<br>гуры Прикрег                                                                                                    | ие! Процесс прикрепления фа<br>нта будет недоступно. Для усп<br>нтернет.<br>Прик<br>плено 23.05.2023 16:25:12 (I                                                                                                    | йлов может занять некоторое<br>ешного завершения загрузки<br>реплённые файлы<br>ИСК) Фа                        | время. До окончания загрузки<br>необходимо, чтобы ваш компьютер бы<br>йл загружен. Новый   | ыл                    |
| 🗐 файл для сигнат                       | Обратите внимани<br>размещение докуме<br>подключен к сети И<br>туры Прикрег                                                                                                    | ие! Процесс прикрепления фа<br>нта будет недоступно. Для усп<br>нтернет.<br>Прик<br>плено 23.05.2023 16:25:12 (1                                                                                                    | йлов может занять некоторое<br>ешного завершения загрузки<br>реплённые файлы<br>ИСК) Фа                        | время. До окончания загрузки<br>необходимо, чтобы ваш компьютер бы<br>йл загружен. Новый   | ыл                    |
| 🗐 файл для сигнат<br>охранить и закрыть | Обратите внимани<br>размещение докуме<br>подключен к сети И<br>туры Прикрег<br>Сохранить и проверить на                                                                                                    | ие! Процесс прикрепления фа<br>нта будет недоступно. Для усп<br>нтернет.<br>Прик<br>плено 23.05.2023 16:25:12 (Г<br>а нарушения                                                                                                    | йлов может занять некоторое<br>ешного завершения загрузки<br>реплённые файлы<br>ИСК) Фа                        | : время. До окончания загрузки<br>необходимо, чтобы ваш компьютер бы<br>йл загружен. Новый | ыл                    |

Для загрузки документа необходимо нажать кнопку «Обзор» в поле «Путь к файлу», выбрать документ с устройства Пользователя и нажать на кнопку «Прикрепить». Документ сохраняется в файловом хранилище Подсистемы заключения контрактов, в котором файл проверяется на наличие вирусов. После успешного выполнения этих действий документ отобразится в блоке «Прикрепленные файлы»:

- если для файла получен и сохранен статус «Вирусов нет», то справа от наименования файла отображается сообщение «Файл загружен. Не заражен».
- если для файла получен и сохранен статус «Вирусы есть», то справа от наименования файла отображается сообщение «Файл загружен. Заражен».
- если проверка на вирусы еще не завершена, то есть для файла указан статус «Не проверено», то справа от наименования файла отображается сообщение «Файл загружен. Не проверено».

**Примечание.** Прикрепление одинаковых файлов документов несколько раз не допускается Системой.

После загрузки необходимых документов необходимо выполнить одно из следующий действий на вкладке:

•«Сохранить и закрыть» – выполняется закрытие формы с сохранением и проверкой введенных данных на вкладке.

•«Сохранить и проверить на нарушения» – происходит проверка и сохранение данных вкладки, форма открыта. При выявлении ошибок открывается окно с перечнем ошибок и нарушений;

•«Вернуть предыдущую ревизию» (кнопка отображается при наличии предыдущей ревизии) – открывается окно с подтверждением действия возврата к предыдущей ревизии проекта контракта. При подтверждении действия происходит переход в карточку контракта.

«Прикрепить проект контракта» – выполняется проверка и обновление данных о Заказчике и Поставщике. В процессе обновления может отображаться индикатор загрузки с подписью «Идет обработка запроса...».

Если при проверке были обнаружены ошибки, то они отображаются на экране и фиксируются в протоколе несоответствий.

При успешном прохождении проверки данных и прикрепления файла отображается вкладка «Проект контракта» (вместо заполненных вкладок) с проектом прикрепленного файла в режиме просмотра и вкладка «Карточка контракта» с заполненными данными в блоках. На вкладках доступны следующие возможности для пользователя:

•изменение проекта контракта с помощью кнопки «Изменить проект контракта» в нижней части вкладки. При нажатии происходит переход на форму редактирования проекта контракта в структурированном виде на вкладку «Стороны контракта»;

•размещение проекта контракта с помощью кнопки «Разместить» в нижней части вкладки

Заключение контрактов  $\rightarrow$  Формирование проекта

Карточка контракта

Проект контракта

## Электронный контракт, сформированный с использованием ЕИС

Версия 1 ревизия Черновик

### 1. Номер контракта

| Номер контракта                                                                |  |
|--------------------------------------------------------------------------------|--|
| Идентификатор государственного контракта по государственному оборонному заказу |  |

## 2. Стороны контракта 2.1. Информация о заказчике

#### Полное наименование заказчика Тестовая организация 0009 Сокращенное наименование заказчика Тестовая организация 0009 инн 4664448319 кпп 444448322 Организационно-правовая форма 12267: Непубличные акционерные общества Российская Федерация, 119270, Москва, ПР МУРМАНСКИЙ, 14 Место нахождения Российская Федерация, 119270, Москва, ПР МУРМАНСКИЙ, 14 Почтовый адрес Кек Михаил Павлович Ответственное должностное лицо заказчика Адрес электронной почты kekekek@mail.ru Номер контактного телефона 11111-1234567

### 2.2. Информация о поставщике

| Вид                                                     | Юридическое лицо РФ                                                              |
|---------------------------------------------------------|----------------------------------------------------------------------------------|
| Наименование организации (ФИО физического лица)         | Общество с ограниченной ответственностью "Саянлес" (ООО "Саянлес")               |
| Наименование страны, код по ОКСМ                        | Российская Федерация (643)                                                       |
| Адрес места нахождения (адрес места жительства)         | 447700, Москва, МУНИЦИПАЛЬНЫЙ ОКРУГ БАЛКАНСКИЙ, УЛ Пожалостина, Дом 3, Цех<br>А5 |
| Почтовый адрес                                          | 655261, Респ. Хакасия, р-н Орджоникидзевский, с. Сарала, ул. Набережная, двлд11  |
| ОГРН (для юридических лиц)                              | 1185371661970                                                                    |
| ИНН                                                     | 5932456101                                                                       |
| КПП (для юридических лиц)                               | 200245923                                                                        |
| КПП крупнейшего налогоплательщика (для юридических лиц) | 200250888                                                                        |
| Статус                                                  |                                                                                  |
| Лицевой счет для казначейского сопровождения            | 71760333008                                                                      |
| Электронная почта                                       | esia_funtusov@mail.ru                                                            |
| Телефон                                                 | 78002000600                                                                      |

## 5.6. Реквизиты счета поставщика

| Наименование<br>организации / ФИО,<br>ИНН, КПП                                              | Тип счета         | Номер лицевого счета | Номер банковского<br>(казначейского) счета | Реквизиты банка,<br>ТОФК                                                                                                    | Наименование<br>контрагента для п/п,<br>ОКТМО, КБК    |
|---------------------------------------------------------------------------------------------|-------------------|----------------------|--------------------------------------------|----------------------------------------------------------------------------------------------------|-------------------------------------------------------|
| 1                                                                                           | 2                 | 3                    | 4                                          | 5                                                                                                    | 6                                                     |
| Общество с ограниченной о<br>тветственностью "Саянлес"<br>ИНН: 5932456101<br>КПП: 200245923 | Лицевой счет в ФК | 71225D14591          | 03100643000000018500                       | ВОЛГО-ВЯТСКОЕ ГУ БАНКА<br>РОССИИ // УФК по Нижегор<br>одской области, г Нижний<br>Новгород<br>БИК: 012202102, к/с: 4010<br>2810745370000024 | 0<br>OKTMO: 45338000<br>K6K: 0200209140014545053<br>0 |

## 6. Документы, сформированные без использования ЕИС

Наименование файла

1 файл для сигнатуры

Изменить проект контракта

## рикрепленные файлы

| ٢ | Контракт №         | Прикреплено 23.05.2023 16:23 | Файл<br>загружен.<br>Вирусов<br>или<br>макросов<br>нет |
|---|--------------------|------------------------------|--------------------------------------------------------|
| ٤ | файл для сигнатуры | Прикреплено 23.05.2023 16:23 | Файл<br>загружен.<br>Вирусов<br>или<br>макросов<br>нет |

#### Карточка контракта

Проект контракта

|   | Основание заключения контракта                                         |                                                                                                  |  |
|---|------------------------------------------------------------------------|--------------------------------------------------------------------------------------------------|--|
|   | Номер извещения (приглашения) *                                        | 0103400001023000201                                                                              |  |
|   | Способ определения поставщика (подрядчика,<br>исполнителя)             | Запрос котировок в электронной форме                                                             |  |
|   | Идентификационный код закупки                                          | 231466444832244444832211215252892221                                                             |  |
|   | Реквизиты документа, подтверждающего основание<br>заключения контракта | Протокол подведения итогов определения поставщика (подрядчика, исполнителя) от 26.09.2022 NPИ3K1 |  |
| _ |                                                                        |                                                                                                  |  |
|   | Информация о заказчике                                                 |                                                                                                  |  |
|   | Наименование заказчика *                                               | Тестовая организация 0009                                                                        |  |
|   | Адрес                                                                  | Российская Федерация, 119270, Москва, ПР МУРМАНСКИЙ, 14                                          |  |
|   |                                                                        |                                                                                                  |  |
|   | инн                                                                    | 466448319                                                                                        |  |

Согласование уполномоченным органом Не требуется

Результат согласования

| Информация о поставщике          |                                                    |
|----------------------------------|----------------------------------------------------|
| Вид                              | Юридическое лицо                                   |
| Полное наименование поставщика * | Общество с ограниченной ответственностью "Саянлес" |
| инн                              | 5932456101                                         |
| клл                              | 200245923                                          |

| Информация о контракте                                                                                   |                                                                                    |                  |
|----------------------------------------------------------------------------------------------------|------------------------------------------------------------------------------------|------------------|
| Проект контракта*                                                                                        | <ul> <li>в структурированном виде</li> <li>в форме прикрепленного файла</li> </ul> |                  |
| Цена контракта                                                                                           | 10 000,00                                                                          | Рассийский рубль |
| <ul> <li>Цена контракта изменена относительно<br/>предложения поставщика в итоговом протоколе</li> </ul> |                                                                                    |                  |
| Цена контракта изменена относительно<br>предложения поставщика в итоговом протоколе                      |                                                                                    |                  |

### Проект контракта, направляемый участнику закупки

Значения полей карточки контракта используются в проекте контракта, поэтому такие поля автоматически блокируются при прикреплении проекта контракта. Для внесения изменений нажмите кнопку «Изменить проект контракта».

Изменить проект контракта

| ٢ | Контракт №         | Прикреплено 23.05.2023 17:15 | Файл<br>загружен.<br>Вирусов<br>или<br>макросов<br>нет |
|---|--------------------|------------------------------|--------------------------------------------------------|
| ٢ | файл для сигнатуры | Прикреплено 23.05.2023 17:15 | Файл<br>Загружен.<br>Вирусов<br>или<br>макросов<br>нет |

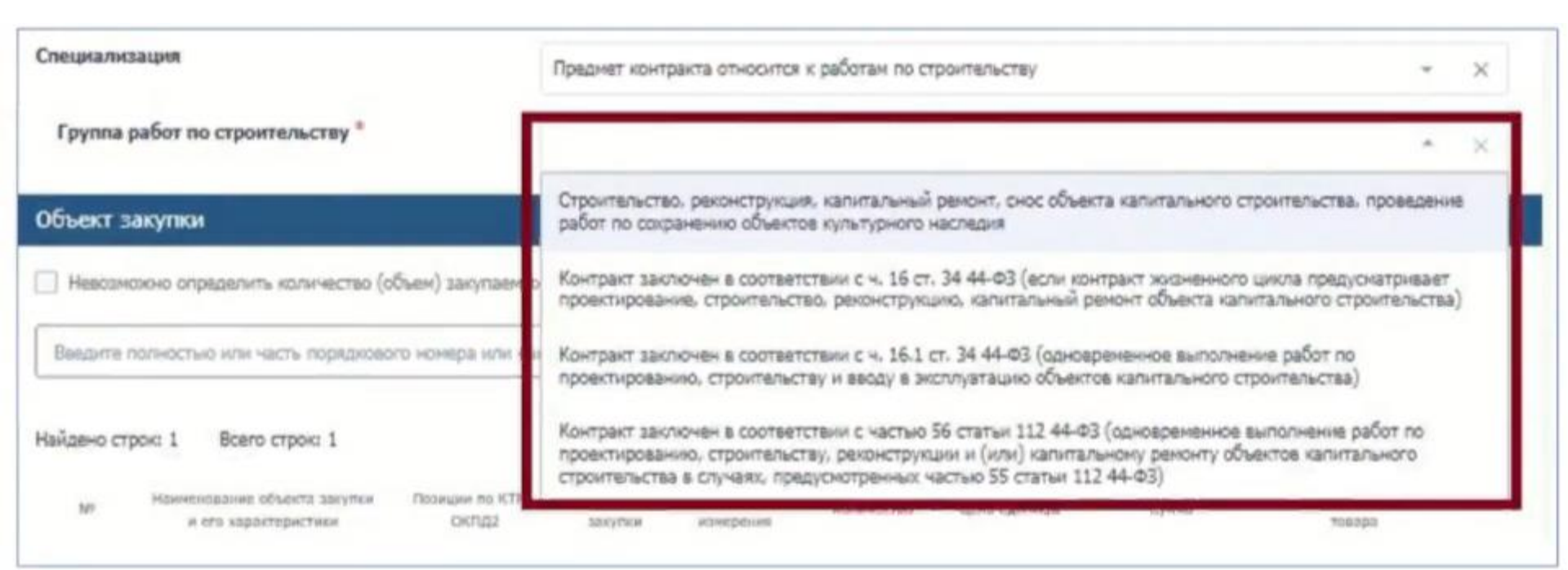

56. До 1 января 2025 года предметом контракта может быть одновременно подготовка проектной документации и (или) выполнение инженерных изысканий, выполнение работ по строительству, реконструкции и (или) капитальному ремонту объекта капитального строительства. (часть 56 введена Федеральным законом от 27.12.2019 N 449-ФЗ; в ред. Федеральных

часть зо введена Федеральных законов от 27.12.2019 № 449-ФЗ, в ред. Федеральных законов от 16.04.2022 N 104-ФЗ, от 28.04.2023 N 154-ФЗ)

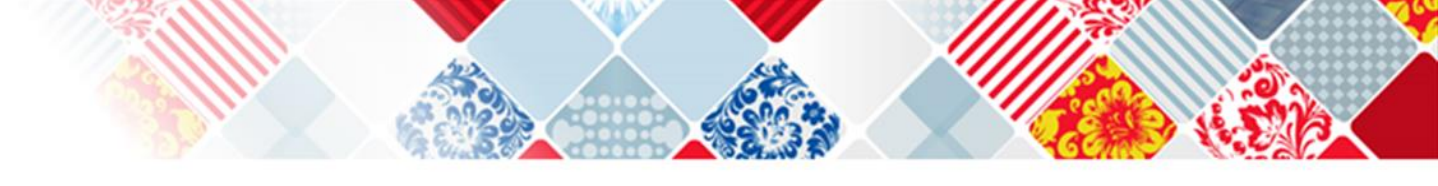

## Графия платежей Ροςοινίσουν ργότω Валюта контракта Сунна контракта на Сунна контракта на Сумма контракта на Сумма контракта н Добавить период Scero 2023 2024 104 2 2025 100 3 100 🐹 100 10 1 000.00 0.00 0.00 0.00 Сумма платежей по контракту 1 000.00 Сумма платежей по этапу 1 000.00 БЛОК «График платежей» Финансирование за счёт бюджетных средств Финансирование за счёт внебюджетных средств. Финансирование за счёт собственных средств Авансовый insatex.

В блоке отображается информация о платежах (с возможностью редактирования) в зависимости от вида средств финансирования и типа организации Заказчика:

- Казенные учреждения и органы власти;
- Автономные и бюджетные учреждения (АУ/БУ);
- Государственные корпорации;
- Унитарные предприятия и иные юридические лица (УП, ЮЛ)

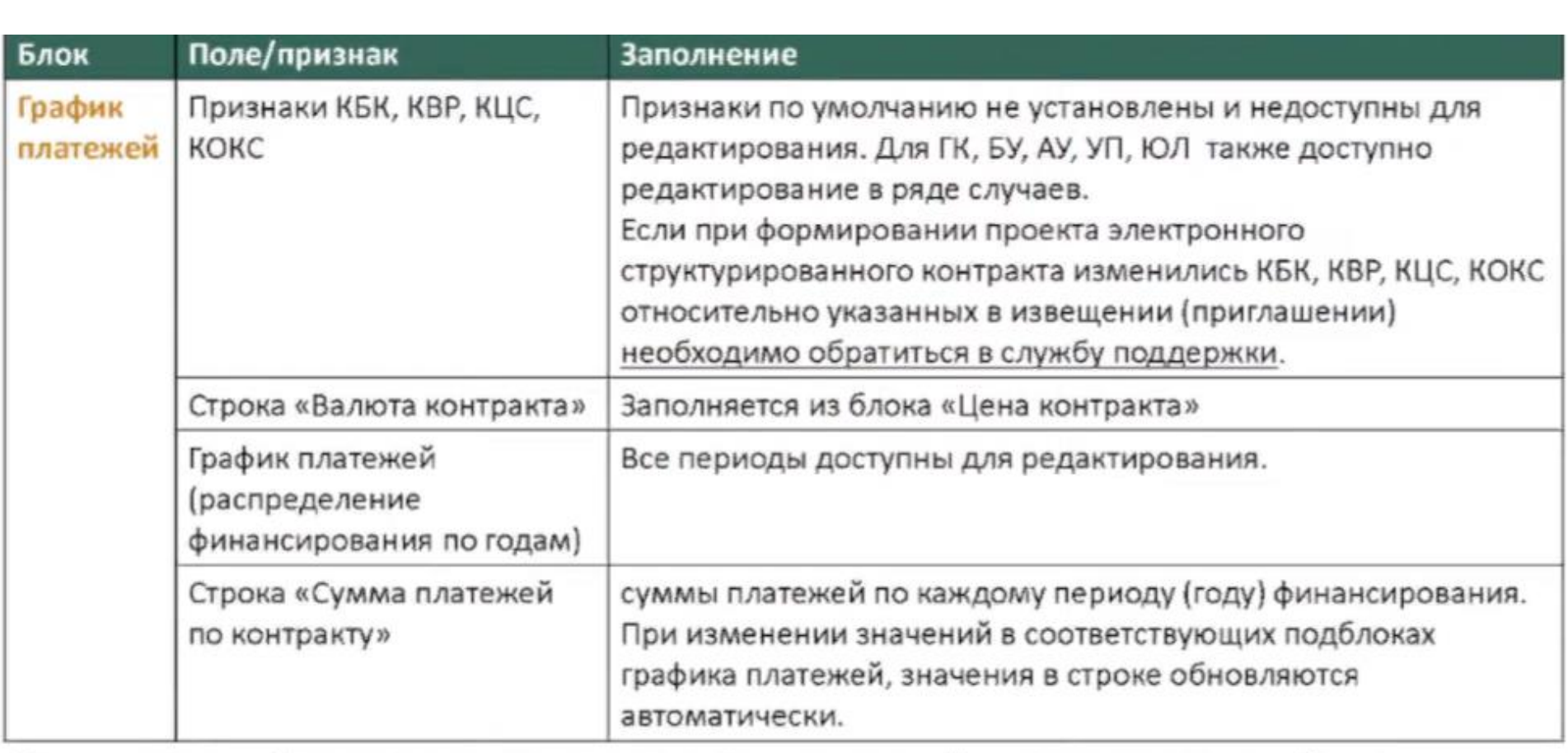

Если на вкладке «Условия контракта» включен переключатель «Несколько этапов», то в блоке отображается информация о платежах по каждому периоду. Для просмотра информации необходимо раскрыть блок с этапом нажатием на пиктограмму

| ENERGHIA NEHTRAKTA                                                                                                    | Отразны контанита                                         | Desgentusectante                                                                                                    | Услана контанта                        | Финансирование контракта | Праутагаетые досученты |
|----------------------------------------------------------------------------------------------------|-----------------------------------------------------------|----------------------------------------------------------------------------------------------------|----------------------------------------|--------------------------|------------------------|
| Асточники финанси                                                                                                    | фования                                                   |                                                                                                    |                                        |                          |                        |
| внебюджетные с                                                                                                    | редства                                                   |                                                                                                    |                                        |                          |                        |
| 🖞 Закупна за счёт cofic                                                                                                    | ченных средств организация                                |                                                                                                    |                                        |                          |                        |
| 🗍 Требуется банновско                                                                                                    | е согровокдение контракта                                 |                                                                                                    |                                        |                          |                        |
| Трабуатся казна-нейс                                                                                                    | юв сопровождение контракт                                 | n a                                                                                                    |                                        |                          |                        |
| јена контракта                                                                                                    |                                                           |                                                                                                    |                                        |                          |                        |
|                                                                                                    |                                                           | 577711                                                                                                    | 1.77 I.82                              |                          |                        |
| Способ указания цень                                                                                                    | контракта                                                 | <ul> <li>Шена контракта</li> </ul>                                                                                    | О Макончальное значен                  | не цены контракта        |                        |
| Способ указания цень<br>Цена контракта                                                                                                    | і контракта                                               | <ul> <li>(i) Lis-a scorparta</li> <li>82 042.50</li> </ul>                                                            | <ul> <li>Накональное значен</li> </ul> | ене цанны контракта      |                        |
| Способ указания цень<br>Цена контракта<br>8 том числе НДС                                                                                         | і нонтранта                                               | <ul> <li>(i) Цена контракта</li> <li>82 042 50</li> <li>0.00</li> </ul>                                               | () Marconan-roe sname                  | ене цены контракта       | ×                      |
| Способ указания цень<br>Цена контракта<br>В том числе НДС<br>Валюта контракта                                                                     | і нонтранти                                               | <ul> <li>(i) Цена контракта</li> <li>82 042.50</li> <li>0.00</li> <li>Poccelloxel py5ne</li> </ul>                    | Marcowanuos seaves                     | ене ценци контракта      | *                      |
| Способ указания цены<br>Цена контракта<br>В том числе НДС<br>Валюта контракта<br>Контракт заключен п                                              | о цене за право заключени                                 | <ul> <li>(i) Цена контранта</li> <li>82 042.50</li> <li>0.00</li> <li>Российский рубль</li> <li>контранта</li> </ul>  | Marcowarskoe skawe                     | ене ценци контракта      | *                      |
| Способ указания цены<br>Цена контракта<br>В том числе НДС<br>Валюта контракта<br>Порядок расчетое                                                 | о цене за право заключения                                | <ul> <li>(i) Us-a so-rparta</li> <li>82 042.50</li> <li>0.00</li> <li>Pecceilosei pyőre</li> <li>so-rparta</li> </ul> |                                        |                          | *                      |
| лособ указания цень<br>Дина контракта<br>В том числе НДС<br>Валюта контракта<br>   Контракт заключен о<br>Порядок расчетое<br>   Порадок расчетое | о цене за право заключения<br>по цене за право заключения | Usea scorporta     E2 042.50     0.00     Poccellosel pjóre     soorparta                                             |                                        |                          | *                      |

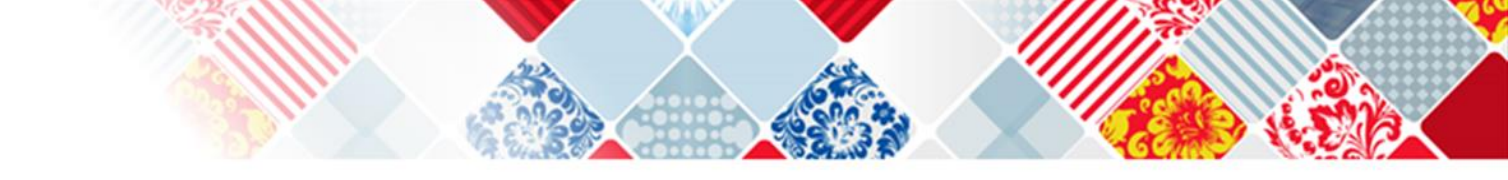

|                                                                                                    |                                                                                                 |              |                                                                                                    |                                                                                                    |             |                 | Cyrena sawr | pers -s | Сучена хо | нтракта на | Сумена ко | нтракта на | Cylenia x | avrpac |
|----------------------------------------------------------------------------------------------------|-------------------------------------------------------------------------------------------------|--------------|----------------------------------------------------------------------------------------------------|----------------------------------------------------------------------------------------------------|-------------|-----------------|-------------|---------|-----------|------------|-----------|------------|-----------|--------|
| +                                                                                                    | Antigents trapera                                                                               | 8            | ban                                                                                                    | ·                                                                                                    |             |                 | 2023        | res #   | 2524      | rea 🗰      | 2025      | rss 🕷      |           | 10     |
| Сумных плазная                                                                                                    | ой по контракт                                                                                  | ۲.           | 760 0                                                                                                    | 105-00                                                                                                    |             |                 | 760.000.00  |         | 0.00      |            | 6.00      |            | 6.08      |        |
| <ul> <li>3rae: 38.00</li> <li>01.12.2023</li> </ul>                                                                    | 6.3633 (seo ser po                                                                              | ance V       | 2794-3                                                                                                    | аклочнык китра                                                                                                    | eta) -      |                 |             |         |           |            |           |            |           |        |
| Сумна платен                                                                                                    | ий не этану                                                                                     |              | 380.0                                                                                                    | 00.00                                                                                                    |             |                 |             |         |           |            |           |            |           |        |
|                                                                                                    |                                                                                                 |              |                                                                                                    |                                                                                                    |             |                 |             |         |           |            |           |            |           |        |
| Разнер аванса                                                                                                    | on strany                                                                                       |              | 38-85                                                                                                    | 10.00 23.00 %                                                                                                    |             |                 |             |         |           |            |           |            |           |        |
| Passerp anneca<br>Oscarcopou<br>Kog facquartes                                                                         | на этану<br>анн за онт бедр<br>й властификац                                                    | 887106-0     | 38-80                                                                                                    | 20.00 20.00 %                                                                                                    |             |                 |             |         |           |            |           |            |           |        |
| Разнер аванса<br>Оннакороци<br>Код бърджитно                                                                           | ока этану<br>анын за снят бедр<br>й кластификана                                                | 891<br>199   | 38-83<br>(get)                                                                                                    | 10.00 22.00 %                                                                                                    |             |                 |             |         |           |            |           |            |           |        |
| Разнер аванса<br>Финансирова<br>Код бодринтио<br>Глава<br>Рацент<br>(подеоди                                           | на этану<br>вни за онт бир<br>и кластификац<br>Цепеция<br>н) статья                             | Big<br>picor | 18-10<br>(pep)                                                                                                    | 10.00 20.00%<br>стя<br>Кар (Кънста<br>нататънгата<br>странтънгата)<br>странтънгата)                                      | () Au<br>ro | arcoul<br>new   |             |         |           |            |           |            |           |        |
| Pasieng akanca<br>dessairogens<br>Kag fisegparter<br>nasa Pessen<br>(hegpeop<br>142 0000                               | на знану<br>ане за сел бор<br>а власнафенац<br>() стање<br>() сосососос                         | Ben<br>Decor | Contraction of the second second seco | 0.00 20.00 %<br>TR<br>Reg 9564578<br>Reg 9564578<br>regueren-croa/<br>regueren-croa/<br>regueren-croa/<br>regueren-croa/ |             | ancond<br>retux | 342 600.0   | • ×     | 0.05      | ×          | 8.00      | ×          | 1.00      |        |
| Packerg Akanca<br>Consumption<br>Kag Seggeentee<br>Packer<br>(nagpagentee<br>(nagpagen<br>142)<br>0000<br>143)<br>0000 | на знану<br>ане за сел бор<br>4 елистефика<br>(2лтена<br>ососососос<br>соссоссосо<br>соссоссосо | B-11<br>241  | 0<br>0<br>0<br>0<br>0<br>0<br>0<br>0<br>0<br>0<br>0<br>0<br>0<br>0<br>0<br>0                                                                                                    | 0.00 20.00 %<br>TR<br>Kap 00x4078<br>satistichentis<br>cipuerse-cita/<br>sagessentis er/satistic                         |             | nerne           | 342 000.0   | e ×     | 0.00      | ×          | 5.00      | ×          | 0.00      |        |

Изменение источника финансирования (КБК/КВР/КЦС/КОКС) не допускается Такая возможность может быть предоставлена исключительно при наличии обоснования посредством обращения в службу технической поддержки ГИС ЕИС ЗАКУПКИ

|                           | <ul> <li>ценовое предложение (пп. б-г</li> </ul>                                                | п.1 ч.2 ст.51 44-ФЗ) !2 знака после                                                                            |                                                                   |  |
|---------------------------|-------------------------------------------------------------------------------------------------|----------------------------------------------------------------------------------------------------|-------------------------------------------------------------------|--|
| СВЕДЕНИЯ ИЗ<br>ЗАЯВКИ     | запятой; искл. в закупках ЛП<br>информация, предусмотренная<br>пп. г п. 2 ч.1 ст.43 44-ФЗ (элек | <mark>с неопред. кол-вом - м.б. 11знаков</mark><br>ая пп. а и б п.2 ч.1 ст.43, пп.п п.1 ч.<br>тронный конкурс) | 1 ст.43, передано ОЭП                                             |  |
| способы                   | извещение (что торгуется)                                                                       | протокол (предложение УЗ)                                                                                      |                                                                   |  |
| конкурентные<br>способы   | НМЦК                                                                                            | цена контракта                                                                                                 | п.9 ч.1 ст.42, п.3 ч.1 ст.43, п.1 ч.3<br>ст.49 44-ФЗ              |  |
| закупки                   | начальная сумма цен единиц ТРУ                                                                  | сумма цен единиц ТРУ                                                                                           | п.9 ч.1 ст.42, п.4 ч.1 ст.43, п.1 ч.3<br>ст.49 44-ФЗ              |  |
| совместный<br>конкурс или | сумма начальных (максимальных)<br>цен всех контрактов                                           | сумма цен всех контрактов                                                                                      | п.2 ч.1, п.3 ч.1 ст.25 44-ФЗ                                      |  |
| аукцион                   | начальная сумма цен единиц ТРУ                                                                  | сумма цен единиц ТРУ 📃                                                                                         |                                                                   |  |
| ч.12 ст.93 44-ФЗ          | НМЦК                                                                                            | цена единицы товара<br>!2 знака после запятой                                                                  | пп.е п.1, пп.б п.3 ч.12 ст.93 44-ФЗ                               |  |
| цена контра               | <mark>кта</mark> = цена единицы товара x кол-                                                   | •<br>во товара из извещения                                                                                    | автоформирование<br>единичных цен ТРУ в<br>карточке контракта ЕИС |  |

Цена за единицу и сумма по каждому объекту закупки рассчитываются пропорционально на основании предложения участника закупки или такого предложения, скорректированного заказчиком. Цена за единицу может содержать до 11 знаков после запятой (Приказ ФНС РФ от 19.12.2023 N ЕД-7-26/970 «Об утверждении формата счета-фактуры, формата представления документа об отгрузке товаров (выполнении работ), ... в электронной форме»)

Department Lienser - Department

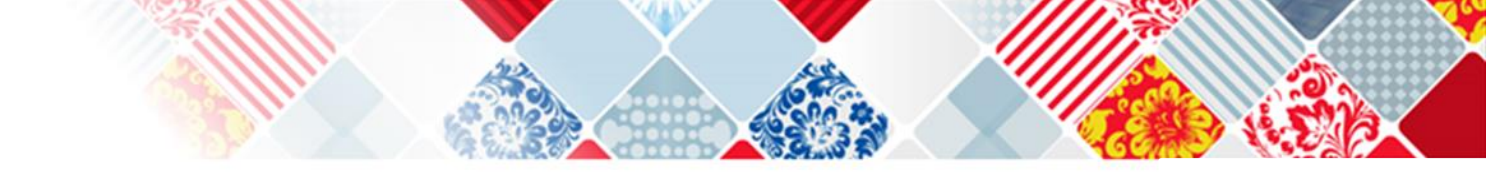

## ПРАВИЛА ОПРЕДЕЛЕНИЯ ЦЕНЫ И ЕДИНИЧНЫХ РАСЦЕНОК

НМЦК: цена контракта, СООТВЕТСТВУЮЩАЯ цене контракта, предложенной УЗ, с которым заключается контракт пп. 6 п.1 ч.2 ст.51 44-ФЗ

СОВМЕСТНАЯ ЗАКУПКА + НМЦК: цена контракта определяется путем уменьшения НМЦК соответствующего контракта ПРОПОРЦИОНАЛЬНО ПРЕДЛОЖЕННОМУ УЧАСТНИКОМ ЗАКУПКИ снижению суммы начальных (максимальных) цен всех контрактов

п.4 ч.1 ст.25 44-ФЗ

«ЗАКУПКА НЕОПРЕДЕЛЕННОГО КОЛ-ВА/V» или СОВМЕСТНАЯ ЗАКУПКА + «ЗАКУПКА НЕОПРЕДЕЛЕННОГО КОЛ-ВА/V»: цена единицы ТРУ определяется путем уменьшения начальной цены такой единицы, указанной в извещении, ПРОПОРЦИОНАЛЬНО СНИЖЕНИЮ НАЧАЛЬНОЙ СУММЫ ЦЕН ЕДИНИЦ ТРУ, ПРЕДЛОЖЕННОМУ УЧАСТНИКОМ ЗАКУПКИ, с которым заключается контракт

пп. в п.1 ч.2 ст.51, п.4 ч.1 ст.25 44-ФЗ

цена каждого этапа (если они предусмотрены проектом контракта): устанавливается в размере, сниженном ПРОПОРЦИОНАЛЬНО СНИЖЕНИЮ НМЦК участника закупки, с которым заключается контракт пп. б п.1 ч.2 ст.51, ч.2 ст.34 44-ФЗ

# ДЕЙСТВИЯ УЧАСТНИКА ЗАКУПКИ НА ЭЛЕКТРОННОЙ ПЛОЩАДКЕ

| Сохранисть Примять и подписать ном                                                                      | тракт Слядать протокол равногласний Подтвердить добросовестность Печать Выгрузить информации История                                                                                                    |
|----------------------------------------------------------------------------------------------------|----------------------------------------------------------------------------------------------------|
| Realized own mathematic statematic contracts                                                            |                                                                                                    |
| Вноимание! Перед плдлисанием проекта<br>включенной в проект нонтракта или нес<br>направления Заказчноу. | жентракта реконендуем детально озналениться с его содержанным, в тем числе проверить ставку НДС и реквизиты сторон. В случае наличия разногласий в отношении информации,<br>огласия заключить контракт, содержащий условия, предусмотренные п. 2 ч. 2 ст. 51 Закона № 44-ФЗ, есть возможность однократно сформировать протокол разногласий для |
| К вантракту проманантая актоданстонтавая на                                                             | tyne 8 deservartstenne op attatuell 17 Hi 44-63                                                                                                    |
|                                                                                                    | Kowrpast NE 01984000033240001500001                                                                                                    |
| Карточка проекта контракта                                                                              |                                                                                                    |
| Cranyc:                                                                                                 | Контракт отправлен участнику на подпнсь                                                                                                    |
| Дата создания карточин:                                                                                 | 12.03.2024 10:33 (no wackoscowy spewarws)                                                                                                    |
| Дата направления контракта участнику:                                                                   | 12.03.2824 14:20 (to sockolecidosy aperiation)                                                                                                    |
| Дата подписания изитракта участичном:                                                                   |                                                                                                    |
| Дата подписания изитракта заказчином:                                                                   |                                                                                                    |
| Сведения о закупке                                                                                      |                                                                                                    |
| Номер закупни:                                                                                          | 0196400003324000150                                                                                                    |
| Наниленскаяние объекта занутки:                                                                         | ОК20 - промужа энсторта 2-2-2                                                                                                    |
| Идентификационный код закупно:                                                                          | 2414444600054446000543450270111244                                                                                                    |
| Сведения о заказчика                                                                                    |                                                                                                    |
| Harouthodamie sakatrena:                                                                                | Textoons conservations PTC                                                                                                    |
| Сведения об участнике закупки                                                                           |                                                                                                    |
| Рыстник закупых:                                                                                        | 000 Yomma ment                                                                                                    |
| Номер заявни:                                                                                           |                                                                                                    |
| Сведения о контракте                                                                                    |                                                                                                    |
| Номер нарточки контракта:                                                                               | 01954000033240001500001                                                                                                    |
| Сухима изитранта:                                                                                       | 6 000,00 py6.                                                                                                    |
| Начальная (наконнальная) шина контракта:                                                                | 10 000,00 py6.                                                                                                    |
| Разнер обестечения исполнения контракта,<br>указанный в измещения:                                      |                                                                                                    |

# ДЕЙСТВИЯ УЧАСТНИКА ЗАКУПКИ НА ЭЛЕКТРОННОЙ ПЛОЩАДКЕ

| Сохранить                                                                                                    | Прижить и подписать контр                                                                                                    | ракт Создать протокол разногласий                                                                                          | Подтвердить добросовестность                                                   | Revars Bo                                  | игрузить информация                                     | История                                                                                      |
|----------------------------------------------------------------------------------------------------|----------------------------------------------------------------------------------------------------|----------------------------------------------------------------------------------------------------|--------------------------------------------------------------------------------|--------------------------------------------|---------------------------------------------------------|----------------------------------------------------------------------------------------------|
| Documenta non                                                                                                    | TREDXDBICIUME DOEDOCTABDE                                                                                                    | ние обеспечения исполнения контракта                                                                                       | at storage discussion?nul                                                      |                                            |                                                         |                                                                                              |
| B canno có canca                                                                                                    | menter HINEL and 25 at 60-beet reports                                                                                               | entile, user heavy securited, if antiticitatic securited                                                                   | entis southart, sectoristando                                                  |                                            |                                                         |                                                                                              |
| <ul> <li>1. Исполнить тр</li> <li>2. Предоставить</li> </ul>                                                                       | ебования, установленные ч. 1 і<br>докученты в обоснование пре                                                                        | или ч. 2 ст. 37 Закона 44-ФЗ, с учетом положе<br>дложенной цены контракта, если предметом                                  | ный ст. 96 Закона 44 ФЗ;<br>контракта является поставка товара, н              | еобяздиного для норь                       | нального жизнеобеспечения                               | (ч, 9 ст. 37 Закона 44-ФЗ),                                                                  |
| <ul> <li>Участник подтя</li> <li>Участник подтя</li> <li>Участник подтя</li> <li>Участник подтя</li> <li>Обеспечение на</li> </ul> | ерадает, что обеспечение истол<br>ерадает, что обеспечение истол<br>ерадает, что лаляется казенных<br>солнения конпракта не предусие | нення контракта предоставляется путен внесенн<br>нення контракта предоставляется в внде незави<br>учрёждением<br>отрано    | а денежных средств<br>Снихой гарантин                                          |                                            |                                                         | Получить независниую гарантию                                                                |
| н                                                                                                    | E-th-Part & B-th-P                                                                                                    | Файл документа                                                                                                    | Дата                                                                           |                                            | Сведения о                                              | 5 ЭП участника                                                                               |
| Файлы машиноч                                                                                                    | итаемой доверенности под                                                                                                    | писавшего лица                                                                                                    |                                                                                |                                            |                                                         |                                                                                              |
| Вихилание! Если Вы<br>дажное поле. ИЧД<br>Ответственность за                                                                       | и подписываете документы эле<br>предоставляется в формате XX<br>а формат файла лячД и его сод                                        | ктронной подписью, выданной на физическое<br>К. с электронной подписью руководителя в ф<br>еркание несет участник закупин. | глицр, и действуете на основании дове<br>ормате XMLDSKG. РТС-темдер, как опера | ренности, Вы мажете<br>гор ЭТП, не уполном | прикрепить доверенность в<br>очен блокнровать подписани | электронной форме в машнючитаемом виде (МЧД) в<br>е документов электронной подписью без МЧД, |
| н                                                                                                    | aninewosamme:                                                                                                    | Файл документа                                                                                                    | Дата                                                                           |                                            | Сведения об                                             | 5 ЭП участника                                                                               |
| Добажить дожум                                                                                                    | HENET (1)                                                                                                    |                                                                                                    |                                                                                |                                            |                                                         |                                                                                              |
| Документы обос                                                                                                    | нования цены контракта                                                                                                    |                                                                                                    |                                                                                |                                            |                                                         |                                                                                              |
|                                                                                                    | annex02.asine                                                                                                    | Файл документа                                                                                                    | Дата Сведен                                                                    | аничаная ПС во ни                          |                                                         | Сведения од 30 участника                                                                     |
| Добаянть докум                                                                                                    | жнт (D                                                                                                    |                                                                                                    |                                                                                |                                            |                                                         |                                                                                              |
| Реестровые ном                                                                                                    | ера контрактов для подтве                                                                                                    | рждения добросовестности поставщика                                                                                        |                                                                                |                                            |                                                         |                                                                                              |
| <ul> <li>Не предусмотря</li> <li>Участник подта</li> </ul>                                                                         | ню<br>ерждает заключение 3-х контрак                                                                                                 | тов в течение 3-х лет до даты подачи заявии (ист                                                                           | холненных без применения к участныху н                                         | сустаек)                                   |                                                         | Подгвердить добросовестность                                                                 |
| Проект контракт                                                                                                    |                                                                                                    |                                                                                                    |                                                                                |                                            |                                                         |                                                                                              |
| M                                                                                                    | anonemo 6 anime                                                                                                    | Файл документа                                                                                                    |                                                                                | Дита                                       | Сведения об ЭП<br>заказчика                             | Сведения об ЭП участника/ИЧД (при налични у<br>участника)                                    |
| документ тестовый                                                                                                    | i 1-docx                                                                                                    | алимент зестовый 3. dосх                                                                                                   | 12.03.2024 14:22:<br>Bptracess()                                               | 31 (по московскому                         | Не подписан                                             | Не подписан                                                                                  |
| Печатная форма пр<br>контракта в 304, пр                                                                                           | роекта электронного<br>редставления, кля                                                                                             | Печатика форма проекта алектронного изитоанта<br>представления для                                                         | 12.03.2024 14:22:<br>EDENEMI                                                   | 31 (по наскавскаму                         | Не подписан                                             | Не подписан                                                                                  |
| Печатная форма пр<br>контракта.html                                                                                                | роекта электронного                                                                                                    | Печатная форма проекта электронного контракти                                                                              | 12.03.2024 \$4:22:<br>spenetosi                                                | 31 (по москоескому                         |                                                         |                                                                                              |
| Протокоп разног                                                                                                    | ласий                                                                                                    |                                                                                                    |                                                                                |                                            |                                                         |                                                                                              |
| 14                                                                                                    | Angung with a Anning                                                                                                    | Файл докушента                                                                                                    | Дата                                                                           |                                            | Следе                                                   | ния об 30 участника                                                                          |